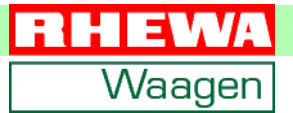

# Auswertegerät 83Z

# Bedienungsanleitung Standard Funktionen

Ab Programmversion 1.01.01

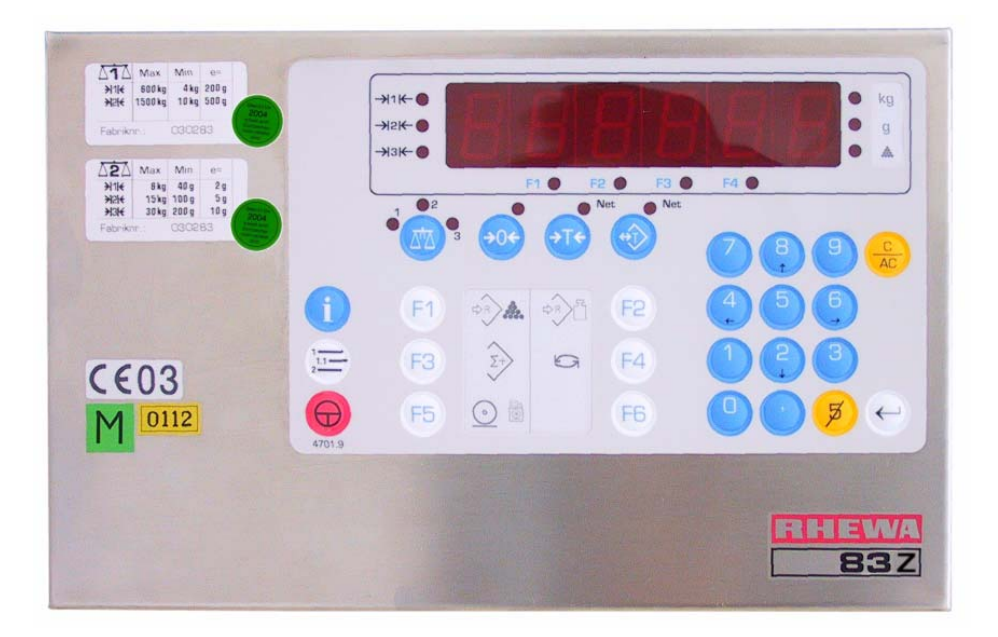

RHEWA–WAAGENFABRIK August Freudewald GmbH & Co.

#### Alle Rechte vorbehalten

#### Gewährleistung

- •Technische Änderungen und abweichende Ausführung des beschriebenen Produkts behalten wir uns ohne Ankündigung vor.
- Inhaltliche Änderungen dieser Bedienungsanleitung behalten wir uns ohne Ankündigung vor.
- Die RHEWA-WAAGENFABRIK haftet nicht für technische oder drucktechnische Fehler und Mängel in dieser Bedienungsanleitung. Außerdem übernimmt RHEWA keine Haftung für Schäden, die direkt oder indirekt auf die Nutzung der Bedienungsanleitung zurückzuführen sind.

#### Vervielfältigungseinschränkung

Diese Bedienungsanleitung und die Beispiele zum beschriebenen Produkt sind eigentumsrechtlich geschützte Informationen, die dem Urheberrecht unterliegen. Alle Rechte sind geschützt. Ohne vorherige Genehmigung von RHEWA darf diese Bedienungsanleitung weder vollständig noch in Auszügen kopiert oder in anderer Form vervielfältigt werden.

#### Warenzeichen

Die Wiedergabe von Gebrauchsnamen, Handelsnamen, Warenzeichen usw. in dieser Dokumentation berechtigt auch ohne besondere Kennzeichnung nicht zu der Annahme, dass solche Namen im Sinne der Warenzeichen- und Markenschutz-Gesetzgebung als frei zu betrachten wären und daher von jedermann benutzt werden dürfen.

#### Technische Änderungen

Bedingt durch die immer rascher vorangehende technische Entwicklung und kürzere Produktzyklen ist es nicht möglich, diese Dokumentation genau auf die im Auswertegerät vorhandenen Funktionen und Programme abzustimmen. Bei Abweichungen erfolgt die Benutzung des Auswertegerätes sinngemäß.

Zu neuen Programmversionen im Auswertegerät ist auch oft eine neue Dokumentation vorhanden. Auch ist eine Programmaktualisierung des Auswertegerätes möglich. Bitte erkundigen Sie sich bei RHEWA.

RHEWA-WAAGENFABRIK August Freudewald GmbH & Co.

Feldstraße 17 D-40822 Mettmann

Postfach 10 01 29 D-40801 Mettmann

Tel +49/(0)2104/1402-0 Fax +49/(0)2104/1402-88

E-mail info@rhewa.com Internet <u>http://www.rhewa.com</u>

#### Dokument-Nummer

52712

#### Dokumentbezeichnung

Auswertegerät 83Z Bedienungsanleitung Standard Funktionen

Sprache: Deutsch

#### Ausgabe

Ausgabe 2 vom 23.03.2004 94 Seiten in Gesamtausgabe

#### Gerät, Programmversion

Auswertegerät 83Z, ab Programmversion 1.01.01

Erstellt: Andreas Hensel Bearbeitet: Andreas Hensel Kontrolliert:

| Inhaltsverzeichnis   | Kapitel 1 3                                                                                                    |
|----------------------|----------------------------------------------------------------------------------------------------|
| Sicherheitshinweise  | Kapitel 2 7                                                                                                    |
|                      | 2.1       Spannungsanschluß.       .7         2.2       Elektroschweißarbeiten       .7         2.3       Handhabung.       .7         2.4       Reinigung.       .7         2.5       Lagerung.       .8         2.6       Entsorgung       .8                                                                                                    |
| Verwendete Zeichen   | Kapitel 3 9                                                                                                    |
|                      | 3.1       Symbole       9         3.2       Schriftarten       9         3.3       Listenzeichen       10         3.4       Tasten       10         3.5       Symbole der Anzeige       14                                                                                                    |
| Geräteaufstellung    | Kapitel 4 15                                                                                                    |
|                      | 4.1Aufstellen154.1.1Als Tischgerät154.1.2Als Wandgerät154.2Schaltschrankmontage154.3Befestigungsmaße164.4Ausrichten der Wägebrücke17                                                                                                    |
| Inbetriebnahme       | Kapitel 5 19                                                                                                    |
|                      | <ul> <li>5.1 Einschalten</li></ul>                                                                                                    |
| Allgemeine Bedienung | Kapitel 6 23                                                                                                    |
|                      | 6.1       Eingabe       23         6.1.1       Zahlen       23         6.1.2       Löschen       23         6.1.3       Maximale Eingabelänge       23         6.1.4       Buchstaben und Sonderzeichen       23         6.1.5       Eingabeaufforderung       23         6.1.6       Auswahl zwischen Werten       24         6.2       Funktionen aufrufen und löschen       24         6.2       Funktion aufrufen oder aktivieren       24         b)       Funktion beauskunften       24         c)       Statusanzeige der Funktionstasten       d)         e)       Alle Funktionen löschen       26         6.3       Anzeige von Werten       26         6.4       Menübedienung       27 |
| Menü                 | Kapitel 7                                                                                                    |
|                      | 7.1       Grundstruktur im Menübaum                                                                                                    |

### 

| 3 | 5 |
|---|---|
|---|---|

| Kapit                                                                                                    |                                                                                                    | 35                                                                                                    |
|----------------------------------------------------------------------------------------------------|----------------------------------------------------------------------------------------------------|----------------------------------------------------------------------------------------------------|
| 8.1<br>8.2<br>8.3<br>8.4<br>8.5<br>8.5.1<br>8.5.2<br>8.5.3<br>8.5.4<br>8.5.5<br>8.6<br>8.6.1<br>8.6.2<br>8.6.3<br>8.7<br>8.7.1<br>8.8.1<br>8.8.2<br>8.8.3 | Unter- und Überlast .<br>Mehrere Bereiche .<br>Wägebrücke wechseln .<br>Nullstellen .<br>Tara .<br>Tara setzen .<br>Tara löschen .<br>Taraeingabe setzen .<br>Taraeingabe löschen .<br>Gewichtswerte anzeigen .<br>Autotara .<br>Arbeiten mit Autotara .<br>Autotara manuell löschen .<br>Weiter manuell löschen .<br>Tara automatisch löschen .<br>Arbeiten mit 2 Taraspeichern .<br>Funktionsweise der Tara .<br>Gewichtswerte anzeigen .<br>Kutotara .<br>Gewichtswerte anzeigen .<br>Kutotara .<br>Kutotara .<br>Kutot | 35<br>36<br>37<br>38<br>40<br>40<br>41<br>41<br>41<br>42<br>42<br>42<br>43<br>43<br>43<br>43<br>43<br>43 |
| Kapit                                                                                                    | el 9                                                                                                    | 45                                                                                                    |
| 9.1<br>9.1.1<br>9.2<br>9.2<br>9.3<br>9.4<br>9.5<br>9.6<br>9.7<br>9.8<br>9.8.1                                                                             | Referenzgewicht ermitteln.<br>Zählen<br>Optimieren.<br>Referenzgewicht eingeben.<br>Zählen beenden.<br>Mit zuletzt benutzem Referenzgewicht erneut zählen.<br>Anzeige umschalten.<br>Verte beauskunften<br>Information.<br>Anwendungsbeispiele.<br>Gefüllten Behälter zählen.                                                                                                    | 45<br>46<br>47<br>47<br>47<br>47<br>47<br>47<br>48<br>49<br>49                                           |
| Kapit                                                                                                    | el 10                                                                                                    | 51                                                                                                    |
| 10.1<br>10.2                                                                                                    | Funktion                                                                                                    | 51<br>51<br>51                                                                                           |

| Ζ | äl | hl | e | n |
|---|----|----|---|---|
|   |    |    |   |   |

Summieren

Festwertspeicher

### Kapitel 11

10.2.2

10.2.3

10.3.1

10.3.2

10.6.1

10.6.2

10.6.3

57

63

52

52

56

56

56

| 11.1 Be<br>11.1.1     | adienung                         | 7<br>7 |  |  |  |  |  |  |
|-----------------------|----------------------------------|--------|--|--|--|--|--|--|
|                       | a) Alten Wert überschreiben      |        |  |  |  |  |  |  |
| 4440                  | DJ Speicher Voli                 | _      |  |  |  |  |  |  |
| 11.1.2                | Wert zurücklesen                 | 3      |  |  |  |  |  |  |
|                       | a) Kein Wert vorhanden           |        |  |  |  |  |  |  |
| 11.1.3                | Wert löschen                     | 9      |  |  |  |  |  |  |
| 11.2 Ve               | erwalten                         | Э      |  |  |  |  |  |  |
| 11.2.1                | Alle Festwertspeicher ausdrucken | C      |  |  |  |  |  |  |
| 11.2.2                | Alle Festwertspeicher löschen    | 1      |  |  |  |  |  |  |
| 11.3 Technische Daten |                                  |        |  |  |  |  |  |  |
|                       | a) Speicherplatz                 |        |  |  |  |  |  |  |
|                       | h) Sneicherhare Werte            |        |  |  |  |  |  |  |
|                       |                                  |        |  |  |  |  |  |  |

Zwischensumme anzeigen ..... 51

Manuelle Bedienung ..... 52

### Drucken

### Kapitel 12

| Glossar Kapi<br>Sachwortregister, Index Kapi                                                                                                    | tel 15<br>tel 16                                                                                                    | 89<br>93                                                 |
|----------------------------------------------------------------------------------------------------|----------------------------------------------------------------------------------------------------|----------------------------------------------------------|
| 14.1<br>14.1<br>14.1<br>14.2                                                                                                    | Konformitätserklärung       1         Konformitätserklärung eichfähige       Waagen         2       Konformitätserklärung nicht eichfähige         Typenschild       Typenschild                                                                                                    | 86<br>86<br>87<br>88                                     |
| Technische Daten Kapi                                                                                                    | tel 14                                                                                                    | 81                                                       |
| Meldungen und Fehler         Kapi           13.1         13.2           13.3         13.3           13.3         13.3           13.3         13.3 | tel 13         Meldungen         Fehlermeldungen         Anschlussfehler         1         Gerät schaltet beim Einschaltnullstellen aus         2         Gerät schaltet bei Neujustage aus                                                                                                    | 77<br>78<br>80<br>80<br>80                               |
| 12.4                                                                                                    | 9 Wartezeit einstellen                                                                                                    | 76                                                       |
| 12.4                                                                                                    | <ul> <li>a) Druckbreite bei Druckertyp Universell</li> <li>b) Drucklänge bei Druckertyp Universell</li> <li>c) Hervorhebung Ein bei Druckertyp Universell</li> <li>d) Hervorhebung Aus bei Druckertyp Universell</li> <li>7 Druckertyp Großanzeige.</li> <li>a) Großanzeige, Datensatzaufbau</li> <li>b) Beispiele für den Datensatzaufbau der Großanzeige</li> </ul>                                | 73                                                       |
| 12.2<br>12.2<br>12.2<br>12.3<br>12.3<br>12.4<br>12.4<br>12.4<br>12.4<br>12.4<br>12.4<br>12.4<br>12.4                                              | Druckbeleg einstellen         1       Einstellungen im Menü         2       Druckbelegnummer setzen         3       Einstellungen über Software         Druckertyp und Anzahl der Belege       Druckertyp, Beispiele         1       Druckertyp CBM-270         2       Druckertyp SD 58 N         3       Druckertyp DPU-414         4       Druckertyp LP542         5       Druckertyp Universell | 64<br>64<br>65<br>66<br>67<br>68<br>69<br>69<br>70<br>70 |

- Lesen Sie diese Bedienungsanleitung vor Aufstellen, Inbetriebnahme und Verwendung des Auswertegerätes und der Waage aufmerksam durch.
- Beachten Sie unbedingt die Sicherheitshinweise.
- Beim Einsatz der Waage im eichpflichtigen Verkehr sind Sie verpflichtet, darauf zu achten, daß die amtlichen Eich- und Sicherungsmarken unverletzt sind. Die angezeigte Nummer des elektronischen Eichsiegels<sup>1</sup> muß mit der auf dem Haupttypenschild<sup>2</sup> festgehaltenen Nummer übereinstimmen. Das elektronische Eichsiegel darf nicht zerstört sein.<sup>3</sup>
- Sind Eich- oder Sicherungsmarken verletzt, stimmt die angezeigte Eichsiegelnummer nicht mit der auf dem Haupttypenschild festgehaltenen Nummer überein oder ist das elektronische Eichsiegel zerstört, ist die Waage enteicht. Die Waage darf nicht mehr im eichpflichtigen Warenverkehr eingesetzt werden. Besteht die Gefahr eines unwissenden oder versehentlichen Einsatzes der Waage im eichpflichtigen Warenverkehr, muß die Waage außer Betrieb genommen werden.

### 2.1 Spannungsanschluß

- Das Auswertegerät darf nur an eine ordnungsgemäß installierte Steckdose angeschlossen werden. Die Steckdose muß den örtlichen Vorschriften entsprechen.
- Vor Anschluß des Auswertegerätes ist zu prüfen, ob die Netzspannungsangabe auf dem Typenschild mit der vorhandenen Netzspannung übereinstimmt. Ist dies nicht der Fall, darf das Auswertegerät an diesem Netzanschluß nicht betrieben werden. Wird das Auswertegerät mit einer falschen Netzspannung betrieben, besteht die Gefahr eines Stromschlags.
- Das Auswertegerät darf bei beschädigtem Netzkabel nicht verwendet werden. Wird das Auswertegerät mit beschädigtem Netzkabel verwendet, besteht die Gefahr eines Stromschlags.

### 2.2 Elektroschweißarbeiten

Bei Elektroschweißarbeiten an der Waage bzw. an der Wägebrücke ist das Auswertegerät von der Netzspannung zu trennen. Auch bei von der Netzspannung getrenntem Auswertegerät ist unbedingt darauf zu achten, daß keine Schweißströme über die Wägezellen fließen.

### 2.3 Handhabung

- Die Tastatur darf nur mit der Hand betätigt werden. Auf keinen Fall dürfen spitze Gegenstände zum Drücken der Tasten verwendet werden.
- Ist die Tastatur oder das Anzeigenfenster beschädigt, darf die Waage nicht mehr betrieben werden. Sie ist von der Netzspannung zu trennen. Die Tastatur ist durch den Kundendienst oder einen Waagenfachbetrieb auszutauschen. Das Auswertegerät ist, solange die Tastatur oder das Anzeigenfenster beschädigt ist, besonders vor Feuchtigkeit, Nässe und Staub zu schützen.

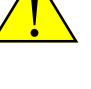

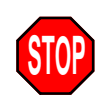

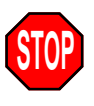

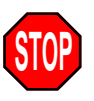

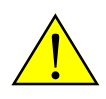

<sup>1)</sup> Im Wägebetrieb unter Menüpunkt El EH, In, (Eichinformation) einzusehen.

<sup>2)</sup> Auf der Rückseite des Gerätes.

<sup>3)</sup> Ein zerstörtes elektronisches Eichsiegel wird beim Einschalten angezeigt.

### 2.4 Reinigung

- Zur Reinigung des Auswertegerätes sind milde Reinigungsmittel zu verwenden. Lösemittelhaltige, aggressive und scheuermittelhaltige Reinigungsmittel dürfen nicht verwendet werden.
- Das Gehäuse des Auswertegerätes besitzt die Schutzklasse IP65. Das Eindringen von Strahlwasser aus jedem Winkel ist nicht möglich. Die Schutzklasse IP65 verhindert *nicht* das Eindringen von Feuchtigkeit bei Verwendung eines Hochdruckreinigers. Das Gehäuse darf nicht mit einem Hochdruckreiniger abgespritzt werden.

### 2.5 Lagerung

• Die Wägeplattform darf nicht belastet sein, während die Waage gelagert wird.

### 2.6 Entsorgung

- Bei der Entsorgung des Auswertegerätes sind die elektronischen Baugruppen gemäß den örtlichen Bestimmungen dem Sondermüll zuzuführen.
- Die auf der Platine befindliche Lithiumbatterie der Echtzeituhr darf nur in entladenem Zustand in die Altbatteriesammelgefäße des Handels und der öffentlich-rechtlichen Entsorgungsträger gegeben werden. Bei nicht vollständig entladener Batterie muß Vorsorge gegen Kurzschlüsse getroffen werden.
- Das Gehäuse aus Edelstahl ist nicht lackiert oder beschichtet. Die sortenreine Entsorgung ermöglicht eine besonders umweltfreundliche Wiederverwertung im Rohstoffkreislauf .
- Falls Sie keine Möglichkeit haben, das Auswertegerät umweltverträglich selbst zu entsorgen, schicken Sie es bitte frei an den Hersteller ein. Eine fachgerechte, sortengetrennte und umweltverträgliche Entsorgung wird so gewährleistet.

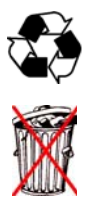

### 3.1 Symbole

Stopp Diese Anweisungen müssen unbedingt beachtet werden.

Achtung Diese Anweisungen erfordern besondere Aufmerksamkeit.

Information Zusätzliche Hinweise oder Erklärungen.

### 3.2 Schriftarten

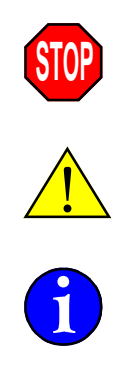

| Darstellung      | Bedeutung                                                                                                    |
|------------------|----------------------------------------------------------------------------------------------------|
| 123456<br>R6CdEF | Zeichen in der 7-Segmentanzeige.<br>Buchstaben sind nur eingeschränkt darstellbar                                                             |
| » Err,0 / «      | Blinkende Anzeige oder Laufschrift. Die Art des Blinkens<br>(langsam, schnell) wird jeweils im Text erwähnt.                                  |
| Abdruck          | Kennzeichnet Ausgaben auf einem Drucker.                                                                                                    |
| Listing          | Steht für Programmcode. Wird sowohl für die Darstellung der<br>Druckbelege als auch für Programmbeispiele auf externen<br>Rechnern verwendet. |

Zeichentabelle 7-Segmentanzeige:

#### Buchstaben

| 8 | Ь | ٤ | d | Ε | F | G | н | 1 | J | ۲ | L | П | n | 0 | ρ | 9 | r | 5 | ٤ | U | IJ | 11 | J | У | 2 |
|---|---|---|---|---|---|---|---|---|---|---|---|---|---|---|---|---|---|---|---|---|----|----|---|---|---|
| а | b | С | d | е | f | g | h | i | j | k | Ι | m | n | 0 | р | q | r | S | t | u | v  | w  | х | j | Z |
| А | В | С | D | Е | F | G | Н | Ι | J | К | L | Μ | Ν | 0 | Ρ | Q | R | S | Т | U | V  | W  | Х | Y | Ζ |

Ziffern

| 1 | 2 | З | 4 | 5 | 6 | 7 | 8 | 9 | 0 |
|---|---|---|---|---|---|---|---|---|---|
| 1 | 2 | 3 | Ч | 5 | б | 7 | 8 | 9 | 0 |

Groß- und Kleinbuchstaben werden in der Anzeige nicht unterschieden sondern immer mit dem gleichen Zeichen Dargestellt.

Einige Buchstaben sind in der 7-Segmentanzeige nur schwer darstellbar.

Bei der Erstellung der Anzeigetexte wurden Begriffe und Abkürzungen verwendet, die eine möglichst gute Lesbarkeit ermöglichen.

Texte, die länger als die 6 Stellen der Anzeige sind, erscheinen als Laufschrift.

### 3.3 Listenzeichen

### → Aktion

-> Anweisungen, die auszuführen sind, werden durch den Pfeil gekennzeichnet.

### ✓ Kontrolle

- ✓ Ergebnisse bzw. Ereignisse, die eine Kontrolle der durchgeführten Aktion ermöglichen, sind mit einem Haken versehen.
- Auflistung
- Einfache Auflistung von Punkten

### 1. Nummerierte Liste

- 2. Punkte in einer Reihenfolge oder eine bestimmte Anzahl von Punkten.
- 3. Dies ist der dritte Punkt.

### 3.4 Tasten

Die Tasten sind in Gruppen auf dem Gerät angeordnet.

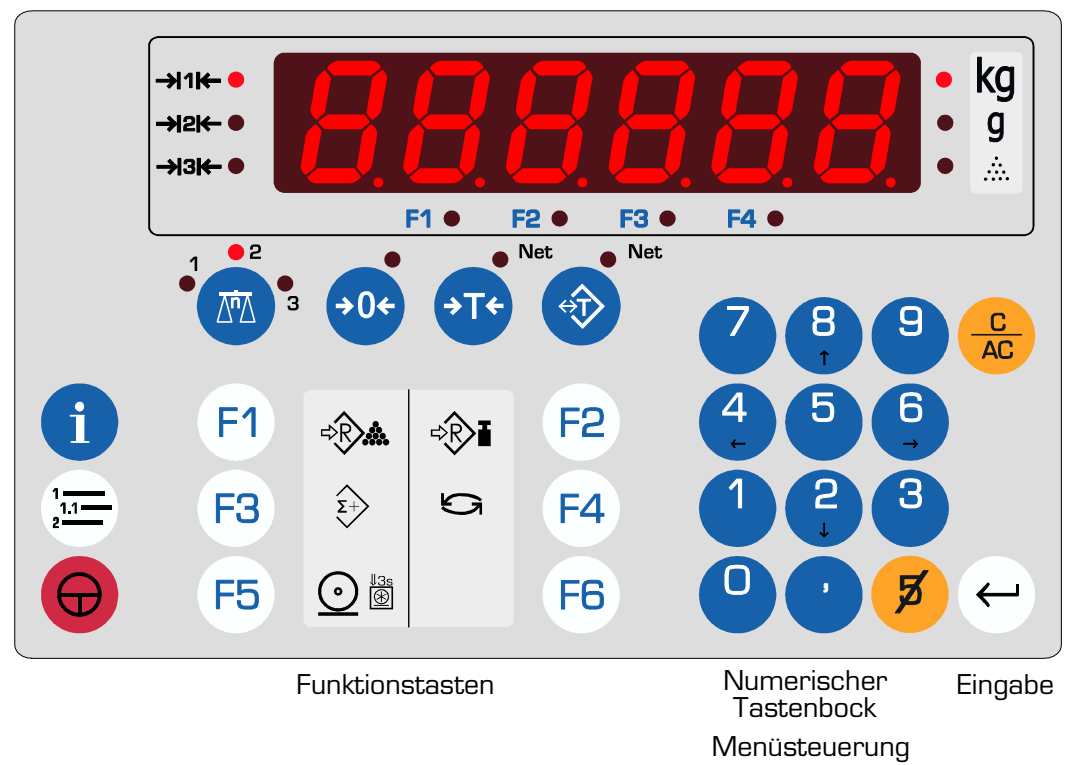

Die Tasten werden symbolhaft wie hier gezeigt in dieser Dokumentation verwendet. Eine beliebige Taste wird als () angegeben.

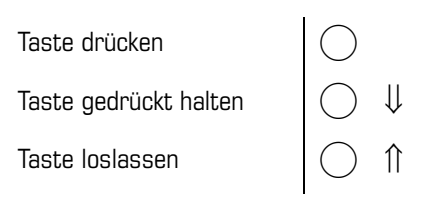

| Funktion | Ein-, Ausschalten                | Menü aurufen<br>oder schließen         | Information                                |              |
|----------|----------------------------------|----------------------------------------|--------------------------------------------|--------------|
| Taste    | $\Theta$                         | 1 <u>11</u><br>2                       | i                                          |              |
| Symbol   | $\oplus$                         |                                        | í                                          |              |
| Funktion | Wägebrücke<br>wechseln           | Nullstellen                            | Taraausgleich                              | Taraeingabe  |
| Taste    |                                  | ¢0€                                    | <b>→</b> T¢                                |              |
| Symbol   |                                  | <del>\$0\$</del>                       | € <u>T</u> €                               | $(\uparrow)$ |
| Funktion | Eingabe oder Funktion<br>löschen | Letztes eingegebene<br>Zeichen löschen | Eingabe abschließen;<br>Auswahl bestätigen |              |
| Taste    | C<br>AC                          | ×                                      | ÷                                          |              |
| Symbol   |                                  | Ø                                      | $\bigcirc$                                 |              |
| Funktion | Ziffer O                         | Dezimalpunkt                           |                                            |              |
| Taste    | 0                                |                                        |                                            |              |
| Symbol   |                                  |                                        |                                            |              |

Einige Tasten des numerischen Tastenblocks haben zwei verschiedene Funktionen. Für die Eingabe von Zahlenwerten werden sie als Zifferntasten aktiviert, zur Navigation in den Menüebenen ist ihnen die Funktion der Cursortasten zugewiesen. Die Umschaltung der jewilig aktiven Funktion erfolgt automatisch je nach Menüebene.

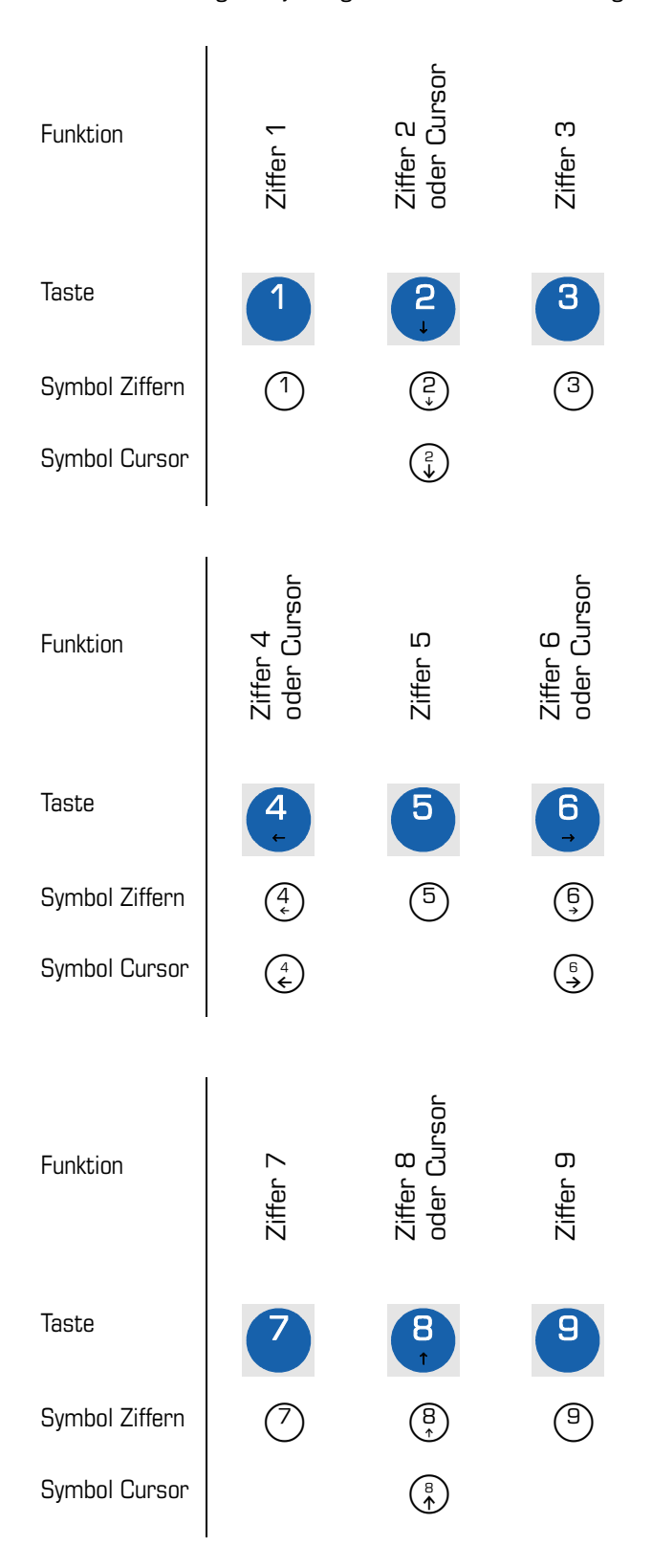

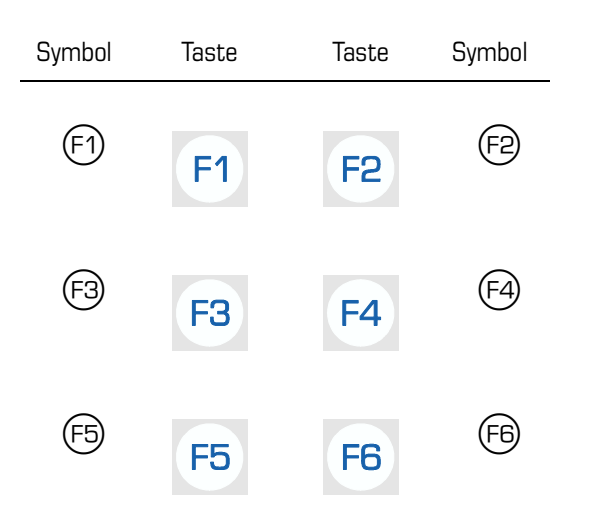

Die Funktionstasten können mit einer Auswahl von Befehlen belegt oder frei programmiert werden. Deshalb ist die Zuordnung einer bestimmten Funktionstaste zu einem Befehl wie ZÄHLEN oder SUMMIEREN nicht eindeutig. Aus diesem Grund werden die Funktionstasten in der Regel *nicht* nach ihrer Nummer und Reihenfolge benannt, sondern es wird eine neutrale Funktionstaste mit dem Symbol oder der Beschriftung der Funktion verwendet.

Hier sind die standard Funktionen und weitere gebräuchliche Funktionen mit Symbol und Bedeutung aufgelistet. Wenig verwendete Funktionen oder Sonderfunktionen sind in der jeweiligen Funktionsbeschreibung dokumentiert.

| Symbol         | Funktion                                 |
|----------------|------------------------------------------|
| F + R          | Referenzgewicht ermitteln, Zählen        |
| <b>(F)→®</b> ≣ | Referenzgewicht eingeben, Zählen         |
| (F) 🕏          | Summieren                                |
| €÷             | Speichern eines Wertes                   |
| (F)            | Abrufen eines Wertes aus dem Speicher    |
| FO             | Drucken. Datenausgabe über Schnittstelle |
| (F) <b>(</b>   | Zwischensumme drucken                    |
| F              | Endsumme drucken                         |
| F              | Zielgewicht eingeben                     |
| F              | Rezept abrufen                           |
| (F) III        | Erstwägung                               |
| (F) (II)       | Zweitwägung                              |
| (F) S          | Anzeigewechsel                           |

### 3.5 Symbole der Anzeige

Die Anzeige des Gewichtswertes wird durch 16 LED's ergänzt. Je nach Waagenstatus und gewählter Funktion werden die zugehörigen LED's eingeschaltet.

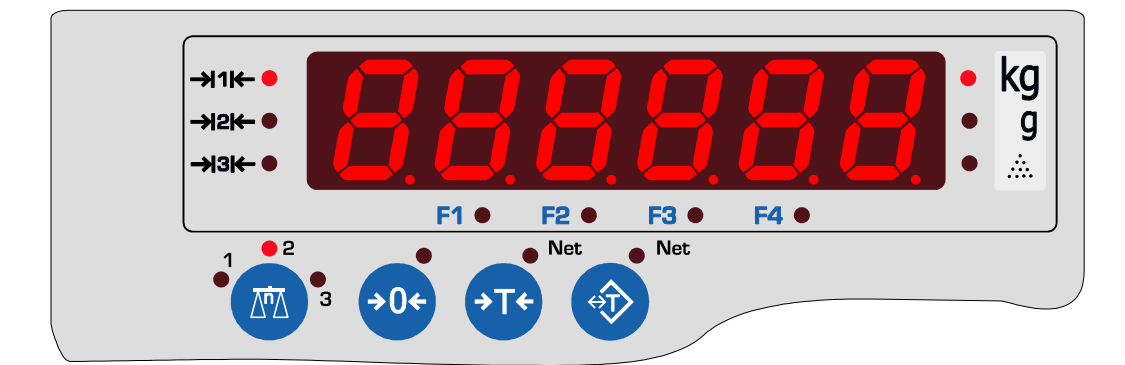

| Symbol                        | Bedeutung                                                                     |
|-------------------------------|-------------------------------------------------------------------------------|
| • (m) (m) (m) 3               | Wägebrücke 1, 2, 3                                                            |
| ÷0•                           | Nullage                                                                       |
| (→T) ♦ <sup>Net</sup>         | Netto (Waage tariert)                                                         |
| Alt Alt                       | Netto (Handtara gesetzt)                                                      |
| ->>1₭-●<br>->>2₭-●<br>->>3₭-● | Bereich 1 (in Ruhelage)<br>Bereich 2 (in Ruhelage)<br>Bereich 3 (in Ruhelage) |
| ● g<br>●kg<br>● <b>ஃ</b>      | Einheit g<br>Einheit kg<br>Einheit Stück                                      |
| F1● F2● F3● F4●               | Status Funktionstaste F1, F2, F3, F4                                          |

### 4.1 Aufstellen

Das Auswertegerät wird mit losen Aufstellbügeln geliefert. Diese sind je nach Verwendung (Tisch- bzw. Wandgerät) entsprechend zu montieren.

### 4.1.1 Als Tischgerät

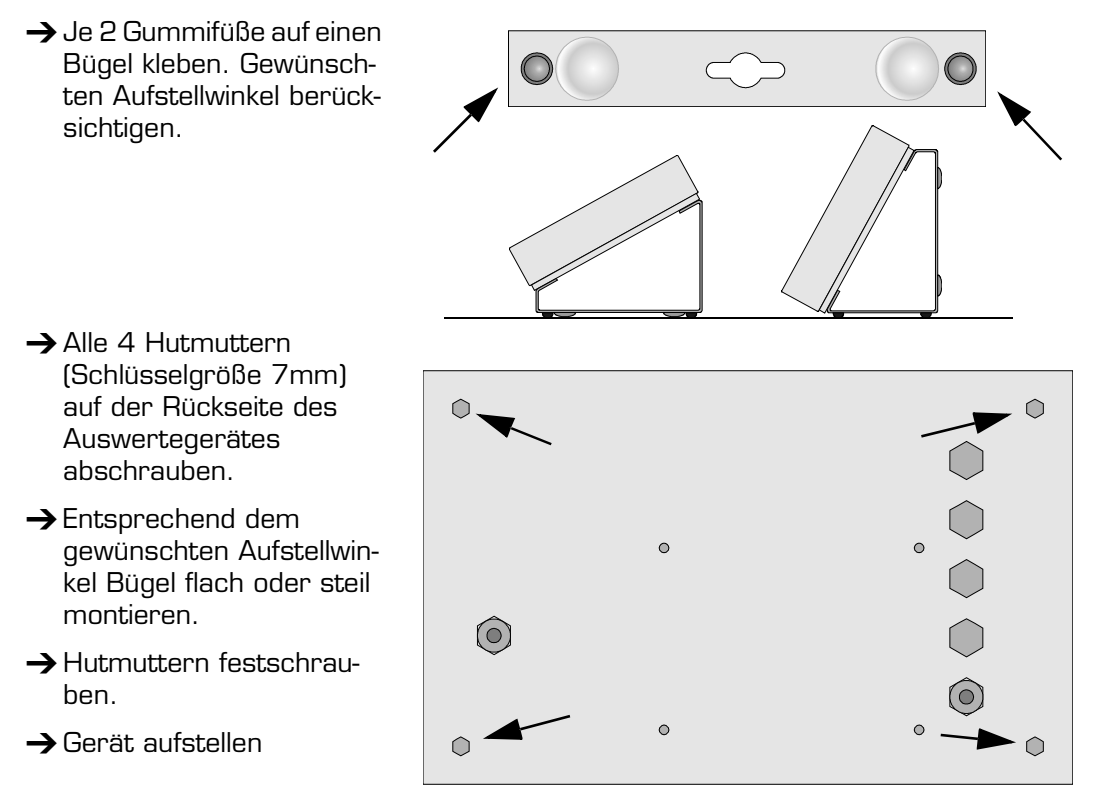

#### 4.1.2 Als Wandgerät

- Bügel so am Auswertegerät montieren, daß das Langloch nach Aufhängung zur Wand zeigt.
- $\rightarrow$  Hutmuttern festschrauben.
- → 2 Löcher im Abstand von 244 mm an vorgesehener Stelle anbringen. Lochdurchmesser 6 mm. Beigefügtes Montagematerial verwenden.
- → Die Schrauben bis auf 5 mm in die Wand einschrauben.
- → Auswertegerät mit den Langlöchern einhängen und nach unten schieben.
- $\rightarrow$  Schrauben eventuell nachziehen.

### 4.2 Schaltschrankmontage

Die Schaltschrankbefestigung ist als Zubehör erhältlich (Bestell Nummer: 0204).

## 4.3 Befestigungsmaße

Zur flachen Befestigung des Auswertegerätes auf einer Blechplatte oder ähnlichem sollten die 4 Gewindebolzen der Aufstellbügel verwendet werden.

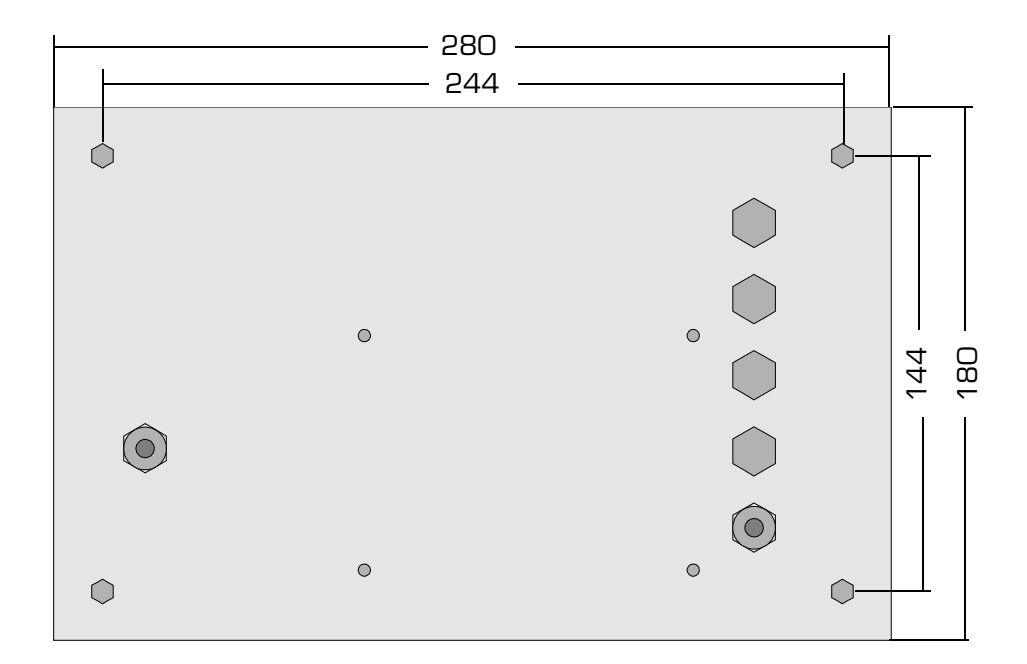

Bolzendurchmesser M4; Länge 5 mm. Falls der Durchmesser oder die Länge der Bolzen nicht ausreichend ist, geeignetes Befestigungsmaterial zur Verlängerung benutzen.

### 4.4 Ausrichten der Wägebrücke

Diese Waage ist ein Präzisionsinstrument, bei dessen Herstellung und Feineinstellung auf exakte Meßergebnisse Wert gelegt wurde. Sie ist entsprechend sorgfältig zu behandeln.

- → Falls beim vorgesehenen Einsatz der Waage mit elektrostatischen Entladungen zu rechnen ist, sind die im Systemhandbuch beschriebenen Erdungsmaßnahmen durchzuführen.
- → Das Auswertegerät kann als Tisch- oder Wandgerät genutzt werden. Zur Montage siehe 4.1 "Aufstellen" auf Seite 15.
- → Alle Steckverbindungen zu Wägebrücken, Drucker, Barcodeleser, Datenterminal, Steuerungen etc. herstellen. Zum Anschluß des Druckers siehe die separate Bedienungsanleitung des Druckers.
- → Wägebrücke(n) mittels eingebauter Wasserwaage (Libelle) ausrichten. Alle Stellfüße müssen Bodenkontakt haben und gleichmäßig belastet werden.Wägebrücke entlasten.
- → Das Auswertegerät an die Spannungsversorgung anschließen. Netzspannung und Frequenz müssen mit den Angaben auf dem Typenschild übereinstimmen.

Bitte beachten Sie für einen störungsfreien Betrieb folgende Hinweise:

- Belasten Sie eine Wägebrücke nur mit Teilen, deren Gewicht innerhalb des Wägebereiches liegt. Wägezellen werden beschädigt, wenn die aufelegte Last größer ist, als der Wägebereich der Wägebrücke.
- Beachten Sie die unter 14 "Technische Daten" auf Seite 81 aufgeführten Umgebungsbedingungen.
- Die Waage sollte nicht der direkten Sonneneinstrahlung ausgesetzt sein.
- Ein schneller Wechsel der Umgebungstemperatur beeinträchtigt die Genauigkeit der Waage.
- Stellen Sie die Waage an einem kühlen, staubfreien und trockenen Standort auf.
- Betreiben Sie die Waage nicht in der Nähe von Heizgeräten, Klimageräten oder Ventilatoren. Schützen Sie die Wägebrücke vor Luftbewegungen.
- Betreiben Sie die Waage nicht in der Nähe von Maschinen, die Erschütterungen und Vibrationen verursachen.
- Zur Unterdrückung von EMV-Störungen sollte für den Anschluß des Auswertegerätes eine separate Spannungsversorgung, direkt vom Sicherungskasten, hergestellt werden.
- Betreiben Sie die Waage nicht in der N\u00e4he von Ger\u00e4ten, die starke elektromagnetische Felder erzeugen.
- Betreiben Sie die Waage nicht im gleichen Stromkreis mit Geräten, die Netzstörungen verursachen.
- Das Auswertegerät sollte immer an der Spannungsversorgung angeschlossen bleiben. Die Lebensdauer und Wägegenauigkeit werden dadurch erhöht.
  - Ausnahme: •Bei Gewittern sollte das Auswertegerät, wie alle elektrischen Geräte, vom Netz getrennt werden.
    - •Bei Elektroschweißarbeiten an der Waage ist diese vom Netz zu trennen.

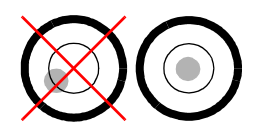

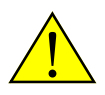

### 5.1 Einschalten

- → Alle Wägebrücken entlasten.
- → Mit ⊕ einschalten. Das Gerät durchläuft Selbsttest und Initialisierung.

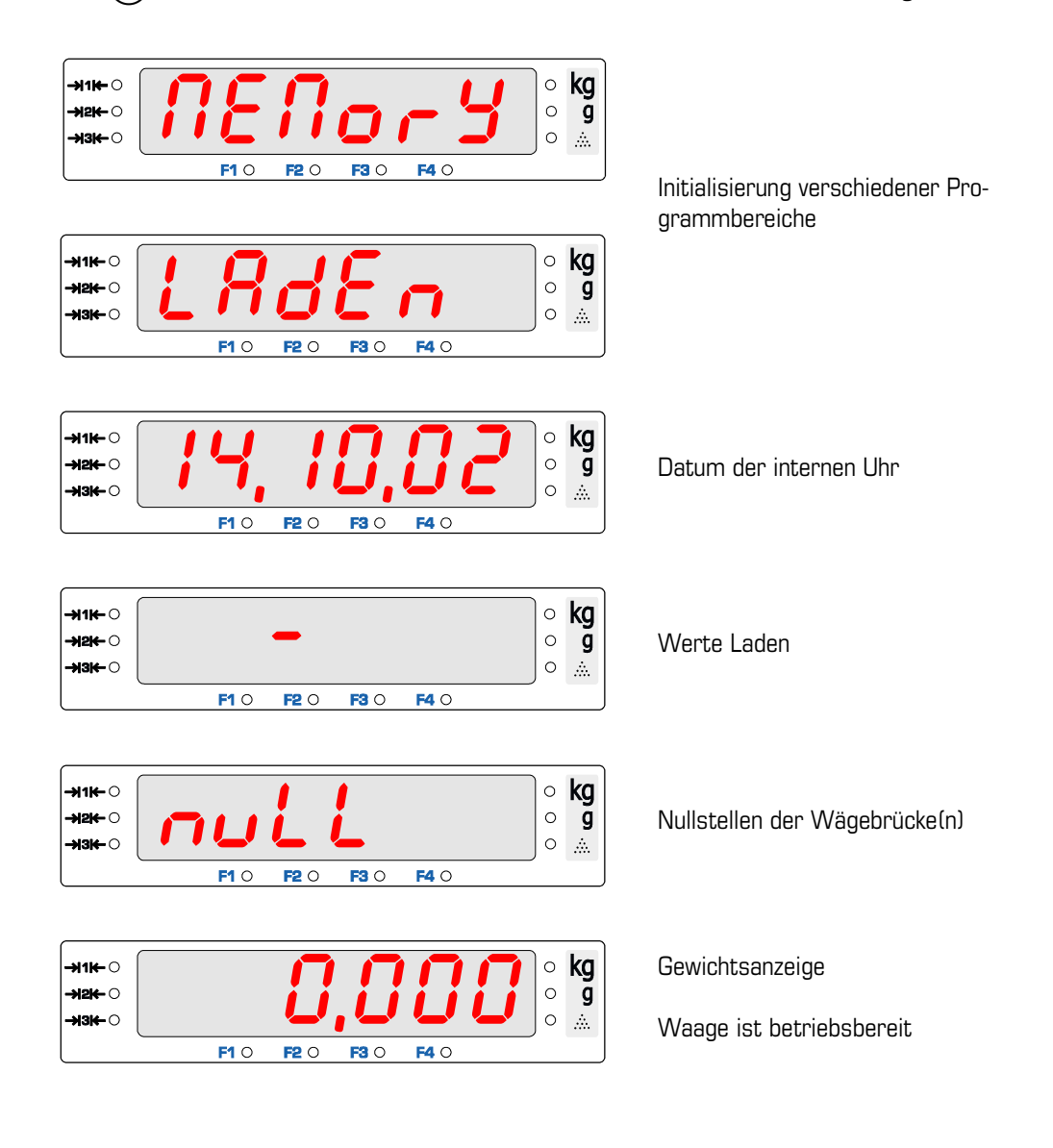

### 5.1.1 Mögliche Fehlermeldungen beim Einschalten

#### a) Nullstellen nicht möglich

Automatisches Nullstellen schlägt fehl, wenn eine Wägebrücke nicht entlastet, oder der Gewichtswert unruhig ist.

| Entlasten                       | Entlasten wird für 10 Sekunden angezeigt.             |  |
|---------------------------------|-------------------------------------------------------|--|
| Er, nuLL,<br>nicht nullgestellt | Nicht nullgestellt.                                   |  |
| » 1,234 «                       | Der Gewichtswert erscheint blinkend in der Angezeige. |  |

Es wird der zuletzt ermittelte Nullpunkt verwendet. Wägen auf dieser Wägebrücke ist möglich, der Gewichtswert kann aber einen systematischen Fehler haben. Die Wägebrücke sollte sobald wie möglich manuell mit der Taste 🐵 nullgestellt werden.

Nach erfogreichem Nullstellen wird der Gewichtswert angezeigt.

#### b) Eichsiegel ist zerstört

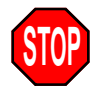

EI CHSI EGEL I SE ZERSEDERE Es erscheint die Laufschrift Eichsiegel ist zerstoert Eichsiegel ist zerstoert

Das elektronische Eichsiegel ist zerstört. Die Waage ist nicht mehr geeicht. Der Einsatz der Waage im eichpflichtigen Warenverkehr ist nicht zulässig! Weitere Hinweise sind in Kapitel 13 "Meldungen und Fehler" auf Seite 77 enthalten.

#### c) Dongle-Nummer falsch

| Error donûlê<br>Error Dongle | Es erscheint die Laufschrift Error Dongle |  |
|------------------------------|-------------------------------------------|--|
| Enter<br>Enter               | Mit Θ bestätigen.                         |  |

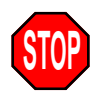

Die Nummer der angeschlossenen Wägebrücke stimmt nicht mit der bei der Justage erfaßten Nummer überein. Eine falsche Wägebrücke ist angeschlossen. Die Waage ist nicht mehr geeicht. Der Einsatz der Waage im eichpflichtigen Warenverkehr ist nicht zulässig! Weitere Hinweise sind in Kapitel 13 "Meldungen und Fehler" auf Seite 77 enthalten.

### d) Nicht korrekt ausgeschaltet

Es erscheint Warnung und nachfolgend Ausschalten Warnung

RUSSEH. Ausschalten

118-0.

Mit 🕑 bestätigen.

Das Auswertegerät wurde nicht korrekt ausgeschaltet. Verwenden Sie *immer* die Taste 🐵 zum Ausschalten. Schalten Sie das Gerät nicht aus, indem Sie die Spannungsversorgung abschalten! Weitere Hinweise finden Sie unten unter 5.2 "Ausschalten".

### 5.2 Ausschalten

- ✓ Gerät ist im Wägebetrieb
- $\rightarrow$  Mit B ausschalten.
- → Bleibt das Auswertegerät mehrere Tage ausgeschaltet, alle Wägebrücken entlasten!

Schalten Sie das Gerät *immer* über die Taste 
aus. Schalten Sie das Gerät nicht aus, indem Sie die Spannungsversorgung bei eingeschaltetem Gerät abschalten!

### **Zur Information**

Bewegliche und sich schnell ändernde Daten werden nicht direkt in den permanenten Speicher geschrieben, sondern verbleiben eine kleine Zeitspanne von einigen Millisekunden im flüchtigen Speicher. Auch der Schreibzyklus selber benötigt eine gewisse Zeit. Beim Abschalten der Spannungsversorgung besteht deshalb die Gefahr, daß diese Daten nicht oder fehlerhaft gespeichert oder daß sogar andere Daten beschädigt werden.

Beim Ausschalten über () werden die Daten aus dem flüchtigen Speicher in den permanenten Speicher geschrieben und der Schreibzyklus wird vor dem Abschalten der Spannung korrekt beendet. Dies garantiert eine richtige Datenablage.

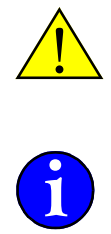

In diesem Kapitel wird die allgemeine Bedienung und die Anzeige von Werten beschrieben. Die Angaben beziehen sich nicht auf eine bestimmte Funktion, sondern sind generelle Angaben zur Benutzung des Auswertegerätes.

Die hier beschriebenen Operationen sind bei vielen Gerätefunktionen gleich oder sehr ähnlich. Eine effektive und sichere Bedienung des Gerätes wird nur durch gute Kenntnis der grundlegenden Geräteeigenschaften ermöglicht.

Dieses Kapitel kann auch als Nachschlagmöglichkeit genutzt werden, wenn die Reihefolge einzelner Schritte unklar ist oder z.B. Korrekturmöglichkeiten für Eingaben gesucht werden.

### 6.1 Eingabe

- $\rightarrow$  Falls nötig oder gewünscht, einen Wert eingeben.
- → Gewünschte Funktion anwählen.
- → Die Funktion wird ausgeführt.

### 6.1.1 Zahlen

Ziffern und Zahlen werden direkt über den Ziffernblock auf der Tastatur eingegeben. Ziffern und das Dezimaltrennzeichen in benötigter Reihenfolge eingeben.

### 6.1.2 Löschen

Zuletzt eingegebenes Zeichen löschen

- → 🦻 drücken
- ✓ Das zuletzt eingegebene Zeichen wird gelöscht.
- → 🖲 mehrfach drücken, um mehrere Zeichen zu löschen.

Anzeige der Laufschrift abbrechen

- → Während der Anzeige einer Laufschrift Ø drücken.
- $\checkmark$  Die Anzeige der Laufschrift wird abgebrochen und der folgende Menüpunkt erscheint.

Eingegebene Zeichen komplett löschen

- → 2× 🖾 drücken
- ✓ Alle eingegebenen Zeichen werden gelöscht.

#### 6.1.3 Maximale Eingabelänge

Es können keine Eingaben gemacht werden, die länger sind, als in der Anzeige darstellbar (sechs Ziffern).

Die Eingabe eines Dezimalpunktes ist möglich. Der Dezimalpunkt darf jedoch nicht als erstes oder letztes Zeichen oder mehrfach eingegeben werden.

#### 6.1.4 Buchstaben und Sonderzeichen

Buchstaben und Sonderzeichen können nicht eingegeben werden.

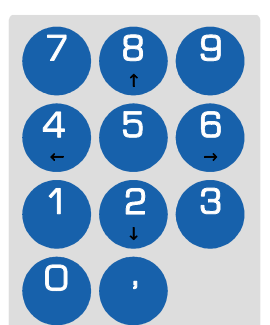

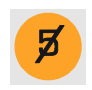

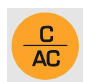

### 6.1.5 Eingabeaufforderung

Die Eingabeaufforderung ist die Aufforderung, einen Wert einzugeben, auszuwählen oder zu bestätigen. Eine Kennzeichnung der Eingabeaufforderung erfolgt durch ein Blinken der Anzeige. Die Umschaltung der Tastatur als Zifferntasten oder als Cursortasten erfolgt automatisch je nach möglicher Eingabe.

→ Wert eingeben oder auswählen.

 $\rightarrow$  Eingabe mit  $\Theta$  bestätigen.

Manche Eingabeaufforderungen geben einen Standardwert oder den alten Wert vor. Dieser kann übernommen, korrigiert oder gelöscht und neu eingegeben werden. Beim Abbruch der Eingabe bleibt der alte Wert erhalten, auch wenn mit der Eingabe eines neuen Wertes schon begonnen wurde.

- Wert bestätigen mit  $\Theta$ .
- Um einen neuen Wert einzugeben, einfach mit der Eingabe beginnen. Der Vorgabewert wird automatisch gelöscht.
- Bearbeiten des Wertes siehe oben unter 6.1 "Eingabe" auf Seite 23.
- Löschen eines vorgegebenen oder des eingegebenen Textes mit 2× 🗟.
- Abbruch der Eingabe bei leerem Eingabefeld mit <sup>(a)</sup>. Ist das Eingabefeld nicht leer, vorher mit 2× <sup>(a)</sup> leeren.
   Abbrechen ist nur möglich, wenn nicht zwingend ein einzugebender Wert erwartet wird. Beim Abbruch bleibt der alte Wert erhalten.

### 6.1.6 Auswahl zwischen Werten

Je nach einzugebendem Wert kann dieser frei eingegeben oder muß aus einer Liste von erlaubten Werten ausgewählt werden.

Ein Beispiel für die Auswahl zwischen erlaubten Werten ist die Konfiguration der seriellen Schnittstelle.

Als Parität kann nur *PR,FEL o* (Keine, None), *PR,uoGE* (Ungerade, Odd) oder *PR,GE-R* (Gerade, Even) ausgewählt werden.

Auch die Auswahl zwischen JR und  $\sigma EI \sigma$  läßt nur diese beiden Werte zu. Andere Werte können nicht ausgewählt werden.

- ✓ Die Auswahl zwischen Werten ist durch eine blinkende Anzeige gekennzeichnet.
- $\rightarrow$  Wert über die Pfeiltasten und auswählen.
- $\rightarrow$  Neuen Wert mit  $\bigcirc$  bestätigen.

### 6.2 Funktionen aufrufen und löschen

lst die gewünschte Funktion nicht auf den Funktionstasten vorhanden, wird sie über das Menü gestartet, beauskunftet und beendet.

#### a) Funktion aufrufen oder aktivieren

Eine Funktion wird über die entsprechende Funktionstaste 🕞 bzw. über die Wägefunktionstasten 📾 🐵 🐨 🌚 aufgerufen. Je nach Funktion kann oder muß vorher ein Wert eingegeben werden.

- → Falls nötig oder gewünscht, einen Wert eingeben.<sup>1</sup>
- → Gewünschte Funktion anwählen.
- ✓ Die Funktion wird ausgeführt.

(F)

<sup>1)</sup> Ob ein Wert benötigt wird, wahlweise ist oder nicht eingegeben werden kann, ist von der Funktion abhängig. Beispiel:

<sup>🝈 &#</sup>x27;Wägebrücke umschalten' kann mit und ohne vorherigem Wert benutzt werden.

<sup>(</sup>f) Wert speichern' erwartet immer einen vorher eingegebenen Wert.

#### **Beipiel**

Mit einer Anfangsstückzahl von 25 Stück das Stückgewicht ermitteln und zählen.

| ( <u>2</u> ) ( | 5 | 25 | Wert eingeben, hier die Anfangsstückzahl |
|----------------|---|----|------------------------------------------|
|----------------|---|----|------------------------------------------|

F-RA 25 • 🚵 Zählfunktion mit Anfangsstückzahl starten.

### b) Funktion beauskunften

→ Taste (i) drücken.

→ Gewünschte Funktion anwählen.

rEF, 20,000

20.000 g

✓ Der zur Funktion gehörende Wert wird in der Zweitanzeige gezeigt.

### **Bedienschritte**

Das ermittelte Referenzgewicht soll angezeigt werden.

(i)

Information über ...

F-A

... die Zählfunktion. Die Werte werden nacheinander kurz in Referenzgewicht der Anzeige gezeigt.

SEC 25 Stückzahl, mit der das Referenzgewicht ermittelt wurde. 25

75 aktuelle Stückzahl auf der Wägebrücke

### c) Statusanzeige der Funktionstasten

Je nach gewählter Funktion wird zusätzlich über eine Status-LED angezeigt, welche Funktionstaste aktiviert wurde. Diese Signalisierung erfolgt jedoch nur, wenn die Anzeige der aktiven Funktion eine nachvollziehbare und sinnvolle Zuordnung aufweist.

**Beispiel:** 

Über die Funktionstaste 🗊 🗞 wurde die Zählfunktion aktiviert. Die LED F1 ● leuchtet nicht, da die aktive Zählfunktion bereits durch die LED ● 🚵 angezeigt wird.

Über die Funktionstaste 3 3 wurde ein Wert summiert. Die LED F3 ● leuchtet, es sind Werte im Summenspeicher enthalten.

### d) Eine Funktion löschen

→ Taste 🛞 drücken.

→ Zu löschende Funktion anwählen.

✓ Die Funktion wird gelöscht bzw. deaktiviert.

**Bedienschritte** 

Die Zählfunktion soll beendet werden.

|  | 3500 | • 🚵 | Löschen der |
|--|------|-----|-------------|
|--|------|-----|-------------|

*36,*4 ●kg (F)->R ... Zählfunktion. Der Gewichtswert wird angezeigt.

 $\left(\begin{array}{c} C\\ AC\end{array}\right)$  (F)

(i) (F)

### e) Alle Funktionen löschen

→ 2× die Taste 🖾 drücken.

 $\begin{pmatrix} C \\ AC \end{pmatrix} \begin{pmatrix} C \\ AC \end{pmatrix}$ 

✓ in der Anzeige erscheint kurz [L r F L und alle aktiven Funktionen werden gelöscht

### 6.3 Anzeige von Werten

In der Anzeige wird je nach aktiver Funktion der zugehörige Wert angezeigt. Um die Anzeige auf andere Werte umzuschalten, ist eine der Funktionstasten mit einer Funktion zu belegen, die die angezeigten Werte wechseln kann. Siehe Systemhandbuch, Kapitel 2.4 "Belegung der Funktionstasten".

Diese Anzeigenwechseltaste ermöglicht beispielsweise bei aktiver Zählfunktion die Anzeige von Stückzahl auf Gewichtswert umzuschalten.

- → Taste ⓒ ∽ drücken, um einen anderen Wert in der Anzeige darzustellen.
- ✓ Die Anzeige zeigt kurz, welcher Wert dargestellt wird (z.B. brutto, n€tto, 5t).
- Wert wird angezeigt.
- ✓ Die Status-LED´s ergänzen den ausgewählten Wert mit der Einheit oder der Netto Anzeige an den Tasten ⊕ und ⊕.
- → Taste ⓒ ☞ erneut drücken, um weitere Werte anzuzeigen oder wieder den ursprünglichen Wert darzustellen.

Umschalten zwischen Brutto und Netto

| Kommentar                                                                                                    | Taste          | Anzeige       | Status-LED |
|----------------------------------------------------------------------------------------------------|----------------|---------------|------------|
| Leeren Behälter auf die Wägebrücke stellen                                                                                     |                | 1,2           | ●kg        |
| Behälter tarieren.<br>Anzeige zeigt Netto.<br>LED "Net" an der Tarataste leuchtet.                                             | Ŧ              | 0,0           | ● kg       |
| Behälter befüllen                                                                                                    |                | 2,5           | ● kg       |
| Anzeige auf Brutto umschalten<br>Anzeige zeigt brutto umschalten<br>Wert.<br>LED "Net" an der Tarataste blinkt.                | (F) <b>(C)</b> | brutto<br>3,7 | ● kg       |
| Anzeige auf Netto umschalten<br>Anzeige zeigt <u>aEto</u> und nachfolgend den<br>Wert.<br>LED "Net" an der Tarataste leuchtet. | Ð              | nEtto<br>2,5  | ● kg       |

### Umschalten zwischen Brutto, Netto und Stückzahl

| Kommentar                                                                                                    | Taste      | Anzeige       | Status-LED           |
|----------------------------------------------------------------------------------------------------|------------|---------------|----------------------|
| Leeren Behälter auf die Wägebrücke stellen                                                                      |            | 1,2           | ●kg                  |
| Behälter tarieren.<br>Anzeige zeigt Netto.<br>LED "Net" an der Tarataste leuchtet.                              | (T)        | 0,0           | ● kg                 |
| Teile in den Behälter füllen.                                                                                   |            | 0,6           | ● kg                 |
| Stückgewicht von 20 g eingeben.                                                                                 |            | 20            | ●kg                  |
| Zählfunktion aufrufen.                                                                                          | €⇒RE       |               |                      |
| Anzeige zeigt Stückzahl                                                                                         |            | 30            | • <u>.</u>           |
| Anzeige auf Brutto umschalten<br>Anzeige zeigt brutto umschalten<br>Wert.<br>LED "Net" an der Tarataste blinkt. | Ð          | brutto<br>I,8 | ● kg                 |
| Anzeige auf Netto umschalten                                                                                    | F <b>G</b> | nêtto         | ●kg                  |
| Wert.<br>LED "Net" an der Tarataste leuchtet.                                                                   |            | 0,6           | (T)<br>Net           |
| Anzeige auf Stückzahl umschalten                                                                                | FS         | SE            | • <u>.</u>           |
| Wert.<br>LED "Net" an der Tarataste leuchtet.                                                                   |            | 30            | (T) <sup>® Net</sup> |

### 6.4 Menübedienung

Die Einstellung der Geräteeigenschaften und Funktionsmerkmale im Auswertegerät erfolgt in einem Menü. Die einzelnen Parameter und Einstellwerte können angezeigt und geändert werden.

Über das Menü können auch einige Funktionen aufgerufen und ausgeführt werden, wenn sie nicht auf den Funktionstasten 🕞 zur Verfügung stehen.

- Das Menü wird über die Taste 😑 aufgerufen.
- Die Anzeige der Menüebenen und Parameter erfolgt in der Anzeige.
- Von jeder Stelle des Menüs aus kann durch erneutes Betätigen der Taste das Menü verlassen werden.
- Die Auswahl eines Menüpunktes oder eines Parameters erfolgt über die Richtungstasten (2), (3), (4) und (5).
- Mit <sup>(c)</sup> wird ein Menüeintrag zur Eingabe des Wertes geöffnet. Der alte Wert wird angezeigt. Zur Eingabe, Änderung, Bestätigung oder Abbruch siehe die entsprechenden Abschnitte unter 6.1 "Eingabe" auf Seite 23.

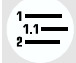

| (₽)                 | Wechselt zum nächsten Menüpunkt in der gleichen Ebene.<br>Nach erreichen des letzten Menüeintrags erscheint wieder der erste.                                               |
|---------------------|----------------------------------------------------------------------------------------------------|
|                     | Wechselt zum vorigen Menüpunkt in der gleichen Ebene.<br>Nach erreichen des ersten Menüeintrags erscheint der letzte.                                                       |
| 4<br>( <del>•</del> | Wechselt zur nächst höheren Ebene innerhalb des Menüs.<br>Wechselt von der obersten Ebene in den Wägebetrieb.                                                               |
| ( <del>6</del> )    | Wechselt zur nächst tieferen Ebene innerhalb des Menüs.<br>Zeigt die Unterpunkte eines Eintrags an.                                                                         |
| $\bigcirc$          | Statt (5) kann auch (2) verwendet werden. Die Unterpunkte zu einem Eintrag werden angezeigt. Gibt es keine Unterpunkte zum Eintrag, wird die Eingabe eines Wertes geöffnet. |
| Kennzei             | chnung von Menüpunkten in der Anzeige                                                                                                    |

Menüpunkte werden in der Anzeige kontinuierlich dargestellt. Bei der Eingabe oder Auswahl von Werten blinkt die Anzeige.

#### Darstellung der Menüebenen in der Bedienungsanleitung

Die Menüebenen im Auswertegerät sind mit einer verzweigten Baumstruktur vergleichbar. In der Bedienungsanleitung werden die Menüebenen mit einem Symbol gekennzeichnet, das die Ebene angibt, in der sich dieser Menüpunkt befindet. Da einige der Texte in der 7-Segmentanzeige nur eingeschränkt darstellbar sind, ist unter den Menütexten die Bedeutung der Anzeige in normaler Schreibweise angegeben.

| ί,-ίοηξ.<br>Gerätekonfiguration  | Grundmenüebene nach dem Drücken der Menütaste. |
|----------------------------------|------------------------------------------------|
| লি <i>druርር</i><br>Drucken       | erste Verzweigung im Menübaum                  |
| נס ג <i>ר.הר</i><br>Laufende Nr. | zweite Verzweigung im Menübaum                 |
| 🗊 u.s.w.                         | dritte Verzweigung im Menübaum                 |

#### Grundebene

| 🗊 oder 🗳 | 🗇 erste Ebene |                |                |          |
|----------|---------------|----------------|----------------|----------|
|          | 🗇 🗘 oder 🌖    | 😰 zweite Ebene |                |          |
|          | []] 🕄         | 🔁 🕹 oder 🗳     | 3 dritte Ebene |          |
|          |               | 2              | 🗊 🕹 oder 🗳     | 🛱 u.s.w. |

Verweis auf Menüpunkt

Der Verweis auf einen bestimmten Menüpunkt erfolgt in der Form: *G*,-*C*on*F*, | *I*,*RFRCE* | *SCHnI 2* | *PRcI EY* ... (Gerätekonfiguration | Schnittstellen | Schnittstelle 2 | Parität ...) Dabei trennt das Zeichen " | " die einzelnen Ebenen voneinander. Da einige der Texte in der 7-Segmentanzeige nur eingeschränkt darstellbar sind, ist unter den Menütexten die Bedeutung der Anzeige in normaler Schreibweise angegeben.

### Bedienschritte

Um obigen Menüpunkt zur Eingabe der Parität aufzurufen:

|                                                                                                    | dru[[<br>Drucken                                                         | Menü aufrufen                                                                                   |
|----------------------------------------------------------------------------------------------------|--------------------------------------------------------------------------|-------------------------------------------------------------------------------------------------|
| $ \stackrel{\text{\tiny (2)}}{ \underbrace{ \begin{array}{c} \bullet \\ \bullet \end{array} }}  \stackrel{\text{\tiny (2)}}{ \underbrace{ \begin{array}{c} \bullet \\ \bullet \end{array} }}  \stackrel{\text{\tiny (2)}}{ \underbrace{ \begin{array}{c} \bullet \\ \bullet \end{array} }}  \dots $ | б,-Солғ,<br>Gerätekonfigutation                                          | Mehrfach die Taste 'Weiterblättern'<br>drücken, bis der gewünschte Menüpunkt<br>angezeigt wird. |
|                                                                                                    | ק ו ה <i>,FR[ E</i><br>Interface<br>(Schnittstelle)                      | Unterpunkt anzeigen                                                                             |
|                                                                                                    | ② 5[Hn, I<br>Schnittstelle 1                                             | Unterpunkt anzeigen                                                                             |
| <ul> <li>⊕ oder ⊕</li> </ul>                                                                                                    | ලි <i>S[Hn,2</i><br>Schnittstelle 2                                      | Nummer der Schnittstelle auswählen<br>und bestätigen. Unterpunkte werden<br>angezeigt.          |
|                                                                                                    | ि १८२१ २४<br>Parität                                                     | Menüpunkt auswählen                                                                             |
| $\Theta$                                                                                                    | ធា none (keine)                                                          | Öffnen zur Eingabe des Wertes                                                                   |
| mehrfach 💮 oder 🤹                                                                                                    | <pre> a no nE none (keine) add odd (ungerade) EUE n even (gerade) </pre> | gewünschte Parität auswählen und                                                                |
| $\Theta$                                                                                                    | ন্টি <i>StoPbl</i><br>Stopbits                                           | bestätigen. Der nächste Menüpunkt<br>wird angezeigt.                                            |
|                                                                                                    |                                                                          | Menü schließen                                                                                  |

Die Einstellung der Geräteeigenschaften und Funktionsmerkmale im Auswertegerät erfolgt in einem Menü. Die einzelnen Parameter und Einstellwerte können angezeigt und geändert werden.

Über das Menü können auch einige Funktionen aufgerufen und ausgeführt werden, wenn sie nicht auf den Funktionstasten (F) zur Verfügung stehen.

Beim Aufruf des Menüs über die Menütaste ist kein Wägebetrieb möglich! Sind angeschlossene Datenendgeräte oder Steuerungsanlagen auf Wägedaten oder Signale aus dem laufenden Wägebetrieb angewiesen, sind diese vorher abzuklemmen, auszuschalten oder zu deaktivieren, um Fehlfunktionen zu vermeiden.

Zur Auswahl und Einstellung eines Menüpunktes siehe 6.4 "Menübedienung" auf Seite 27.

Folgende Übersicht zeigt den prinzipiellen Aufbau des Menüs.

Je nach aktivierten Funktionen werden weitere Menüpunkte angezeigt, vorhandene ausgeblendet oder es ändern sich die Texte eines Menüpunktes. Auch mit Programmerweiterungen und Sonderprogrammen wird das Menü angepaßt. Aus diesem Grund zeigt die Aufstellung nur eine Übersicht, keine verbindliche Funktionalität. Die genaue Erklärung zu einem Menüpunkt, seine Bedienung und Auswirkung wird unter der verwiesenen Stelle erläutert.

### 7.1 Grundstruktur im Menübaum

Das Menü im Auswertegerät gliedert sich in der Grundebene in 4 Hauptgruppen.

| dru[⊦<br>੍‡)<br>FESŁ,5P,<br>(‡) | Drucken<br>Festwertspeicher | Menüebenen zum Aufruf von Funktionen oder zum Verwal-<br>ten von bereits eingerichteten Geräteeigenschaften.<br>Grundsätzliche Änderungen der Geräteeigenschaften sind<br>hier nicht möglich.<br>Je nach Einstellung in der Gerätekonfiguration werden hier<br>zusätzliche Menüebenen angezeigt. |
|---------------------------------|-----------------------------|----------------------------------------------------------------------------------------------------|
| G,-ConF,<br>(₽)                 | Gerätekonfiguration         | In der Gerätekonfiguration werden alle Eigenschaften und<br>Funktionen des Auswertegerätes eingestellt.                                                                                                    |
| Ju5≿86,<br>∉                    | Justage                     | Im Justagemenü erfolgt die Definition und Justage von<br>Wägebrücken und das Aufbringen oder Zerstören des Eich-<br>siegels.                                                                                                    |
| EI [H,I n,<br>I nFo             | Eichinformation             | In den Informationsebenen können die Eichsiegel angezeigt<br>werden oder die Hard- und Softwareversionen des Gerätes<br>abgefragt werden.                                                                                                    |

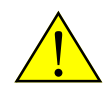

### 7.2 Menübaum der Grundebene

| Menüeintrag                                                 | Kurze Beschreibung                                                                                                    | Genau siehe                                         |
|-------------------------------------------------------------|----------------------------------------------------------------------------------------------------|-----------------------------------------------------|
| dru£ł<br>Drucken                                            | Auslösen von verschiedenen Standard-<br>druckbelegen.                                                                                      | 12.1 "Abdruck auslösen" auf<br>Seite 63             |
| <i>I,-2,Po</i> ,<br>Erst- und<br>Zweitwägungs -<br>Programm | Menüpunkt erscheint nur, wenn Erstwä-<br>gungen im Gerät gespeichert wurden.<br>Verwalten der Erstwägungsspeicher.                         | Systemhandbuch Kapitel<br>5 "Erst- und Zweitwägung" |
| 21 EL,Pr,<br>Zielwägungs-<br>programm                       | Menüpunkt erscheint nur, wenn eine Ziel-<br>wägung eingerichtet wurde.<br>Vergleich des Gewichtswertes mit einem<br>vorgegebenen Zielwert. | Systemhandbuch Kapitel<br>8 "Zielwägung"            |
| FESE.SP.                                                    | Verwalten der Festwertspeicher.                                                                                                    | 11 "Festwertspeicher" auf<br>Seite 57               |
| ЯLI Ы 5,<br>Alibispeicher                                   | Menüpunkt erscheint nur, wenn ein Alibi-<br>speicher eingerichtet wurde.<br>Verwalten des Alibispeichers.                                  | Systemhandbuch Kapitel<br>6 "Alibispeicher"         |
| <i>ьЕІ 2ЕІ ,</i><br>Beizeichen                              | Menüpunkt erscheint nur, wenn minde-<br>stens ein Beizeichen definiert wurde.<br>Standardwerte von Beizeichen ändern.                      | Systemhandbuch Kapitel<br>4 "Beizeichen"            |
| ΰ,- <i>ConF</i> ,<br>Gerätekonfiguration                    | Eigenschaften von Gerätefunktionen,<br>Schnittstellenparameter, Drucker,<br>Druckbelege, Datenbanken, Schaltfunk-<br>tion, Funktionstasten | Systemhandbuch Kapitel<br>2 "Gerätekonfiguration"   |
| <i>JuSERG</i> ,<br>Justage                                  | Konfiguration und Justage von Wäge-<br>brücken                                                                                             | Justageanleitung                                    |
| EI [H,I n,<br>Eichinformation                               | Anzeigen von Informationen über die<br>Eichsiegel.                                                                                         | 7.3 "Eichinformation abrufen"<br>auf Seite 33       |
| l <i>nFo</i><br>Information                                 | Anzeigen von Informationen über das<br>Auswertegerät.                                                                                      | 7.4 "Geräte-Information abru-<br>fen" auf Seite 34  |

### 7.3 Eichinformation abrufen

Die Eichinformationen zeigen

- ob das Eichsiegel aufgebracht oder zerstört ist.
- eine Liste der letzten Eichsiegelnummern mit Datum.
- welche Wägebrücke an welchem Eingang angeschlossen ist.
- ob beim Anschluß einer Wägebrücke das DONGLE<sup>1</sup> verwendet wird.

Die Werte werden als Liste angezeigt. Beenden der Anzeige mit 🛞.

- → Menü mit 😇 aufrufen.
- → E! CH,! n, (Eichinformation) wählen und bestätigen.
- → Liste mit ④ vorwärts und mit ④ rückwärts durchblättern, um den gewünschten Wert anzuzeigen.

 $\rightarrow$  Mit  $\stackrel{\odot}{\Longrightarrow}$  die Liste schließen.

→ Menü mit 🗐 schließen.

In der Informationsliste wird nacheinander angezeigt

| EI CH,I n,                                                            | Eichinformation                                                                                                    |
|-----------------------------------------------------------------------|----------------------------------------------------------------------------------------------------|
| ד 2,51 <i>G,ם ה,</i><br>Eichsiegel on<br>(Eichsiegel gesetzt)         | Bei zerstörtem Eichsiegel wird gezeigt:<br><i>E,SI G,oF,</i><br>Eichsiegel of (Eichsiegel zerstört)                                                                                                    |
| די מר, א<br>Eichsiegel Nr. 4                                          | Nummer des letzten Eichsiegels.<br>Nach Bestätigen mit                                                                                                    |
| 內 HI 5,EI C,<br>Historie der<br>Eichsiegel                            | Zeigt nach Bestätigen mit $\textcircled$ die zurückliegenden Eichsiegelnum-<br>mern mit Datum und Uhrzeit.<br>Nummer, Datum und Uhrzeit werden beim Zerstören und nicht beim<br>Aufbringen des Eichsiegels hochgezählt bzw. gesetzt.<br>Mit den Tasten (*) und (*) in den Einträgen blättern.<br>$R \cap F R \cap G$ oder $E \cap dE$ erscheint jeweils nach den letzten Einträgen<br>am Listenanfang oder Ende. Weiterblättern ist dann in dieser Rich-<br>tung nicht mehr möglich.<br>Nach Bestätigen mit ( $\bigoplus$ ) wird das Datum des gewählten Eintrags<br>angezeigt.<br>Zurück mit (*) (*) |
| קን don៏ LE<br>Dongle                                                  | Anzeige der Donglenummer für die eingerichteten<br>Wägebrücken.<br>Zur Auswahl der Wägebrücke mit 😁 bestätigen.                                                                                                    |
| ניס <i>ארטב, ו</i><br>Wägebrücke 1                                    | Auswahl der anzuzeigenden Wägebrücke mit den Tasten 🚯 oder 🚯 und mit 😁 bestätigen.                                                                                                    |
| פּז 1 הטאהט ו<br>Eingang 1<br>נהבנר<br>Enter                          | Anzeige des ADU-Eingangs, an dem die Wägebrücke<br>angeschlossen ist.<br>Anzeige mit 🕑 bestätigen.                                                                                                    |
| ເຈົ້າ do ດົບິ່ມ E<br>Dongle<br>ມີ 3 d 5<br>O3D5<br>E ດານ E ດ<br>Enter | Anzeige der Donglenummer (Hexadezimalzahl).<br>Ist für diese Wägebrücke kein Dongle vorhanden, so wird<br>no donül E<br>no Dongle (kein Dongle) angezeigt.<br>Anzeige mit 🕑 bestätigen.                                                                                                    |
| נס <i>ארטב, ו</i><br>Wägebrücke 1                                     | Gegebenenfalls weitere Wägebrücken auswählen oder<br>Menü mit 😑 schließen.                                                                                                    |

<sup>1) =</sup> eindeutige Klemmenkastennummer. Siehe auch "Dongle" in "15 Glossar" auf Seite 89.

Kapitel 7 Menü

### 7.4 Geräte-Information abrufen

Die Geräteinformationen zeigen

- den Typ des Auswertegerätes.
- die Fabrikationsnummer und die Platinennummer
- die Programmversion.

Die Werte werden als Liste angezeigt. Beenden der Anzeige mit 塗.

→ Menü mit 🗐 aufrufen.

→ / ¬Fo wählen und bestätigen.

- → Liste mit ④ und ⊕ durchblättern, um den gewünschten Wert auszuwählen.
- $\rightarrow$  Mit  $\stackrel{(c)}{\longrightarrow}$  die Liste schließen.

→ Menü mit 😇 schließen.

In der Informationsliste wird nacheinander angezeigt

| Info                                  |                                                                                                    |
|---------------------------------------|----------------------------------------------------------------------------------------------------|
| ק <i>י 186, הר.</i><br>Fabriknummer   |                                                                                                    |
| ② 000 123                             | Fabriknummer des Auswertegerätes                                                                                               |
| ரே <i>PLBE,nr.</i><br>Platinennummer  |                                                                                                    |
| ② 000 123                             | Platinennummer                                                                                                    |
| ק 6005, גם<br>Bootprogrammversion 1.0 | Bootprogrammversion                                                                                                    |
| ק <i>ז פרסנרא.</i><br>Programmversion |                                                                                                    |
| ② 1,01,01                             | Programmversion<br>Sonderprogrammversionen werden mit einem E (Extra)<br>hinter der Programmversion ergänzt: <i>1,0 1,0 1E</i> |
|                                       |                                                                                                    |

### 8 Wägen

- $\rightarrow$  Zu wägendes Teil auf die Wägeplattform stellen. Die Wägeplattform nicht über die Tragfähigkeit<sup>1</sup> hinaus belasten.
- I Der Gewichtswert wird angezeigt.
- $\checkmark$  Die Einheit wird durch die Status-LED  $\bullet$  kg oder  $\bullet$  g gekennzeichnet.
- ✓ Das Erreichen des endgültigen Gewichtswertes\* (Ruhelage) wird durch die Status-LED →1K-● angezeigt.

Bei mehreren Bereichen leuchtet jeweils die Status-LED des aktuellen Bereiches. **Beispiele** 

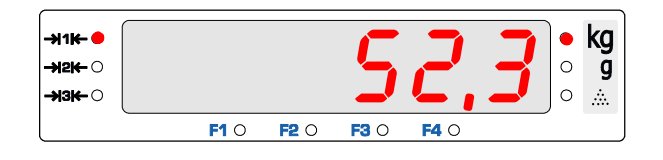

Wägeplattform mit 257 g belastet. Gewichtswert ist nicht in Ruhelage.

Wägeplattform mit 52,3 kg belastet.

Gewichtswert ist in Ruhelage.

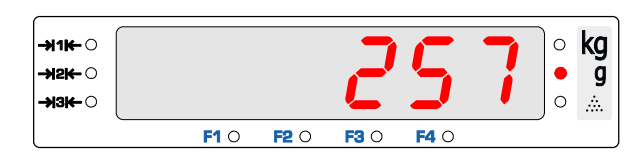

### 8.1 Unter- und Überlast

Gewichtswerte, welche innerhalb des Wägebereiches liegen, werden angezeigt.

->11K- ()

**→12K**- ()

**->3K-**O

-**אзк-** ()

Unterlast

Bei Entlasten der Wägebrücke wird ab 9 Ziffernschritten unter 0 kg UNTERLAST angezeigt.

Zum Beheben die korrekte Vorlast

(z. B. eine Schale) auf die Wägebrücke auflegen, mit 🐵 nullstellen oder das Auswertegerät über 🐵 aus- und wieder einschalten.

**F1** O

**F1** O

F2 ()

F2 O

Überlast

Ab 9 Ziffernschritten über Max wird ÜBERLAST angezeigt. Zum Beheben die Wägebrükke mit einem Gewichtswert innerhalb des

Wägebereiches belasten oder eine höherlastige Wägebrücke wählen.

#### **Drucken**

Ein Abdruck über 🕑 🕑 auf einem Drucker mit einem Gewichtswert unter O kg oder über Max ist nicht möglich.

Bei aktivierter Preisauszeichnung ist ein Abdruck unterhalb von Min nicht zulässig und auch nicht möglich<sup>2</sup>.

#### **Eichpflichtige Verwendung**

Nach den Vorschriften für geeichte Waagen<sup>3</sup> sind Wägungen für die *eichpflichtige* Verwendung mit einem Gewichtswert kleiner als Min nicht zulässig.

Kapitel 8 Wägen

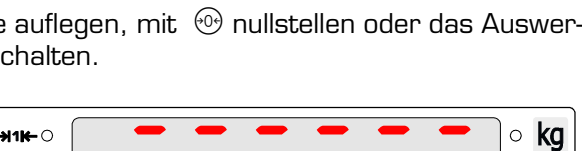

**F3** O

**F3** O

**F4** C

**F4** C

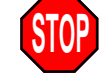

Min und Max der einzelnen Wägebrücken ist auf dem Typenschild eingetragen.

∘ **kg** 

0 g

0 ÷.

0 g

0

*.*.....

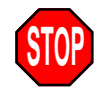

"15 Glossar" auf Seite

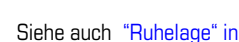

<sup>1)</sup> Die Tragfähigkeit steht auf dem Typenschild.

<sup>2)</sup> Entsprechend der Vorschrift für geeichte Waagen EN 45501:1992 § 4.17 Absatz 4.

<sup>3)</sup> EN 45501:1992

### 8.2 Mehrere Bereiche

Ziffernschritt = d Wägebereich = Min bis Max Hat der gesamte Wägebereich keinen gleichbleibenden Ziffernschritt, sondern sind unterschiedliche Ziffernschritte vorhanden, spricht man von einer Mehrbereichs oder Mehrteilungswaage. Die einzelnen Wägebereiche und ihre Ziffernschritte sind aus dem Typenschild ersichtlich.

- Das Wechseln der Bereiche und damit des Ziffernschrittes erfolgt automatisch.
- Bei Waagen mit mehreren Bereichen wird der aktuelle Wägebereich durch die Status-LED´s →1K-●, →2K-● oder →3K-● angezeigt.

| Max <sub>1</sub> 15 kg Max <sub>2</sub> 30 kg<br>d <sub>1</sub> = 5 g d <sub>2</sub> = 10 g<br>Gewichtswert von 12,425 kg liegt in<br>Bereich 1 | -+1K-0<br>-+2K-0<br>-+3K-0<br>F10 F20 F30 F40       | • <b>kg</b><br>• g<br>• |
|----------------------------------------------------------------------------------------------------|-----------------------------------------------------|-------------------------|
| Vax <sub>1</sub> 15 kg Max <sub>2</sub> 30 kg<br>d <sub>1</sub> = 5 g d <sub>2</sub> = 10 g<br>Gewichtswert von 18,540 kg liegt in<br>Bereich 2 | -+11K-0<br>-+12K-0<br>-+3K-0<br>F1 0 F2 0 F3 0 F4 0 | , <b>kg</b><br>, g<br>, |

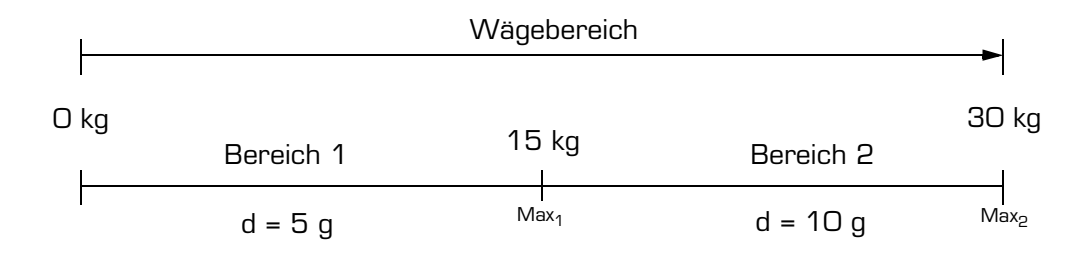

#### Mehrbereich

Bei Überschreiten der Bereichsgrenze (Gewichtswert >  $Max_n$ ) wird automatisch die Teilung des nächst höheren Bereiches verwendet. Die Teilung des höheren Bereiches bleibt eingestellt, auch wenn der Gewichtswert unter Max des vorigen Bereiches fällt. Erst bei einem Bruttogewicht von genau O kg fällt die Waage in Bereich 1 zurück und die Teilung des kleinsten Bereiches wird verwendet.

#### Mehrteilung

Bei Überschreiten der Bereichsgrenze (Gewichtswert >  $Max_n$ ) wird automatisch die Teilung des nächst höheren Bereiches verwendet. Fällt der Gewichtswert unter Min des aktuellen Bereiches zurück (Gewichtswert <  $Min_n$ ), wird der Ziffernschritt des nächst kleineren Bereiches verwendet.

Nach einer Tarierung ist die Waage in Bereich 1 und es wird der Ziffernschritt des ersten Bereiches verwendet.
# 8.3 Wägebrücke wechseln

Am Auswertegerät können bis zu 3 Wägebrücken angeschlossen werden.<sup>1</sup> Das Umschalten zwischen den Wägebrücken erfolgt über die Taste (20). Der Gewichtswert der aktiven Wägebrücke erscheint in der Anzeige. Die gewählte Wägebrücke wird durch eine Status-LED an der Taste (20) angezeigt.

- → Die nächste Wägebrücke mit 👜 anwählen.
- → Wahlweise die Nummer der gewünschten Wägebrücke über ① ② ③ eingeben und mit @ anwählen.
- ✓ Die Nummer der Wägebrücke wird als 🔞 👼 oder 🚳 angezeigt.

| Wägebrücke 1 | •1                |
|--------------|-------------------|
| Wägebrücke 2 |                   |
| Wägebrücke 3 | (MA) <sup>3</sup> |

# 8.4 Nullstellen

Durch das Nullstellen wird der Gewichtswert bei unbelasteter Wägebrücke in der Anzeige auf 0,000 gestellt. Gewichtsänderungen bei unbelasteter Wägeplattform<sup>2</sup> werden dadurch ausgeglichen. Die vorhandene Nulllage<sup>3</sup> wird über die Status-LED an der Taste <sup>1</sup>/<sub>100</sub> angezeigt.

| 0,0 /2 ∙kg           | Die Vorlast hat sich geändert. Zum Nullstellen die Taste 😁 drücken |
|----------------------|--------------------------------------------------------------------|
| nul L<br>Nullstellen | Nullstellen wird kurz angezeigt.                                   |
| 0,000 •kg            | Nullstellen erfolgreich. Anzeige zeigt genau null.                 |
|                      | Die Status-LED 💮 zeigt die Nullage an.                             |
|                      |                                                                    |

Bei erfolgreichem Nullstellen wird die Tara gelöscht.

Erfolglos, wenn außerhalb des Nullstellbereiches.

| <i>3,870</i> ●kg           | Die Vorlast hat sich stark geändert.                                                                                                    |  |
|----------------------------|----------------------------------------------------------------------------------------------------|--|
|                            | Zum Nullstellen die Taste 💮 drücken.                                                                                                    |  |
| <i>ENELRS</i><br>Entlasten | Nullstellen ist nicht möglich, entlasten wird angezeigt. Zum Null-<br>stellen die Wägebrücke entlasten und erneut über 🐵 nullstel-<br>len. |  |
| <i>3,870</i> ●kg           | Der alte Gewichtswert wird angezeigt.                                                                                                    |  |

lst ein manuelles Nullstellen über 0 nicht möglich, das Auswertegerät aus- und wieder einschalten, um den größeren Einschaltnullstellbereich zu nutzen.

Ist das Einschaltnullstellen nicht möglich, erscheint der Gewichtswert blinkend in der Anzeige.

Kann auch dadurch der Nullpunkt nicht neu gesetzt werden, siehe Kapitel 13 "Meldungen und Fehler" auf Seite 77.

Kapitel 8 Wägen

<sup>1)</sup> Max. 2 DMS-Wägebrücken, und eine weitere Waage über serielle Schnittstelle.

 <sup>2)</sup> durch z. B. Schmutz oder anhaftende Produktrückstände. Auch kleine Veränderungen an den Aufbauten auf der Wägeplattform werden berücksichtigt.
 Ändert sich die Vorlast wesentlich durch z. B. eine Vorrichtung auf der Wägeplattform, muß

die Waage neu justiert oder zumindestens der Nullpunkt neu gesetzt werden. Siehe dazu die Justageanleitung.

<sup>3)</sup> Eine genaue Definition steht unter "Nulllage" in "15 Glossar" auf Seite 90.

## 8.5 Tara

Die Tarafunktion setzt bei jedem Tastendruck die Anzeige auf  $\mathcal{G}_{i}\mathcal{G}\mathcal{G}\mathcal{G} \bullet kg$ .

Eine ausgeführte Tarierung wird durch die Status-LED an der Taste 🕀 angezeigt.

**Begriffserklärung** 

- Das Gesamtgewicht von Behälter und Inhalt bezeichnet man als BRUTTO.
- NETTO ist das Gewicht des Inhalts.
- Unter TARA versteht man das Gewicht des Behälters.
- TARAAUSGLEICH ist die gewogene Tara. Die Tara wird gesetzt mit (1). Der TARAAUS-GLEICH stellt die Anzeige *genau* null, nicht nur auf den angezeigten Ziffernschritt.
- TARAEINGABE wird als Wert über die Zehnertastatur eingegeben und mit 🐵 bestätigt. Die Taraeingabe ist so genau wie der angezeigte Ziffernschritt.

Abkürungen

Folgende international im Meßwesen genormte Abkürzungen werden verwendet:

| Abkürzung | Bedeutung                   | Erklärung                                                                  |
|-----------|-----------------------------|----------------------------------------------------------------------------|
| B oder G  | Brutto                      | Behälter + Inhalt                                                          |
| NET       | Netto                       | Inhalt                                                                     |
| Т         | Taraausgleich               | Eine <i>gewogene</i> Tara, Tarierung über 🕀.                               |
| T1        | Taraausgleich<br>Speicher 1 | Eine <i>gewogene</i> Tara, Tarierung über 😶.<br>Speicher 1 wird verwendet. |
| Т2        | Taraausgleich<br>Speicher 2 | Eine <i>gewogene</i> Tara, Tarierung über 🕀.<br>Speicher 2 wird verwendet. |
| PT        | Taraeingabe                 | Eine <i>eingegebene</i> Tara, Tarierung über 🐵.                            |
| ΣΤ        | Summe der<br>Taraspeicher   | Summe von T1, T2 und PT.                                                   |

#### Anzeige

Der Gewichtswert in der Anzeige ist durch die Status LED's als Brutto- oder Nettowert gekennzeichnet.

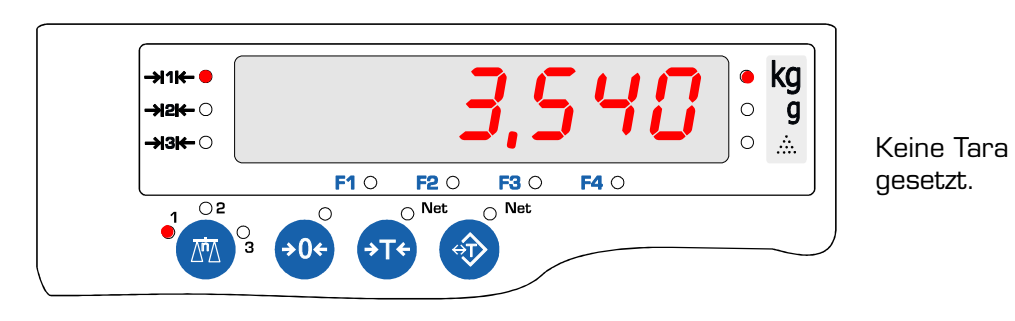

Aktuelle Belastung der Wägebrücke wird gezeigt.

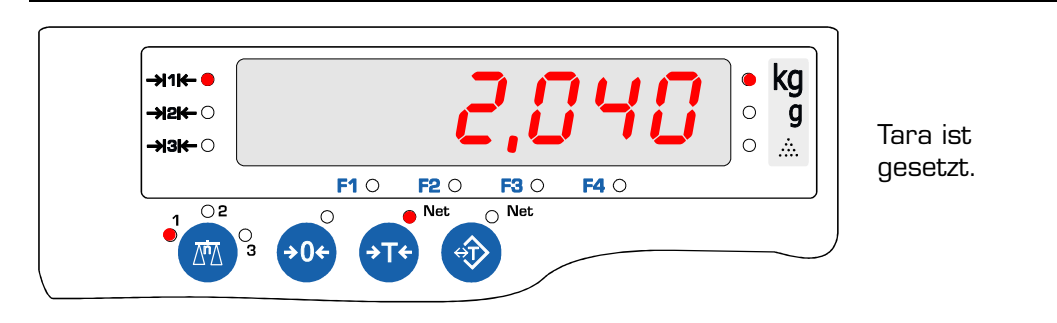

Gewichtswert in der Anzeige ist der Nettowert.

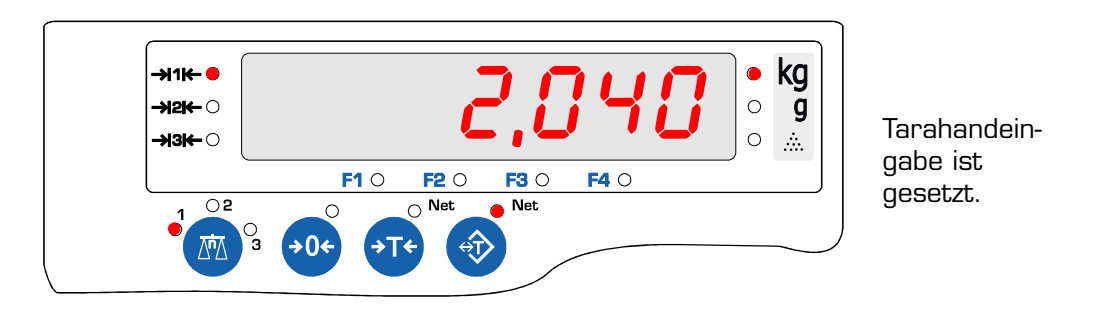

Gewichtswert in der Anzeige der Nettowert.

## 8.5.1 Tara setzen

| <i>0,000</i> ●kg |                                                                |
|------------------|----------------------------------------------------------------|
| <i>l,500</i> ●kg | Leeren Behälter auflegen. Taste 💮 drücken.                     |
| <i>0,000</i> ●kg | Behältergewicht ist austariert.                                |
|                  | 🐨 🐨 Status-LED´s kennzeichnen den Wert in der Anzeige          |
| <i>2,040</i> ●kg | Behälter befüllen. Gewicht des Inhalts (Netto) wird angezeigt. |
|                  |                                                                |

Das Austarieren eines Behälters kann auch automatisch erfolgen, siehe dazu 8.6 "Autotara" weiter unten.

**Zur Information** 

• Die Tarierung setzt den Nettogewichtswert auf genau  $0.000 \bullet kg$ .

## 8.5.2 Tara löschen

**2,040** • kg Nettogewicht wird angezeigt.

Nacheinander Taste 🖾 und Taste 🕀 drücken

3,540 • kg Tara gelöscht, gesamtes Gewicht auf der Wägebrücke wird angezeigt.

**Zur Information** 

- Nur der über 💮 gesetzte Taraausgleich wird gelöscht. Der Taraeingabewert bleibt erhalten.
- 2 x a b löscht beide Tarawerte und alle anderen aktiven Funktionen.
- Die Tara wird gelöscht, wenn bei unbelasteter Wägebrücke über 🕀 tariert wird.
- Mit dem Nullstellen über 🐵 wird die Tara gelöscht.

Um das Bruttogewicht anzuzeigen, ohne die Tara zu löschen, kann die Anzeige auch mit (F) CA umgeschaltet werden.

40 Auswertegerät 83Z • Bedienungsanleitung

| <i>0,000</i> ●kg |                                                       |
|------------------|-------------------------------------------------------|
| <i>3,540</i> ●kg | Vollen Behälter auflegen.                             |
| 1,5              | Behältergewicht mit der Zehnertastatur  🔿 🕤 eingeben, |
|                  | und Taste 🐵 drücken.                                  |
| <i>2,040</i> ●kg | Gewicht des Inhalts (Netto) wird angezeigt.           |
|                  | Status-LED kennzeichnet den Wert in der Anzeige.      |

**Zur Information** 

- Die Taraeingabe wird auch bei genauer Eingabe immer auf den aktuellen Ziffernschritt gerundet. Die Taraeingabe ist also nur so genau wie der Ziffernschritt.<sup>1</sup>

## 8.5.4 Taraeingabe löschen

**2,040** • kg Nettogewicht wird angezeigt.

Nacheinander Taste 🖾 und Taste 💮 drücken.

**3,542** • kg Tara gelöscht, gesamtes Gewicht auf der Wägebrücke wird angezeigt.

**Zur Information** 

- Nur die über  $\textcircled{\otimes}$  eingegebene Taraeingabe wird gelöscht. Der Taraausgleich bleibt erhalten.
- $2 \times \left( \frac{c}{ac} \right) \left( \frac{c}{ac} \right)$  löscht beide Tarawerte und alle anderen aktiven Funktionen.
- Die Taraeingabe wird gelöscht, wenn als Wert O eingegeben wird.
- Mit dem Nullstellen über 🐵 wird die Tara gelöscht.

## 8.5.5 Gewichtswerte anzeigen

(F) **C** wechselt den Wert in der Anzeige zwischen Brutto und Netto.

Die Status-LED´s an den Tasten  $\textcircled{S}^{\texttt{m}}$  oder  $\textcircled{S}^{\texttt{m}}$  blinken, wenn nicht der Nettowert angezeigt wird.

- (i) (T) zeigt kurz den Taraausgleichwert an.
- (i) 💮 zeigt kurz den Taraeingabewert an.

Um das Bruttogewicht anzuzeigen, ohne die Tara zu löschen, kann die Anzeige auch mit (F) (C) umgeschaltet werden.

Die Rundung auf den Ziffernschritt und die Unmöglichkeit der Änderung einer Taraeingabe erfolgt entsprechend der Vorschrift für geeichte Waagen EN 45501:1992 § 4.7.1 und § 4.7.2

# 8.6 Autotara

Die Funktion Autotara tariert einen Behälter automatisch. Um Autotara nutzen zu können, muß die Funktion aktiviert sein.

Aktivieren der Autotara ist im Systemhandbuch, Kapitel 2.2 "Taraoptionen" beschrieben.

## 8.6.1 Arbeiten mit Autotara

| 0,000 | ●kg |                                                |
|-------|-----|------------------------------------------------|
| 1,500 | ●kg | Leeren Behälter auflegen.                      |
| 0,000 | ●kg | Behältergewicht wird automatisch austariert.   |
| 2,040 | ●kg | Behälter befüllen. Nettogewicht ablesen.       |
|       |     | Behälter mit Inhalt von der Wägebrücke nehmen. |
| 0,000 | ●kg | Tara wird automatisch gelöscht.                |

Weiteres manuelles Tarieren nach Befüllen des Behälters ist möglich (siehe unten).

Funktionsweise

- Das Behältergewicht wird als Tara-Gewicht gespeichert. Alle weiteren Tarierungen werden ebenfalls als Tara-Gewichte im Taraspeicher abgelegt.
- Die Autotara arbeitet erst ab einem Bruttogewicht über 5d\*.
- Wird das Bruttogewicht kleiner als das Behältergewicht, wird die Tara automatisch gelöscht.

## 8.6.2 Autotara manuell löschen

Wird der Behälter von der Wägebrücke genommen, löscht dies automatisch die Autotara. Um die Autotara manuell bei belasteter Wägebrücke zu löschen:

| <i>2,040</i> ●kg | Nettogewicht wird angezeigt.                                           |  |  |
|------------------|------------------------------------------------------------------------|--|--|
|                  | Nacheinander 🏝 und 🐨 drücken.                                          |  |  |
| <i>3,540</i> ●kg | Autotara gelöscht, gesamtes Gewicht auf der Wägebrücke wird angezeigt. |  |  |

\* = Wägebrücke ganz entlastet

\* d = Ziffernschritt. Der Ziffernschritt ist auf dem

Typenschild eingetragen.

Um das Bruttogewicht

umgeschaltet werden.

anzuzeigen, ohne die Tara zu löschen, kann die Anzeige auch mit (F)

Bevor erneut *automatisch* tariert werden kann, muss nach dem manuellen Löschen der Tara das Bruttogewicht Null betragen\*. Erst ein Bruttogewicht von Null aktiviert die Autotara-Funktion wieder.

### 8.6.3 Weiter manuell tarieren

Nach dem automatischen Tarieren über die Autotara sind weitere manuelle Tarierungen jederzeit möglich:

- **0,000** kg Leerer Behälter ist über Autotara austariert.
- 2,040 kg Behälter befüllen. Gewicht des Inhalts wird angezeigt.

Manuell durch Drücken von 🕀 tarieren

 $0,000 \bullet kg$  Behälter weiter befüllen.

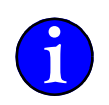

# 8.7 Tara automatisch löschen

Beim automatischen Löschen der Tara werden beim Entlasten der Wägebrücke alle Taraspeicher gelöscht. Um diese Funktion nutzen zu können, muß sie aktiviert sein.

Aktivieren des automatischen Löschen ist im Systemhandbuch, Kapitel 2.2 "Taraoptionen" beschrieben.

## 8.7.1 Arbeiten mit automatischem Löschen

| 0,000 | ●kg |                                                |
|-------|-----|------------------------------------------------|
| 1,500 | ●kg | Leeren Behälter auflegen.                      |
|       |     | Tara manuell setzen über 💮 oder 💮.             |
| 0,000 | ●kg |                                                |
| 2,040 | ●kg | Behälter befüllen.<br>Nettogewicht ablesen.    |
|       |     | Behälter mit Inhalt von der Wägebrücke nehmen. |
| 0,000 | ●kg | Tara wird automatisch gelöscht.                |

Funktionsweise

- Sobald das Bruttogewicht kleiner als 5 d\* ist, werden sowohl der Taraausgleich über (T) als auch eine eingegebene Tara über (1) gelöscht.
- Eine Tarierung bei einem Bruttogewicht unter 5 d ist nicht möglich.

# 8.8 Arbeiten mit 2 Taraspeichern

Das Auswertegerät kann wahlweise mit 1 oder mit 2 Taraspeichern arbeiten. Die Bedienung der Tarafunktionen ist mit oben erklärten Funktionsweisen identisch. Die Unterschiede sind unten aufgeführt.

Das Einstellen der Anzahl der Taraspeicher ist im Systemhandbuch, Kapitel 2.2 "Taraoptionen" beschrieben.

### 8.8.1 Funktionsweise der Tara

Der Taraspeicher 1 wird bei der ersten Tarierung gesetzt, jede weitere Tarierung setzt den Taraspeicher 2.

Zur Nutzung der getrennten Taraspeicher siehe das Beispiel unter 9.8 "Anwendungsbeispiele" auf Seite 49.

#### 8.8.2 Funktionsweise mit Autotara

Das Behältergewicht wird automatisch im Taraspeicher 1 gespeichert. Alle weiteren manuellen Tarierungen werden im Taraspeicher 2 abgelegt.

### 8.8.3 Gewichtswerte anzeigen

Die Gewichtswerte beider Taraspeicher werden bei Beauskunftung über  $(i) \leftrightarrow T$  getrennt angezeigt.

\* d = Ziffernschritt. Der Ziffernschritt steht auf dem Typenschild.

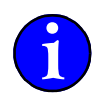

Mit der Zählfunktion wird die Stückzahl gleicher Teile bestimmt.

Das ermittelte oder eingegebene Referenz-Gewicht gilt für alle angeschlossenen Wägebrücken. Beim Wechseln der Wägebrücke wird das Referenz-Gewicht mit auf die neue Wägebrücke übernommen. Es wird weiterhin die Stückzahl angezeigt.

Anzeige

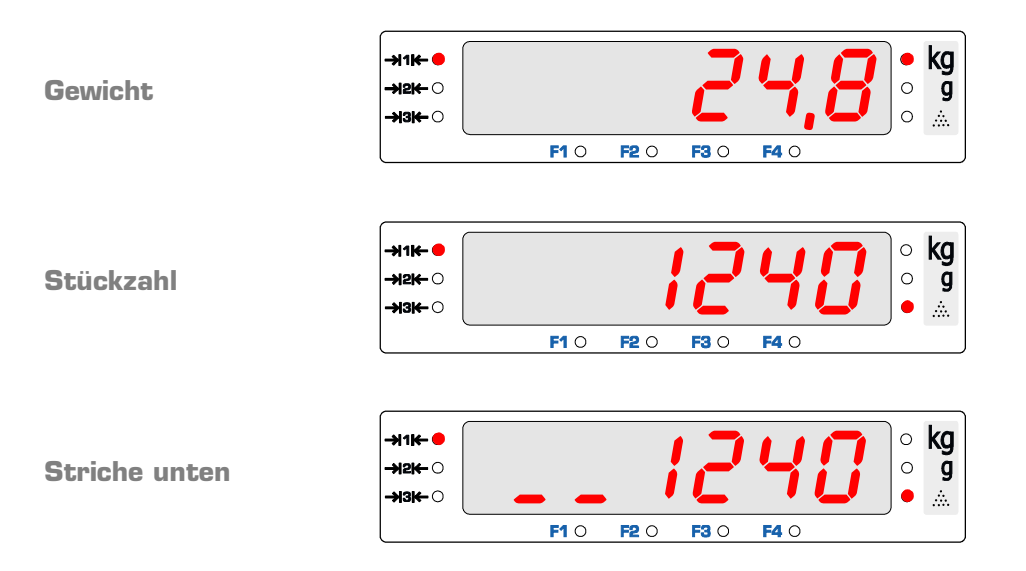

Das Referenzgewicht bzw. das Teilegewicht ist für diese Wägebrücke zu klein. Zählen ist möglich, aber nicht mit hoher Genauigkeit. Auf eine Wägebrücke mit kleinerer Teilung wechseln, um mit ausreichender Genauigkeit zu zählen.

## 9.1 Referenzgewicht ermitteln

### 9.1.1 Zählen

 $\rightarrow$  Wägebrücke mit kleinster Teilung über 🕅 anwählen.

**Mit Behälter:**  $\rightarrow$ Behälter aufsetzen, Behältergewicht mit 1 austarieren.

**Ohne Behälter:** →Anzeige mit 💮 nullstellen.

→ Anfangsstückzahl auflegen.

- → Anzahl der Teile mit den Zifferntasten eingeben und ...
- →... Zählen mit 🕑 🗞 starten.
- ✓ Das Referenzgewicht wird berechnet und die Stückzahl angezeigt.
- $\rightarrow$  Alle Teile auflegen.
- Die Stückzahl wird angezeigt.

Sind die Teile schwerer als der Wägebereich der Wägebrücke, die nächst höherlastige Wägebrücke wählen.

#### 9.1.2 Optimieren

Zur Erhöhung der Zählgenauigkeit ist besonders bei leichten Teilen die Optimierung durchzuführen. Optimieren verbessert das Referenzgewicht und erhöht damit die Zählgenauigkeit. Zum Optimieren werden nach dem Starten des Zählens weitere Teile zur Anfangsstückzahl hinzugelegt. Bei Ruhelage übernimmt das Auswertegerät *automatisch* die neue Stückzahl und optimiert das Referenzgewicht.

Die Status-LED der Funktionstaste (F) Reicht zwischiedliche Blinkfrequenz die Schritte zur Optimierung an.

Optimieren beenden

Das Optimieren kann durch einen Wägebrückenwechsel 💿 oder durch Betätigen einer Funktionstaste beendet werden. Siehe Systemhandbuch, Kapitel 2.4 "Belegung der Funktionstasten"

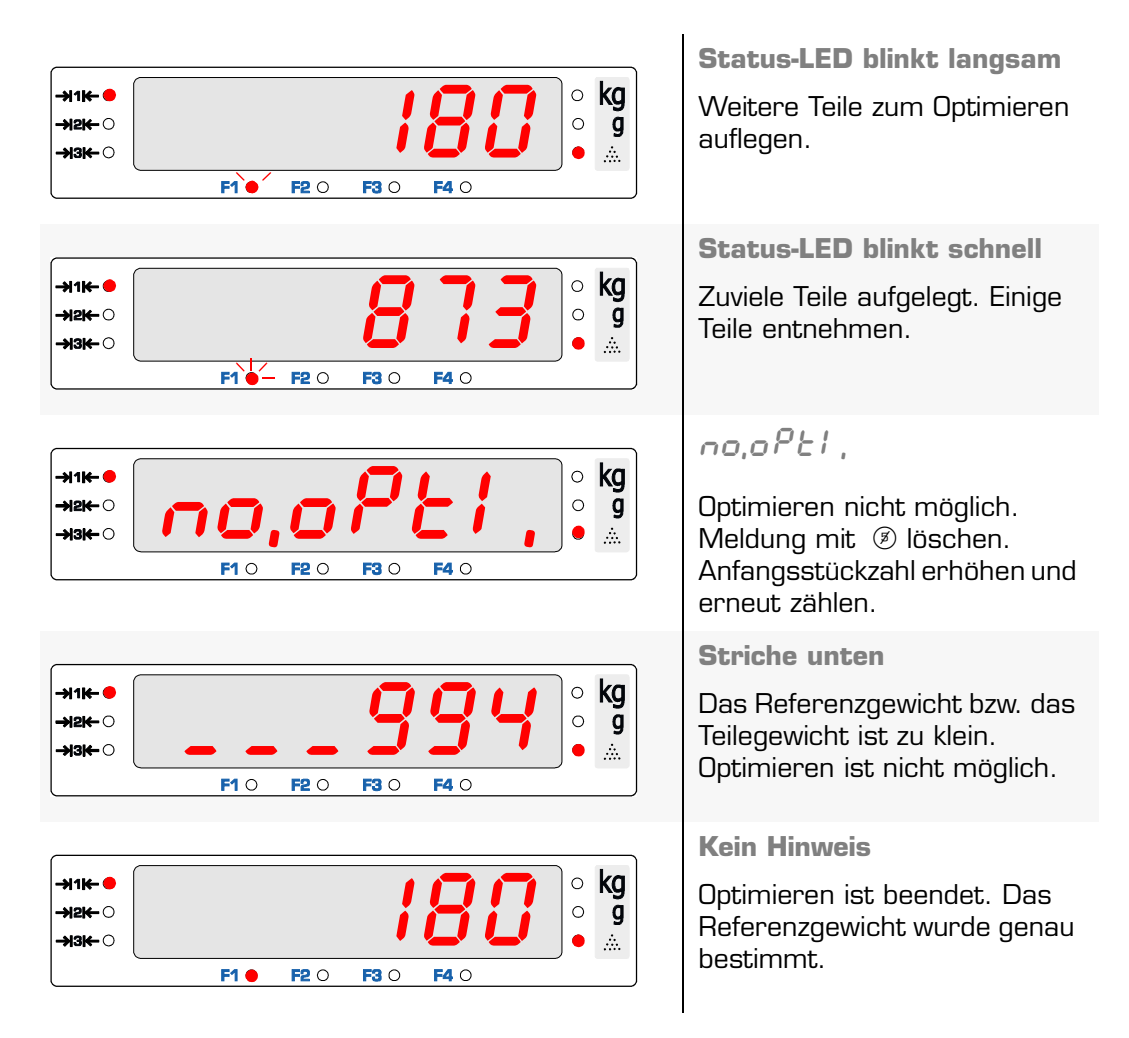

Die LED der Funktionstaste, mit der das Zählen gestartet wurde, leuchtet kontinuierlich, wenn der Optimierungsvorgang abgeschlossen ist und die Zählfunktion aktiv ist.

 $\rightarrow$  Zählen starten wie oben beschrieben.

Status-LED blinkt langsam: →Weitere Teile auflegen.

**Status-LED blinkt schnell:**  $\rightarrow$ Teile entnehmen.

✓ Meldung or (ok) abwarten. Das Referenzgewicht wurde optimiert.

Status-LED blinkt langsam: →Weitere Teile auflegen.

**Status-LED blinkt schnell:**  $\rightarrow$  Teile entnehmen.

- ✓ Meldung or (ok) abwarten. Das Referenzgewicht wurde optimiert.
- ✓ Weiter optimieren, bis die Status-LED nicht mehr blinkt.
- ✓ Das Referenzgewicht wurde genau bestimmt.

46

# 9.2 Referenzgewicht eingeben

- $\rightarrow$  Referenzgewicht in g eingeben.
- → 🕑 🗞 drücken.
- ✓ Die Zählfunktion wird mit dem eingegebenen Referenzgewicht aktiviert.
- ✓ Die Stückzahl wird angezeigt.

# 9.3 Zählen beenden

→ 🖾 🕞 🗞 drücken.

✓ Die Zählfunktion wird beendet.

**Zur Information** Alternativ kann auch E F is zum Beenden der Zählfunktion benutzt werden. 2 x E E schaltet alle Funktionen aus.

## 9.4 Mit zuletzt benutzem Referenzgewicht erneut zählen

Soll nach dem Beenden mit dem zuletzt benutzten Referenzgewicht erneut gezählt werden:

- $\rightarrow$  Kein Referenzgewicht eingeben.
- → 🕞 🗞 drücken.
- ✓ Die Zählfunktion wird mit dem zuletzt benutzten Referenzgewicht aktiviert.

Zur Information Optimieren des Referenzgewichtes ist nicht möglich.

## 9.5 Anzeige umschalten

→ Mit (F) 🔄 den Wert in der Anzeige zwischen Stückzahl und Gewicht umschalten.

## 9.6 Werte beauskunften

- → (i) (F) 🐟 zeigt kurz das Referenzgewicht in g an.
- ✓ *~EF*, (Referenzgewicht)
- ✓ 0,502
- Wurde das Optimieren nicht abgeschlossen, werden die Optimierungsinformationen angezeigt und weiteres Optimieren ist möglich.
- ✓ oP, 5£€ (optimale Stückzahl)
- 🗸 1652

# 9.7 Information

**Begriffserklärung** 

| REFERENZGEWICHT           | Theoretisches Gewicht eines Teils.<br>Durchschnittliches Stückgewicht der zur Ermittlung des Refe-<br>renzgewichts verwendeten Teile.                                                                                                    |
|---------------------------|----------------------------------------------------------------------------------------------------|
| Referenzstückzahl         | Anzahl der zur Ermittlung des Referenzgewichts verwendeten<br>Teile.                                                                                                    |
| KLEINSTES REFERENZGEWICHT | Im Zählbetrieb wird der Wägebereich der Wägebrücke in eine<br>einstellbare Anzahl von Teilen aufgelöst.<br>Beispiel: Max = 3 kg, Zählauflösung = $60.000$<br>Der kleinste Teil des Wägebereiches und somit das kleinste<br>noch genaue Referenzgewicht beträgt 3 kg / $60.000 = 0,05$ g. |

Mit Hilfe der Zählfunktion wird bei gleichen Teilen statt des Gewichtes die Stückzahl angezeigt. Das Auswertegerät errechnet aus dem Gewicht auf der Wägebrücke und dem Referenzgewicht die Stückzahl und zeigt diese an.

Das ermittelte Gewicht eines Teiles wird als REFERENZGEWICHT bezeichnet. Das Referenzgewicht wird verwendet, um aus dem Gewicht die Anzahl der Teile zu errechnen. Das Referenzgewicht wird durch Wägen einer Probemenge und Eingabe der Anzahl der Probeteile vom Auswertegerät ermittelt. Die bei der Ermittlung des Referenzgewichtes verwendete Anzahl der Teile werden als REFERENZSTÜCKZAHL bezeichnet. Die Anfangsstückzahl wird eingegebenen. Diese Referenzstückzahl wird durch Optimieren erhöht.

**Mögliche Fehlerquellen** 

 Die vom Auswertegerät ermittelte Stückzahl ist stark von der Gleichheit der Teile abhängig. Haben die einzelnen Teile eine Toleranz, differiert auch das Zählergebnis entsprechend.

**Beispiel:** 

Das Nenngewicht eines Teiles beträgt 2,5 g. Durch Fertigungstoleranzen streut das tatsächliche Teilegewicht um 1% von 2,475 g bis 2,525 g. Die vom Auswertegerät angezeigte Stückzahl ist 1000 Stück. Tatsächlich können aber auf Grund der Gewichtsdifferenzen der Teile 990 bis 1010 Stück vorhanden sein.

- Wird beim Ermitteln des Referenzgewichtes keine Optimierung durchgeführt, kann das Referenzgewicht nicht genau genug ermittelt werden, um ein korrektes Zählergebnis zu gewährleisten. Entsprechend ungenau ist dann auch die angezeigte Stückzahl. Dies gilt besonders bei Teilegewichten knapp über dem kleinsten Referenzgewicht.
- Unterhalb des kleinsten Referenzgewichtes kann keine Optimierung durchgeführt werden.
- Innerhalb der Eichfehlergrenzen sind geringe Abweichungen des Istgewichtes vom angezeigten Gewicht zulässig. Eine entsprechende Abweichung der angezeigten Stückzahl ist möglich.

Referenz = Bezug Referenzgewicht = Bezugsgewicht

# 9.8 Anwendungsbeispiele

## 9.8.1 Gefüllten Behälter zählen

- → Behälter mit Teilen auf die Wägebrücke stellen.
- $\rightarrow$  Behältergewicht eingeben und drücken.
- ✓ Gewicht des Behälterinhalts wird angezeigt.
- → Behälterinhalt austarieren. Dazu (T) drücken.
- → Eine Anzahl von Teilen entnehmen z. B. 3 Stück.
- $\rightarrow$  Entnommene Teilezahl eingeben und (F) $\rightarrow$  drücken.
- ✓ Anzahl der entnommenen Teile wird angezeigt.
- → Teile wieder in den Behälter legen.
- $\rightarrow$  Austarieren des Behälterinhalts rückgängig machen über  $\frac{C}{AC}$  (T).
- ✓ Die Stückzahl im Behälter wird angezeigt.

## **10.1** Funktion

Die Summierfunktion addiert den Gewichtswert sowie, falls aktiv, die Stückzahl einer Wägung in einen Summenspeicher. Hierbei können verschiedene Summenspeicher benutzt werden.

Der Name des Summenspeichers kann vor Ausführung der Summierfunktion angegeben werden. In diesen Speicher wird dann solange summiert, bis ein neuer Speicher aufgerufen wird. Für die Namen der Summenspeicher können numerische Werte eingegeben werden.

Wird kein Speichername vergeben, wird der Vorzugsspeicher O benutzt.

Die aufgelaufene Summe in den einzelnen Speichern kann als Zwischensumme jederzeit beauskunftet werden.

Der zuletzt summierte Posten kann bei einer falschen Summierung gelöscht werden. Nach Ausdruck der Endsumme können alle Summenspeicher gelöscht werden. Das Löschen einzelner Summenspeicher ist nicht möglich.

## 10.2 Bedienen

## 10.2.1 Summieren

|         |         | Gewicht auflegen.                                                                                                    |
|---------|---------|----------------------------------------------------------------------------------------------------|
| 1 2     | 12      | Speichername wählen (z.B. 12).<br>Wird kein Speichername eingegeben, wird in den Vor-<br>zugsspeicher O oder den zuletzt verwendeten Spei-<br>cher summiert. |
| (F) Σ+> | -<br>12 | Werte werden summiert (in Speicher 12)<br>In der Anzeige erscheint für kurze Zeit der Name des<br>gewählten Summenspeichers.                                 |

- Bei einem Bruttogewicht von Null in der Anzeige erfolgt keine Summierung.

 Bei unverändertem Gewichtswert nach einer Summierung erfolgt keine weitere Summierung. Es wird Err, Suff angezeigt. Dies verhindert ungewollte, doppelte Summierungen.

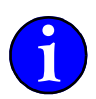

#### 10.2.2 Zwischensumme anzeigen

|          | 12                         | Speichername wählen (z.B. 12).<br>Wird kein Speichername eingegeben, wird der<br>Inhalt von Vorzugsspeicher O oder des zuletzt<br>verwendeten Speichers angezeigt. |
|----------|----------------------------|----------------------------------------------------------------------------------------------------|
| í        | 12                         | Information drücken                                                                                                    |
| (F) \$+> | SPEI CH,<br>Speicher<br>12 | Werte aus Summenspeicher 12 werden ange-<br>zeigt.<br>In der Anzeige erscheinen nacheinander<br>Name des Summenspeichers.                                          |
|          | Po5tEn<br>Posten<br>3      | Anzahl der Posten in diesem Speicher.                                                                                                    |

| <b>δημέξο</b><br>Brutto<br><b>2,000</b>            | Summe der Bruttowerte in diesem Speicher.                                           |
|----------------------------------------------------|-------------------------------------------------------------------------------------|
| <b>とጸ<sub>ר</sub>ጸ /</b><br>Tara 1<br><i>1,000</i> | Summe Taraausgleich 1 in diesem Speicher.<br>(wenn "Taraspeicher verwenden" aktiv)  |
| <b>&amp; A - A 2</b><br>Tara 2<br><b>0,000</b>     | Summe Taraausgleich 2 in diesem Speicher.<br>(wenn "Taraspeicher verwenden" aktiv)  |
| <b>P£</b><br>Taraeingabe<br><b>0,000</b>           | Summe der Taraeingaben in diesem Speicher.<br>(wenn "Taraspeicher verwenden" aktiv) |
| nEtto<br>Netto<br>1,000                            | Summe der Nettowerte in diesem Speicher.                                            |
| 5 <i>EECE</i><br>Stück<br>10                       | Summe der Stückzahlen<br>(wenn Zählfunktion aktiv war oder ist)                     |

- Der Speicher, aus dem die Zwischensumme angezeigt wurde, gilt f
  ür die folgenden Summierungen als angew
  ählt.
- Soll in einen anderen Speicher summiert werden, so ist der Name vor Ausführen der Summierfunktion einzugeben.

### 10.2.3 Letzten Posten löschen

Nach einer falschen Summierung kann der letzte Posten gelöscht werden.

|                                                                                                    |                                                                    | Eine falsche Summierung wurde gemacht. |
|----------------------------------------------------------------------------------------------------|--------------------------------------------------------------------|----------------------------------------|
| $\left( \begin{array}{c} \underline{C} \\ AC \end{array} \right) \left( \overline{F} \right) \left( \begin{array}{c} \underline{\Sigma} \\ \underline{\Sigma} \end{array} \right)$ | <b>[L,L,Po5</b><br>(Clear last position)<br>Letzten Posten löschen | Die falsche Summierung wird gelöscht.  |

- Das Löschen des letzten Postens ist nur einmal möglich.
- Nach dem Ausschalten des Auswertegerätes kann der vorher zuletzt summierte Posten nicht mehr gelöscht werden.
- Der letzte Posten wird immer aus dem Speicher, in den er summiert wurde, gelöscht, auch wenn unterdessen ein anderer Speicher beauskunftet wurde.
- Der Speicher, aus dem der letzte Posten gelöscht wurde, gilt für die folgenden Summierungen als angewählt.

## **10.3 Zwischensumme drucken**

Folgende Beschreibung gilt nur bei angeschlossenem Drucker oder EDV.

### 10.3.1 Manuelle Bedienung

Innerhalb von 5 Sekunden nach dem Summieren  $(F) \bigcirc$  drücken. Der Zwischensummenbeleg wird ausgedruckt.

Dieser Druckbeleg paßt sich, wie alle anderen Druckbelege auch, den jeweils benutzten Funktionen an.

#### **10.3.2 Automatischer Abdruck**

Ist der automatische Ausdruck der Zwischensumme im Wägemenü aktiviert, so wird nach jeder Summierung *automatisch* die Zwischensumme abgedruckt. Aktivieren des automatischen Abdrucks ist unter 10.5 "Einstellen" auf Seite 54 beschrieben.

## **10.4 Endsumme drucken**

(F) 🗟 ca. 3 Sekunden lang drücken. Der Endsummenbeleg wird ausgedruckt. Er enthält die Summenwerte der verwendeten Speicher und die Endsumme aller Speicher. Ist die Protokollierung im Menü aktiviert worden, werden auch die einzelnen Posten in den Summenspeichern ausgedruckt. Der Summenspeicher kann automatisch oder mit vorheriger Abfrage gelöscht werden.

Deaktivieren des automatischen Löschens ist unter 10.5 "Einstellen" auf Seite 54 beschrieben.

Der Ausdruck der Endsumme erfolgt nur, wenn mindestens ein Posten summiert wurde. Ist kein Posten vorhanden, wird der normale Druckbeleg ausgegeben.

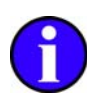

#### Muster eines Endsummenbelegs (Drucker DPU-414)

(Protokollierung aktiv, kein Taraspeicher, keine Zählfunktion, keine Preisauszeichnung) Es wurde nur ein Posten in Speicher 12 summiert.

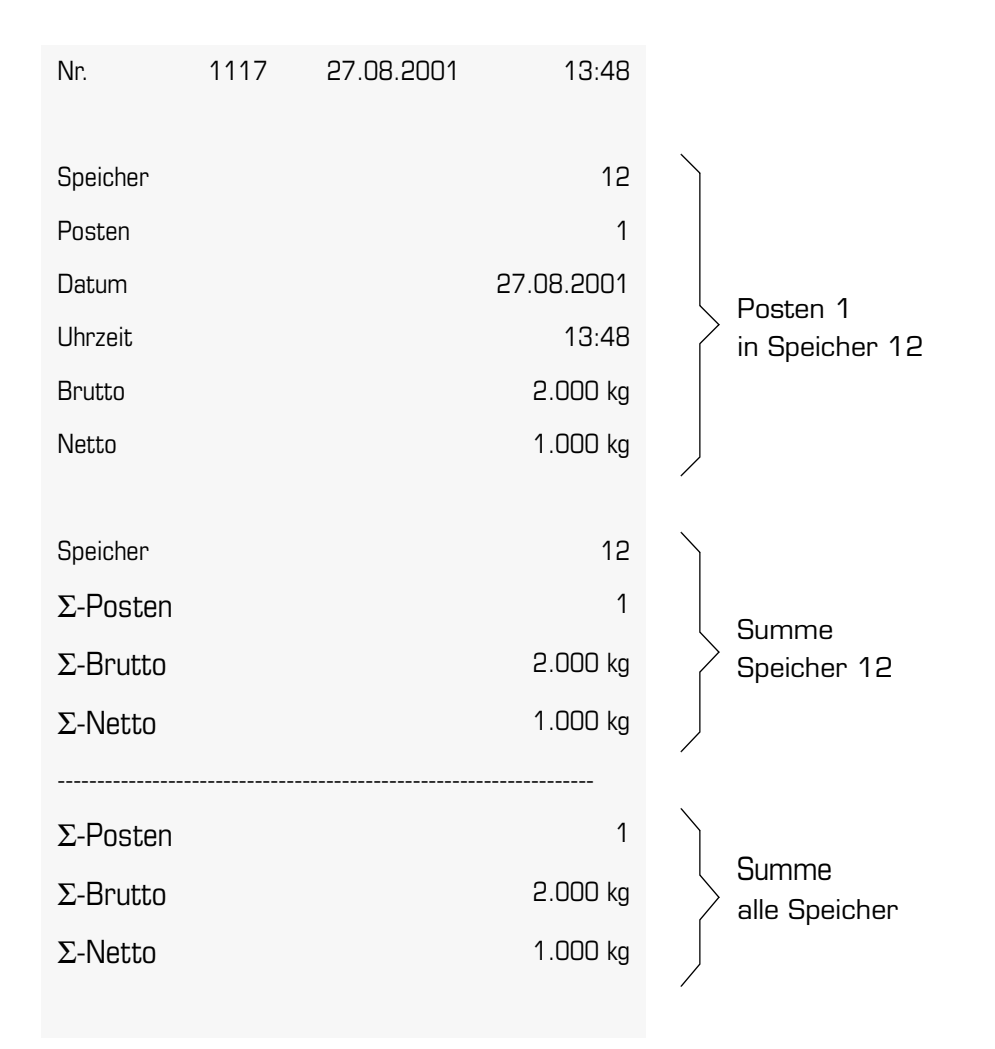

# **10.5 Einstellen**

Die Einstellung der Summierung erfolgt in der *Gerätekonfiguration* im Untermenü *Summieren*.

Die zur Menüeinstellung nötigen Bedienschritte und Tastenfunktionen sind dem Kapitel 6 "Allgemeine Bedienung" auf Seite 23 und 6.4 "Menübedienung" auf Seite 27 zu entnehmen.

| Menütext                                                                                                    | Standard-<br>wert | Erklärung                                                                                                    |
|----------------------------------------------------------------------------------------------------|-------------------|----------------------------------------------------------------------------------------------------|
|                                                                                                    |                   | Menü aufrufen                                                                                                    |
| <b>G,-ConF,</b><br>Gerätekonfiguration                                                                                                    |                   | Menüebene Gerätekonfiguration auswählen.                                                                                                    |
| <b>CodE</b><br>Passwort                                                                                                    |                   | Passwort eingeben.<br>Das Passwort ist die Fabriknummer des Auswer-<br>tegerätes. Passwort bestätigen.                                                                                                    |
| ק <b>5טחח</b><br>Summieren                                                                                                    |                   | Menüebene Summieren auswählen.                                                                                                    |
| Potential State State | Nein              | Bei Ja: Nach jeder Summierung wird automatisch<br>die Zwischensumme abgedruckt.                                                                                                    |
| A, ER, R Automatisches Tarieren                                                                                                    | Nein              | Bei Ja: Nach jeder Summierung wird automatisch<br>tariert.                                                                                                    |
| פ <b>אטב ס,נג,</b><br>Automatisches<br>Löschen                                                                                                    | Ja                | Bei Ja: Nach dem Abdruck der Endsumme wird<br>die Summe ohne Nachfrage gelöscht.<br>Bei Nein: Nach dem Abdruck der Endsumme kann<br>die Summe mit vorheriger Abfrage gelöscht wer-<br>den.                                         |
| E:SPEIE,<br>Taraspeicher<br>verwenden                                                                                                    | Nein              | Bei Ja: Tarawerte werden mit angezeigt und aus-<br>gedruckt.                                                                                                    |
| PoSten<br>Posten<br>protokollieren                                                                                                    | Nein              | Bei Nein: nur die Endsumme wird protokolliert<br>Bei Ja: jeder Einzelposten wird protokolliert<br>Das Ändern der Protokollierung ist nur möglich,<br>wenn alle Summenspeicher gelöscht werden.                                     |
| Sunne FonP,<br>LoESCHEn<br>Summe komplett<br>löschen                                                                                                    | Nein              | Diese Meldung erscheint, wenn die Einstellung für<br>die Protokollierung geändert wurde und bereits<br>Summenspeicher vorhanden sind.<br>Bei Ja: alle Summenspeicher werden gelöscht<br>Bei Nein: Einstellung wird nicht geändert. |
| © Nodu5                                                                                                    |                   | Bei jeder ausgeführten Summierung wird kurz ein<br>aktueller Wert aus dem Summenspeicher ange-<br>zeigt.<br>Einer der folgenden Werte muss ausgewählt wer-<br>den.                                                                 |
| 🗊 SPEI (H,<br>Speichername                                                                                                    |                   | Nach jeder Summierung wird kurz der Speicher-<br>name angezeigt.                                                                                                    |
| פ <b>ס 9 ס 5, הר</b> ,<br>Posten Nummer                                                                                                    |                   | Nach jeder Summierung wird kurz die Anzahl der<br>Posten in diesem Speicher angezeigt                                                                                                    |
| ③ <b>bruととの</b><br>Brutto                                                                                                    |                   | Nach jeder Summierung wird kurz die Brutto-<br>summe in diesem Speicher angezeigt.                                                                                                    |

| Menütext                            | Standard-<br>wert | Erklärung                                                                                       |
|-------------------------------------|-------------------|-------------------------------------------------------------------------------------------------|
| ন্ত্রি <b>৮৪-৪ ।</b><br>Tara 1      |                   | Nach jeder Summierung wird kurz die Summe der<br>Tara 1 Werte in diesem Speicher angezeigt.     |
| ন্ত্র <b>৮৪-৪ २</b><br>Tara 2       |                   | Nach jeder Summierung wird kurz die Summe der<br>Tara 2 Werte in diesem Speicher angezeigt.     |
| ন্ত্রি <b>P£</b><br>Taraeingabe     |                   | Nach jeder Summierung wird kurz die Summe der<br>Taraeingabewerte in diesem Speicher angezeigt. |
| B nEtto<br>Netto                    |                   | Nach jeder Summierung wird kurz die Netto-<br>summe in diesem Speicher angezeigt.               |
| ເຈົ້າ <b>Stuckzahl</b><br>Stückzahl |                   | Nach jeder Summierung wird kurz die Summe der<br>Stückzahl in diesem Speicher angezeigt.        |
|                                     |                   | Verlassen des Menüs mit der Menütaste.                                                          |

## **10.6** Anwendungsbeispiele

#### 10.6.1 Werte in Summenspeicher addieren

- → Last auf die Wägebrücke stellen.
- ✓ Gewichtswert wird angezeigt.
- → Name des Speichers vorgeben. (z.B. ① für "Speicher 1" drücken)
- → Taste 🕞 🔄 drücken.
- ✓ Speicher, in den summiert wird, wird kurz angezeigt.
- → Erneut Last auf die Wägebrücke stellen.
- ✓ Gewichtswert wird angezeigt.
- → Taste 🕞 🔄 drücken.
- ✓ Speicher, in den summiert wird, wird kurz angezeigt.
- → Erneut Last auf die Wägebrücke stellen.
- ✓ Gewichtswert wird angezeigt.
- → Bei Bedarf anderen Speichernamen vorgeben.(z.B. ④ für "Speicher 2" drücken)
- → Taste 🕞 🔄 drücken.
- ✓ Speicher, in den summiert wird, wird kurz angezeigt.

#### 10.6.2 Summenspeicher beauskunften

- $\rightarrow$  Taste (i) und danach Taste (F)  $\Rightarrow$  drücken.
- $\checkmark$  Speichername und Summenwerte im zuletzt vorgegebenen Speicher werden angezeigt.

oder

- → Name des Speichers vorgeben. (z.B. ① für "Speicher 1" drücken)
- $\rightarrow$  Taste (i) und danach Taste (F)  $\Rightarrow$  drücken.
- $\checkmark$  Speichername und Summenwerte des vorgegebenen Speichers werden angezeigt.

#### 10.6.3 Endsummenbeleg ausdrucken

Bei angeschlossenem Drucker und entsprechender Konfiguration des Auswertegerätes:

→ Taste 🕞 🗑 drei Sekunden lang drücken

✓ Der Endsummenbeleg mit allen Einzelposten, den Speichersummen und der Gesamtsumme wird ausgedruckt. Im Festwertspeicher werden Werte, die ermittelt oder eingegeben wurden, gespeichert. Als Speichername kann eine beliebige (maximal Gstellige) Nummer vergeben werden. Aus dem Festwertspeicher können die einmal gespeicherten Werte jederzeit und beliebig oft wieder gelesen werden. Beim Lesen der Werte werden die benötigten Funktionen<sup>1</sup> aktiviert.

**Beispiel** Der Festwertspeicher wird eingesetzt, wenn Taragewichte durch eine Behälternummer eindeutig zugeordnet sind. Das Taragewicht jedes Behälters wird einmalig erfaßt und unter der Behälternummer gespeichert. Beim späteren Verwiegen des vollen Behälters kann das Behältergewicht als Tara direkt aus dem Speicher abgerufen werden.

Es besteht die Möglichkeit, unter einer Speichernummer mehrere Werte<sup>2</sup> abzulegen. Beim Zurücklesen werden alle unter dieser Speichernummer abgelegten Werte gesetzt.

## **11.1 Bedienung**

#### 11.1.1 Wert speichern

Der zuletzt eingegebene, ermittelte oder über (i) angezeigte Wert wird gespeichert.

→ Speichernamen eingeben

→ Taste 🕑 🔣 drücken.

#### **√** - -

Laufender Mittelstrich bestätigt das Speichern.

#### Bedienschritte

Behältergewichte sollen unter den Behälternummern gespeichert werden:

|                       | 25,4 | Leeren Behälter auf die Wägebrücke<br>stellen.                                     |
|-----------------------|------|------------------------------------------------------------------------------------|
| (⇒T €) <sup>Net</sup> | 0,0  | Behälter austarieren                                                               |
|                       | 1234 | Speichernummer eingeben.<br>Dies ist der Behälter '1234'.                          |
| (F) ↔                 |      | Da als letztes die Tarierung durchgeführt<br>wurde, wird der Tarawert gespeichert. |

<sup>1)</sup> wie Zählfunktion oder Preisauszeichnung

<sup>2)</sup> z. B. Taragewicht und Referenzgewicht. Mögliche Werte siehe technische Daten am Ende des Kapitels.

#### a) Alten Wert überschreiben

lst unter der Speichernummer schon ein Wert vorhanden, muß das Überschreiben des alten Wertes bestätigt werden:

| € ♦         | RLEEr IIEre ueberschreiben<br>Alter Wert ueberschreiben              | Es erscheint ein Lauftext mit nachfol-<br>gender Ja - Nein Auswahl                                                                   |
|-------------|----------------------------------------------------------------------|----------------------------------------------------------------------------------------------------|
| Ð           | nEl n<br>Nein<br>IIErt nl CHt GESPEl CHErt<br>Wert nicht gespeichert | Bei Auswahl und Bestätigung von<br><i>cEl c</i> wird der Wert nicht gespei-<br>chert<br>Es erscheint die entsprechende Mel-<br>dung. |
| oder<br>(⊉) |                                                                      |                                                                                                    |
| $\Theta$    | <b>JR</b><br>Ja                                                      | Bei Auswahl und Bestätigung von <i>JR</i><br>wird der Wert gespeichert<br>Es erscheint keine Meldung.                                |

### b) Speicher voll

Ist der gesamte verfügbare Speicherplatz belegt:

| €≯       | Err, 103 | Der verfügbare Speicher ist belegt |
|----------|----------|------------------------------------|
| $\Theta$ |          | Meldung bestätigen                 |

Der Wert wurde nicht gespeichert.

Um Platz zu schaffen, nicht benötigte Speicher<sup>1</sup> löschen.

Zum Ausdrucken einer Liste aller Festwertspeicher siehe 11.2.1 "Alle Festwertspeicher ausdrucken".

#### 11.1.2 Wert zurücklesen

→ Speichernamen eingeben

→ Taste 🕑 🗘 drücken.

 $\checkmark$  Alle unter diesem Speichernamen abgelegte Werte werden gelesen und gesetzt.

Bedienschritte

Für die Wägung des gefüllten Behälters soll obiges Behältergewicht aus dem Speicher gelesen werden.

|   | 308,6 | Vollen Behälter auf die Wägebrücke stellen.               |
|---|-------|-----------------------------------------------------------|
|   | 1234  | Speichernummer eingeben.<br>Dies ist der Behälter '1234'. |
| Ē | 283,2 | Wert zurücklesen.<br>Der Wert wird als Tara gesetzt.      |

<sup>1)</sup> Festwertspeicher oder andere Speicher

## a) Kein Wert vorhanden

Ist unter dem angegebenen Speichernamen kein Wert vorhanden:

| Eingabe eines nicht vorhandenen<br>Speichernamens. |                            |                                                                   |
|----------------------------------------------------|----------------------------|-------------------------------------------------------------------|
| €¢                                                 | <i>ПЕL, Ч</i><br>Meldung 4 | Festwertspeicher nicht vorhanden.<br>Meldung wird kurz angezeigt. |

## 11.1.3 Wert löschen

→ Speichernamen eingeben

→ Tasten 🐵 🕞 🕹 drücken.

✓ - - -

Laufender Mittelstrich bestätigt das Löschen.

Bedienschritte

Der oben gespeicherte Wert soll gelöscht werden:

| 1 2 3 4 | 1234 | Speichernummer eingeben.<br>Dies ist der Behälter '1234'. |
|---------|------|-----------------------------------------------------------|
|         |      | Alle unter '1234' gespeicherten Werte<br>wurden gelöscht. |

**Zur Information** 

Alle unter dem gleichen Namen gespeicherten Werte werden gelöscht.

# 11.2 Verwalten

Der Festwertspeicher wird über den Menüeintrag *FESE,SP*, mit seinen Unterpunkten verwaltet.

| <i>FESE,SP</i> ,<br>Festwertspeicher                                  |                                                                                          |                                   |
|-----------------------------------------------------------------------|------------------------------------------------------------------------------------------|-----------------------------------|
| 丙 <b>5P,LR5E</b><br>Speichern des letzten Wertes                      | Der zuletzt benutzte Wert wird<br>gespeichert.                                           |                                   |
| ק 5 <i>P, 8LL</i><br>Speichern aller Werte                            | Alle im Moment gesetzten Werte<br>werden gespeichert, nicht nur der<br>zuletzt benutzte. |                                   |
| קז <i>LESE ה</i><br>Speicher lesen                                    | Alle in diesem Festwertspeicher<br>abgelegten Werte werden zurückge-<br>lesen.           | enn<br>er<br>I.                   |
| ק <b>לרט[,FE</b><br>Druckken aller Festwertspeicher                   | Alle Festwertspeicher ausdrucken                                                         | nur, we<br>speiche<br>en sind     |
| 府 <i>EL, El n</i><br>(Clear Einen)<br>Löschen eines Festwertspeichers | Einen Festwertspeicher löschen                                                           | scheint r<br>estwerts<br>/orhande |
| 內 <i>EL,RLLE</i><br>(Clear Alle)<br>Löschen aller Festwertspeicher    | Alle Festwertspeicher löschen                                                            | Ë L -<br>E                        |

#### 11.2.1 Alle Festwertspeicher ausdrucken

- → Im Menü FESE, 5P, | dru£, FE (Festwertspeicher | Festwertspeicher drucken) wählen und bestätigen.
- → Zielschnittstelle für die Ausgabe wählen und bestätigen.
- ✓ Alle Festwertspeicher werden mit Namen und den gespeicherten Werten ausgegeben.

```
Fabrikation-Nr.: 031234

Festwertspeicher
09.05.2003 07:18

Wägebrücke 1

4711
Tara 1 50.0 kg
Tara 2 0.0 kg

4712
Tara PT 24.0 kg
Stück-Gew.999,948 g
```

#### Bedienschritte

|            | dru[ŀ                     | Menü aufrufen                      |
|------------|---------------------------|------------------------------------|
| mehrfach   | FESE,SP,                  | Festwertspeicher auswählen.        |
| $\Theta$   | SP,L 85 E                 | Auswahl bestätigen.                |
| 🕲 mehrfach | [͡ŋ] dru[,FE              | Festwertspeicher drucken auswählen |
| $\Theta$   | ច្ច 5[អករ.រ               | Auswahl bestätigen.                |
|            | ប៊្ថា S[Hnl, I<br>S[Hnl,2 | Schnittstelle auswählen            |
| $\bigcirc$ | [코 [L, I nH,              | und bestätigt                      |
|            |                           | Die Liste wird gedruckt.           |
|            |                           | Menü schließen                     |

## 11.2.2 Alle Festwertspeicher löschen

- → Über das Menü FESE, SP, | CL, RLLE (Festwertspeicher | Alle Festwertspeicher | öschen) wählen und bestätigen.
- → Sicherheitsabfrage SI CHEr mit JR bestätigen.
- ✓ Alle Festwertspeicher werden gelöscht.

Bedienschritte

|            | dru[H        | Menü aufrufen                                    |
|------------|--------------|--------------------------------------------------|
| mehrfach   | FESE,SP,     | Festwertspeicher auswählen.                      |
| $\Theta$   | SP,L 85 E    | Auswahl bestätigen.                              |
| 🕄 mehrfach | ति CL,ALLE   | Alle Festwertspeicher löschen auswäh-<br>len     |
|            | ក្ខា SI CHEr | Sicherheitsabfrage                               |
| $\Theta$   | JR           | "Ja" auswählen und bestätigen.                   |
|            | ēj           | Laufender Mittelstrich bestätigt<br>das Löschen. |
|            |              | Menü schließen                                   |

# **11.3 Technische Daten**

### a) Speicherplatz

Die Anzahl der Speicher ist nur durch den verfügbaren Speicherplatz beschränkt. **Speicheranzahl:** Solange der Speicher nicht von anderen Funktionen<sup>1</sup> belegt ist, stehen min. 5.000 Speicherplätze mit 6stelligen Speichernamen und 3 Werten<sup>2</sup> je Festwertspeicher zur Verfügung.

### b) Speicherbare Werte

Im Festwertspeicher können abgelegt werden:

- Taraausgleich, Taraspeicher 1
- Taraausgleich, Taraspeicher 2
- Taraeingabe
- Referenzgewicht, sowohl ermittelt als auch eingegeben

Alle diese Werte können unter dem gleichen Speichernamen abgelegt werden ohne daß andere Werte überschrieben werden. Erst beim erneuten Speichern eines gleichartigen Wertes (mit dem gleichen Speichernamen) wird der alte Wert überschrieben.

<sup>1)</sup> wie Alibispeicher, Summenspeicher oder Zielwägung

<sup>2)</sup> Tara oder Referenzgewichte

## 12.1 Abdruck auslösen

- → Last auf die Wägebrücke legen.
- $\rightarrow$  Mit (F)  $\odot$  den Abdruck auslösen.
- Der Abdruck kann auch durch Auswahl des gewünschten Standarddruckbeleges im Menü "drußt" (Drucken) ausgelöst werden.
- → Falls das Auswertegerät entsprechend konfiguriert ist, können zur Beschriftung des Druckbeleges zusätzliche Beizeichen eingegeben werden. Diese Beizeichen werden vor der Ausgabe des Druckbelegs abgefragt. Die Definition der Beizeichen ist im Systemhandbuch, Kapitel 4 "Beizeichen" beschrieben.

Der Beleg wird ausgegeben.

Die abgedruckten Daten sind von der Konfiguration und den benutzten Funktionen des Auswertegerätes abhängig. So werden Netto und Tara nur bei gesetzter Tara ausgedruckt, die Stückzahl nur bei aktivierter Zählfunktion, siehe Musterabdrucke.

| Nr.        | 83 | 12.05.2003 | 15 <b>:</b> 35 |
|------------|----|------------|----------------|
| Wägebrücke |    |            | 1              |
| Brutto     |    |            | 19.8 kg        |
|            |    |            |                |
|            |    |            |                |
| Nr.        | 84 | 12.05.2003 | 15:38          |
| Wägebrücke |    |            | 1              |
| Brutto     |    |            | 19.8 kg        |
| Tara PT    |    |            | 0.6 kg         |
| Netto      |    |            | 19.2 kg        |
|            |    |            |                |
|            |    |            |                |
|            |    |            |                |
| Nr.        | 85 | 12.05.2003 | 15:42          |
| Wägebrücke |    |            | 1              |
| Brutto     |    |            | 19.8 kg        |
| Tara PT    |    |            | 0.6 kg         |
| Netto      |    |            | 19.2 kg        |
| Ref-Stck   |    |            | 0              |
| Stück-Gew. |    |            | 12.5890 g      |
| Stückzahl  |    |            | 1525           |

# 12.2 Druckbeleg einstellen

## 12.2.1 Einstellungen im Menü

Die Einstellung der Druckbelegnummer, des Vorzeichens und des Dezimaltrennzeichens erfolgt in der  $\mathcal{L}, \mathcal{L}onF$ , (Gerätekonfiguration) im Menüpunkt  $dru\mathcal{L}F$  (Drucken). Weitere Einstellungen sind nur mit einer Konfigurationssoftware am PC möglich. Siehe Systemhandbuch, Kapitel 3.3 "Einstellungen über Software".

| Menütext                                | Erklärung                                                                                                    | Beschreibung siehe                               |
|-----------------------------------------|----------------------------------------------------------------------------------------------------|--------------------------------------------------|
| <b>Б,-Сол</b> F,<br>Gerätekonfiguration |                                                                                                    |                                                  |
| ד <b>לרטנר</b><br>Drucken               |                                                                                                    |                                                  |
| פ <b>ג 4, הר,</b><br>Laufende Nummer    | Laufende Nummer einstellen                                                                                                    | 12.2.2 "Druckbelegnummer<br>setzen" auf Seite 64 |
| ② <b>Uor2E1</b> ,<br>Vorzeichen         | Es erscheint ein Lauftext<br>$I \Pi \Pi E_r P_O SI EI U$<br>(Immer positiv) mit nachfolgender<br>$JR / \sigma EI \sigma$ Auswahl.<br>Bei Auswahl von $JR$ werden die<br>Gewichtswerte ohne Vorzeichen<br>(positiv) abgedruckt, auch wenn<br>negative Gewichtswerte angezeigt<br>werden.<br>Bei Auswahl von $\sigma EI \sigma$ werden<br>negative Gewichtswerte mit Vorzei-<br>chen abgedruckt.<br>Positive Gewichtswerte werden in<br>Standarddruckbelegen immer ohne<br>Vorzeichen abgedruckt. |                                                  |
| פ ח,221 ,<br>Dezimalpunktzeichen        | Auswahl des Dezimalpunktzeichens.<br>Als Dezimalpunktzeichen kann<br>Punkt (Punkt)<br>oder<br>Conna (Komma)<br>gewählt werden.                                                                                                    |                                                  |

### 12.2.2 Druckbelegnummer setzen

Jeder Abdruck wird mit einer fortlaufenden Nummer gekennzeichnet. Die angegebene Nummer wird für den nächsten Abdruck verwendet. Nach dem Abdruck wird die Nummer um 1 erhöht. Die Nummer gilt für alle Druckausgaben.

Der Wertebereich beträgt O bis 4'294'967'295. Nach dem maximalen Wert wird mit O weitergezählt.

Wird der Alibispeicher verwendet ist eine Änderung der Druckbelegnummer zu kleineren Werten nicht möglich. Der Alibispeicher würde sonst eine Belegnummer doppelt enthalten.

Die Nummer wird manuell gesetzt über:

 $\rightarrow$  6, - ConF, | druC+ | LF, nr, (Gerätekonfiguration | Drucken | Laufende Nummer) wählen und bestätigen.

 $\rightarrow$  Neue Nummer eingeben.

- → Mit 🕑 bestätigen.
- → Menü mit 😑 schließen.

## 12.2.3 Einstellungen über Software

Folgende Einstellungen für die Druckbelegausgabe können nur mit einer Konfigurationssoftware am PC vorgenommen werden:

| Menütext                | Erklärung                                                                                                    | Beschreibung siehe                                                                            |
|-------------------------|----------------------------------------------------------------------------------------------------|-----------------------------------------------------------------------------------------------|
| Kopftexte               | Kopftext zur Ergänzung von Stan-<br>darddruckbelegen.                                                                                                    | Systemhandbuch, Kapitel<br>3.3.1 "Kopf- und Fußtext"                                          |
| Fußtexte                | Fußtext zur Ergänzung von Stan-<br>darddruckbelegen.                                                                                                    | Systemhandbuch, Kapitel<br>3.3.1 "Kopf- und Fußtext"                                          |
| Beizeichen              | Definition von Beizeichen.                                                                                                    | Systemhandbuch, Kapitel 4<br>"Beizeichen"                                                     |
| Sonderdruckbelege       | Sonderdruckbelege ermöglichen<br>anwendungsbezogene Funktionsab-<br>läufe.<br>Mit Hilfe von Befehlen zur Ausgabe<br>von Daten oder zum Ausführen von<br>Waagenfunktionen können individu-<br>elle Bedienvorgänge eingerichtet<br>werden. | Dokumentation der seriel-<br>len Schnittstellenbefehle<br>im Kapitel 3 "Liste der<br>Befehle" |
| Druckertyp "Universell" | Einstellungen, die die Eigenschaften<br>dieses Druckertyps festlegen.                                                                                                    | 12.4.6 "Druckertyp Universell"<br>auf Seite 70                                                |

# 12.3 Druckertyp und Anzahl der Belege

Die Einstellung des Druckers (Typ, Anzahl der Druckbelege) erfolgt in den Einstellungen der Schnittstelle, an der der Drucker angeschlossen ist.

Je Schnittstelle kann nur ein Drucker angeschlossen werden. Die Einstellung der Drucker erfolgt unabhängig voneinander unter der jeweiligen Schnittstelle.

| Menütext                               | Erklärung                                                                                                    | Beschreibung siehe                            |
|----------------------------------------|----------------------------------------------------------------------------------------------------|-----------------------------------------------|
| <i>Б,-СолF,</i><br>Gerätekonfiguration |                                                                                                    |                                               |
| (Interface)<br>Schnittstellen          |                                                                                                    |                                               |
| D SEHni, I<br>Schnittstelle 1          | Schnittstelle wählen, an welcher<br>der Drucker angeschlossen ist.<br>Weitere Einstellungen gelten nur<br>für die ausgewählte Schnittstelle.             | 12.4 "Druckertyp, Beispiele"<br>auf Seite 67  |
| ເງີ <b>bRudrR</b> ,<br>Baudrate        |                                                                                                    |                                               |
| ₪ <b>dR,LRE n</b><br>Datenlänge        | Parameter zur Einstellung der<br>Schnittstelleneigenschaften.                                                                                            |                                               |
| 図 <b>PR-I とソ</b><br>Parität            |                                                                                                    |                                               |
| ③ <b>5とっ우ち</b><br>Stoppbits            | schlossenen Gerät eingestellt.                                                                                                    |                                               |
| i₃ <b>HAnd5H</b><br>Handshake          |                                                                                                    |                                               |
| ז לרט (,15 ,<br>Druckeinstellung       |                                                                                                    |                                               |
| िं <i>६५२</i><br>Тур                   | Typ des angeschlossenen Druckers.                                                                                                    | 12.4 "Druckertyp, Beispiele"<br>auf Seite 67  |
| anzahl                                 | Anzahl der Druckbelege. Einstellbar<br>zwischen 0 und 10.                                                                                                | 12.4.8 "Anzahl der Abdrucke"<br>auf Seite 76  |
| Pause Wartezeit zwischen Druckbelegen  | <sup>a</sup> Wartezeit zwischen Belegen, die<br>mehrfach ausgedruckt werden.                                                                             | 12.4.9 "Wartezeit einstellen"<br>auf Seite 76 |
| r E,SZ,d Referenzstückzahl drucken     | JR / nE! n Auswahl.<br>Bei Auswahl von JR wird bei akti-<br>vierter Zählfunktion zusätzlich zur<br>Stückzahl auch die Referenzstück-<br>zahl abgedruckt. |                                               |

a. Anzeige und Einstellung dieser Menüebenen nur dann möglich, wenn wenn als Anzahl 2 oder mehr Abdrucke eingestellt sind.

# 12.4 Druckertyp, Beispiele

- Die Auswahl des Druckertyps ist nur für die Standarddruckbelege relevant.
- Bei Sonderdruckbelegen ist die Einstellung des Druckertyps beliebig. Die Formatierung des Abdrucks muss im Sonderdruckbeleg selbst berücksichtigt werden.
- Der Drucker ist auf den Zeichensatz PC437 (US) einzustellen. Sonderzeichen wie Umlaute und Akzentzeichen werden dann korrekt ausgegeben. Zeichen- und Umsetzungstabellen befinden sich im Systemhandbuch.

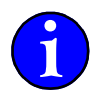

Für die Standarddruckbelege sind verschiedene Druckertypen wählbar. Je nach eingestelltem Druckertyp ändert sich das Erscheinungsbild (die Formatierung) des Abdrucks, die Daten bleiben gleich.

Ist kein Drucker angeschlossen ist die Einstellung des Druckertyps beliebig. Die vorgegebenen Druckertypen decken eine Reihe von Druckermodellen auch anderer Hersteller und anderer Typen ab. Ist keine der vorgegebenen Einstellungen für einen speziellen Druckertyp brauchbar, muß ein Sonderdruckbeleg definiert werden.

| Bezeichnung | Druckertyp                                                                                                    |
|-------------|----------------------------------------------------------------------------------------------------|
| СРИЗЛО      | CBM270                                                                                                    |
| SdS8n       | SD 58 N                                                                                                    |
| ៩៩០។ មេ     | DPU414                                                                                                    |
| LP 542      | LP542                                                                                                    |
| For,dru,    | Formulardrucker                                                                                                    |
| unl UEr,    | Universell<br>Weitere Eigenschaften dieses Druckers sind nur mit einer<br>Konfigurationssoftware am PC einstellbar.<br>Siehe 12.4.6 "Druckertyp Universell" auf Seite 70. |
| Gro,8n2,    | Großanzeige                                                                                                    |

Als Druckertypen sind wählbar:

## 12.4.1 Druckertyp CBM-270

| Modell                      | Druckereigenschaften                                                            | Formatbeschreibur<br>Drucksteuerbefehl                                                                                                    | ng<br>e                                                                                 |
|-----------------------------|---------------------------------------------------------------------------------|----------------------------------------------------------------------------------------------------|-----------------------------------------------------------------------------------------|
| Bondrucker                  | Bondrucker in<br>Thermodrucktechnik.<br>Bonbreite:<br>32 Zeichen Normalschrift. | Die Ausgabe der einzelnen Werte<br>einander. Ausgabebreite 32 Zeiche<br>Hervorhebung durch doppelt hohe<br>Trennstrich und Papiervorschub na                                                                                     | erfolgt unter-<br>en.<br>Zeichen.<br>Ich Abdruck.                                       |
|                             | [<br>Doppelte Zeid<br>Doppelte Zeichenbreite +                                  | Doppelte Zeichenhöhe<br>Doppelte Zeichenhöhe<br>Doppelte Zeichenhöhe + Fettdruck<br>Doppelte Zeichenhöhe + Fettdruck<br>chenbreite + Doppelte Zeichenhöhe<br>Doppelte Zeichenhöhe + Fettdruck<br>alles auf Standard zurücksetzen | \027!\016<br>\027!\032<br>\027!\024<br>\027!\040<br>\027!\048<br>\027!\056<br>\027!\000 |
| Nr.<br>Wagebrücke<br>Brutto | 8 23.01.2002 10:56<br>1<br>0,500 kg                                             |                                                                                                    |                                                                                         |
| Ref-Stück<br>Stück-Gew.     | 10<br>49,9971 g                                                                 |                                                                                                    |                                                                                         |

10

## 12.4.2 Druckertyp SD 58 N

\_\_\_\_\_

Stückzahl

| Modell                | Druckereigenschaften                                                        | Formatbeschreibung<br>Drucksteuerbefehle                                                                                               |
|-----------------------|-----------------------------------------------------------------------------|----------------------------------------------------------------------------------------------------|
| Bondrucker<br>SD 58 N | Bondrucker<br>Nadeldrucktechnik.<br>Bonbreite:<br>24 Zeichen Normalschrift. | Die Ausgabe der einzelnen Werte erfolgt<br>untereinander. Ausgabebreite 24 Zeichen.<br>Trennstrich und Papiervorschub nach<br>Abdruck. |
|                       |                                                                             |                                                                                                    |

| Nummer     | 101        |
|------------|------------|
| Datum      | 02.03.2000 |
| Uhrzeit    | 09:36      |
| Wagebrücke | 1          |
| Brutto     | 59.4 kg    |
| Tara       | 19.8 kg    |
| Netto      | 39.6 kg    |
|            |            |
|            |            |
|            |            |

### 12.4.3 Druckertyp DPU-414

| Modell             | Drucker-<br>eigenschaften                                                                                | Formatbeschreibung<br>Drucksteuerbefehle                                                                                                    |
|--------------------|----------------------------------------------------------------------------------------------------|----------------------------------------------------------------------------------------------------|
| Bondrucker DPU-414 | Bondrucker in<br>Thermodrucktechnik.<br>Bonbreite:<br>40 Zeichen Normalschrift<br>80 Zeichen Engschrift. | Die Ausgabe der einzelnen Werte erfolgt<br>untereinander. Ausgabebreite 40 Zeichen.<br>Hervorhebung durch Fettschrift. Trennstrich<br>und Papiervorschub nach Abdruck bei nicht<br>definiertem Fußtext. |
|                    |                                                                                                    | Fett ein = \027E<br>Fett aus = \027F<br>a                                                                                                    |

a. Die Drucksteuerbefehle entsprechen den EPSON ESC/P Befehlen. Es kann also auch ein anderer Drucker eingesetzt werden, der Drucksteuerbefehle nach ESC/P verwendet.

| Nr.        | 100 | 02.03.2000 | 09   | :30 |
|------------|-----|------------|------|-----|
| Wägebrücke |     |            |      | 1   |
| Brutto     |     |            | 59.4 | kg  |
| Tara       |     |            | 19.8 | kg  |
| Netto      |     |            | 39.6 | kg  |
|            |     |            |      |     |

## 12.4.4 Druckertyp LP542

| Modell                     | Drucker-<br>eigenschaften                        | Formatbeschreibung<br>Drucksteuerbefehle                                                                                                    |
|----------------------------|--------------------------------------------------|----------------------------------------------------------------------------------------------------|
| Etikettendrucker<br>LP-542 | Thermo-Etikettendrucker<br>mit Spendeeinrichtung | Etikettengröße variabel, Anpassung über Para-<br>meter im Kopftext.<br>Die Ausgabe der einzelnen Werte erfolgt unter-<br>einander. Ausgabebreite 40 Zeichen. Hervorhe-<br>bung durch doppelt hohe Zeichen. Etikettenaus-<br>wurf nach Abdruck. |
|                            |                                                  | Doppelte Zeichenhöhe ein = $126A41$<br>Doppelte Zeichenhöhe aus = $126A4Ø$                                                                                                    |

Die Schnittstelle des Auswertegerätes ist auf 9600 Baud, keine Parität, 8 Datenbits und Hardwareprotokoll einzustellen. Andere Werte werden von diesem Drukker nicht unterstützt.

Als Kopftext ist zur Initialisierung einzugeben:  $126100 126015 126M10 126A40^{a}$ Die einzelnen Parameter bedeuten:

\126IØØ Zeichensatz USA

- \126015 Papiervorschub beim Spenden. Dieser Parameter gibt an, wieviel Etikette auf dem Trägerpapier verbleibt. Je nach Abstand der Etiketten voneinander ist der Wert anzupassen.
- \126M1Ø Linker Rand 10 mm. Über die Einstellung des linken Randes kann die Ausgabe auf andere Etikettengrößen angepaßt werden.
- \126A4Ø Schriftgröße 16x18 normale Höhe

Als Fußtext ist einzugeben: \Ø12

Dadurch wird das Etikett ausgeworfen.

a. Ein Parameter setzt sich jeweils zusammen aus dem ASCII-Zeichen \126, einem Buchstaben und 2 Ziffern.

| Nr.        | 100 | 02.03.2000 | 09:30   |
|------------|-----|------------|---------|
| Wägebrücke |     |            | 1       |
| Brutto     |     |            | 59.4 kg |
| Tara       |     |            | 19.8 kg |
| Netto      |     | 39.        | 6 kg    |

## 12.4.5 Druckertyp Formulardrucker

| Modell                            | Drucker-<br>eigenschaften                                                                                               | Formatbeschreibung<br>Drucksteuerbefehle                                                                                                    |
|-----------------------------------|----------------------------------------------------------------------------------------------------|----------------------------------------------------------------------------------------------------|
| z. B.:<br>EPSON LX-300<br>LQ-570+ | Abdruck auf Endlospapier<br>oder automatisch zuge-<br>führtem Einzelblatt.<br>Druckbreite: 80 Zeichen<br>Normalschrift. | Die Ausgabe der einzelnen Werte erfolgt neben-<br>einander, je Wert 24 Zeichen breit, 3 Werte in<br>einer Reihe. Keine Hervorhebung einzelner<br>Werte. Leerzeile nach Abdruck, kein Papiervor-<br>schub. Dieser Abdruck wird in der Regel für<br>Protokolldrucke verwendet. |
|                                   | Es werden keine Drucksteu                                                                                               | erbefehle verwendet. <sup>a</sup>                                                                                                    |

 a. Dieses Format sollte auf allen handelsüblichen Formulardruckern ausgebbar sein, da keine druckerspezifischen Drucksteuerefehle verwendet werden. Eine Druckerinitialisierung ist über den Kopftext vorzunehmen. Über den Fußtext kann der Vorschub gesteuert werden.

| Nr.<br>Brutto     | 102<br>59.4 kg | 02.03.2000<br>Tara | 09:48<br>19.8 kg | Wägebrücke<br>Netto | 1<br>39.6 kg |
|-------------------|----------------|--------------------|------------------|---------------------|--------------|
| <br>Nr.<br>Brutto | 103<br>59.4 kg | 02.03.2000<br>Tara | 09:48<br>19.8 kg | Wägebrücke<br>Netto | 1<br>39.6 kg |
| <br>Nr.           | 104            | 02.03.2000         | 09:48            | Wägebrüke           | 1            |

## 12.4.6 Druckertyp Universell

Diese Eigenschaften können nur mit einer Konfigurationssoftware am PC eingestellt werden, und sind nur dann wirksam, wenn im Gerät der Druckertyp "Universell" gewählt wurde.

| Druckbreite      | Druckbreite in Zeichen                                                     | a) "Druckbreite bei Druckertyp<br>Universell" auf Seite 71        |
|------------------|----------------------------------------------------------------------------|-------------------------------------------------------------------|
| Drucklänge       | Druckllänge in Zeilen                                                      | b) "Drucklänge bei Druckertyp<br>Universell" auf Seite 72         |
| Hervorhebung Ein | Steuerzeichen, um die Hervorhe-<br>bung einzelner Werte einzuschalten      | c) "Hervorhebung Ein bei Druk-<br>kertyp Universell" auf Seite 73 |
| Hervorhebung Aus | Steuerzeichen, um die Hervorhe-<br>bung einzelner Werte auszuschal-<br>ten | d) "Hervorhebung Aus bei Druk-<br>kertyp Universell" auf Seite 73 |

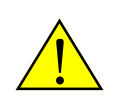

| Modell                                                  |               |                                                         | Formatbeschreibung<br>Drucksteuerbefehle                                                                                                    |
|---------------------------------------------------------|---------------|---------------------------------------------------------|----------------------------------------------------------------------------------------------------|
| Verschiedene Modelle r                                  | nöglich.      |                                                         | Die Ausgabe der einzelnen                                                                                                    |
| Einstellbare Parameter                                  | :             |                                                         | Werte erfolgt untereinander.                                                                                                    |
| Drucklänge, Druckbreit                                  | e,            |                                                         | Hervorhebung definierbar.                                                                                                    |
| Hervorhebung Ein, Herv                                  | vorhebung Aus |                                                         | Trennstrich nach Abdruck.                                                                                                    |
| Nummer                                                  | 101           |                                                         | Druckbreite einstellbar. Siehe                                                                                                    |
| 02.03.2000                                              | 09:36         |                                                         | a) "Druckbreite bei Druckertyp Uni-                                                                                                    |
| Wagebrücke                                              | 1             |                                                         | versell" auf Seite 71.                                                                                                    |
| Brutto                                                  | 59.4 kg       |                                                         | Drucklänge einstellbar. Siehe                                                                                                    |
| Tara                                                    | 19.8 kg       |                                                         | b) "Drucklänge bei Druckertyp Uni-                                                                                                    |
| Netto                                                   | 39.6 kg       |                                                         | versell" auf Seite 72.                                                                                                    |
| Nr. 100<br>Wägebrücke<br>Brutto<br>Tara<br><b>Netto</b> | 02.03.        | 2000 09:30<br>1<br>59.4 kg<br>19.8 kg<br><b>39.6 kg</b> | Drucksteuerbefehle für 'Her-<br>vorhebung ein' und 'Hervorhe-<br>bung aus' sind einstellbar.<br>Siehe c) "Hervorhebung Ein bei<br>Druckertyp Universell" auf Seite 73<br>und d) "Hervorhebung Aus bei<br>Druckertyp Universell" auf Seite<br>73. |

#### a) Druckbreite bei Druckertyp Universell

Diese Eigenschaften können nur mit einer Konfigurationssoftware am PC eingestellt werden, und sind nur dann wirksam, wenn im Gerät der Druckertyp "Universell" gewählt wurde.

Die Druckbreite gibt die Ausgabebreite in Zeichen an. Die Ausgabe wird automatisch so formatiert, daß die gesamte Druckbreite genutzt wird. Die Beschriftung der Werte steht linksbündig, die Werte mit der Einheit rechtsbündig. Fehlende Zeichen werden durch Leerzeichen aufgefüllt.

Minimal: 23 Zeichen.

Standard: Die Standarddruckbreite beträgt 40 Zeichen. Maximal: 255 Zeichen.

Nummer, Datum und Uhrzeit

| Zwischen 23 und 30 Zeichen erfolgt der<br>legnummer, Datum und Zeit untereinande         | Abdruck von Be-<br>er.     | 12345678902<br>Nr.<br>08.03.2000 | 1234567<br>123456<br>11:50 |
|------------------------------------------------------------------------------------------|----------------------------|----------------------------------|----------------------------|
| Ab 31 Zeichen werden die Belegnum-<br>mer, Datum und Zeit nebeneinander ab-<br>gedruckt. | 1234567890123<br>Nr. 12345 | 456789012345<br>6 08.03.2000     | 5678901<br>) 11:50         |

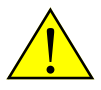

## b) Drucklänge bei Druckertyp Universell

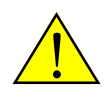

Diese Eigenschaften können nur mit einer Konfigurationssoftware am PC eingestellt werden, und sind nur dann wirksam, wenn im Gerät der Druckertyp "Universell" gewählt wurde.

Die Drucklänge kann nur bei Druckertyp 'Universell' eingestellt werden.

- Über die Drucklänge kann eine Mindestlänge des Abdrucks angegeben werden. Damit wird sichergestellt, daß ein Bon lang genug zum Abreißen und Anheften ist.
- Die Drucklänge wird auch benutzt, um trotz unterschiedlicher Datenzeilen Abdrucke mit genau gleicher Länge zu erstellen. Dies wird gebraucht bei Abdruck auf Etiketten, die nicht in einem speziellen Etikettendrucker mit Spender und Etikettenendeerkennung sondern auf Druckern für Endlospapier mit Einzug über Stachelwalze bedruckt werden.

Die Drucklänge gibt die Anzahl der Zeilen an, die mindestens auszugeben sind. Ist nach Abdruck aller Daten die Anzahl der Zeilen noch nicht erreicht, werden die noch fehlenden Zeilen durch Zeilenvorschübe \013\010 = CR LF ausgegeben. Ist die Anzahl der Datenzeilen größer als die Drucklänge werden die Daten nicht abgeschnitten sondern ausgegeben.

| Drucklänge                  | Anzahl der gedruckten Zeilen ist <i>kleiner</i> als die Drucklänge | Anzahl der gedruckten Zeilen ist <i>größer</i> als die Drucklänge                                                                                                    |
|-----------------------------|--------------------------------------------------------------------|----------------------------------------------------------------------------------------------------|
| positive Zahl<br>I <b>D</b> | Die noch fehlenden Zeilen werden als<br>Leerzeilen ausgegeben.     | Bis zum nächsten Vielfachen der<br>Drucklänge werden Leerzeilen aus-<br>gegeben.<br>Dadurch wird ein im Raster der<br>Drucklänge liegender Beginn des<br>nächsten Abdrucks sichergestellt. |
| Beispiel                    | Drucklänge: 10<br>Gedruckte Zeilen: 7<br>Angefügte Leerzeilen: 3   | Drucklänge: 10<br>Gedruckte Zeilen: 14<br>Angefügte Leerzeilen: 6                                                                                                    |
| negative Zahl<br>- 10       | Die noch fehlenden Zeilen werden als<br>Leerzeilen ausgegeben.     | Es werden alle Datenzeilen ausgege-<br>ben. Leerzeilen werden nicht ausge-<br>geben.                                                                                                    |
| Beispiel                    | Drucklänge: 10<br>Gedruckte Zeilen: 7<br>Angefügte Leerzeilen: 3   | Drucklänge: 10<br>Gedruckte Zeilen: 14<br>Angefügte Leerzeilen: 0                                                                                                    |

Minimal: -127 Zeilen Standard: 18 Zeilen Maximal: 127 Zeilen

 $\mathbf{O}$ 

72

- Jede Datenreihe zählt als eine Zeile.
- Mehrzeilige Kopf- und Fußtexte sowie Beizeichen werden bei der Zählung der Zeilen automatisch berücksichtigt.
   Dabei wird jede Steuerzeichenfolge \013\010 = CR LF als eine Zeile gezählt.
### c) Hervorhebung Ein bei Druckertyp Universell

Diese Eigenschaften können nur mit einer Konfigurationssoftware am PC eingestellt werden, und sind nur dann wirksam, wenn im Gerät der Druckertyp "Universell" gewählt wurde.

Diese Steuerzeichen können nur bei Druckertyp 'Universell' eingestellt werden.

In Abhängigkeit von aktiven Waagenfunktionen werden bei Standarddruckbelegen einige Wägeergebnisse hervorgehoben dargestellt (z.B. Brutto, Netto oder Stückzahl). Die Bereiche des Abdrucks, die hervorgehoben dargestellt werden, sind im Standarddruckbeleg fest vorgegenen und können nicht verändert werden.

Die Art der Hervorhebung wird durch die hier eingegebenen Steuerzeichen definiert. Als Hervorhebung kann z. B. *Fettdruck* oder *doppelt hohe Zeichen* verwendet werden.

Die benötigten Steuerzeichen sind dem Druckerhandbuch zu entnehmen.

Z. B. gilt für Drucker mit Steuerzeichen nach "EPSON ESC/P" für *Fettdruck ein* das Steuerzeichen \027E.

lst keine Hervorhebung gewünscht, wird hier keine Eingabe gemacht. Standardwert: keine Eingabe

### d) Hervorhebung Aus bei Druckertyp Universell

Diese Eigenschaften können nur mit einer Konfigurationssoftware am PC eingestellt werden, und sind nur dann wirksam, wenn im Gerät der Druckertyp "Universell" gewählt wurde.

Diese Steuerzeichen können nur bei Druckertyp 'Universell' eingestellt werden. Hier werden die Steuerzeichen zum *Ausschalten* der Hervorhebung eingegeben. Die benötigten Steuerzeichen sind dem Druckerhandbuch zu entnehmen. Z. B. gilt für Drucker mit Steuerzeichen nach "EPSON ESC/P" für *Fettdruck aus* das Steuerzeichen \027F.

lst keine Hervorhebung gewünscht, wird hier keine Eingabe gemacht. **Standardwert:** keine Eingabe

# 12.4.7 Druckertyp Großanzeige

Wird als Druckertyp "Großanzeige" eingestellt, erfolgt die permanente Ausgabe des Anzeigeinhalts an eine Großanzeige eines Drittanbieters oder ein Auswertegerät 83plus als Fernanzeige.

Im Auswertegerätes 83plus ist eine Sonderprogrammversion zum Betrieb als Fernanzeige erforderlich.

Ausgegeben wird der Anzeigeninhalt und der Status der Waage.

Mit jeder Aktualisierung des Anzeigeninhaltes wird ein Datensatz ausgegeben.

Der Datensatzaufbau und Beispiele sind unter a) "Großanzeige, Datensatzaufbau" auf Seite 74 beschrieben.

Wird in den Einstellungen einer Schnittstelle der Druckertyp "Großanzeige" gewählt, so ist für diese Schnittstelle der Parameter *Bn2RHL* (Anzahl) auf 1 einzustellen (siehe Kapitel 12.3 "Druckertyp und Anzahl der Belege" auf Seite 66). Erfolgt zusätzlich an einer anderen Schnittstelle die Ausgabe eines Druckbelegs, so ist auch dort die gewünschte Anzahl der Belege einzustellen.

Erfüllt der ausgegebene Datensatz nicht die Anforderungen des angeschlossenen Anzeigegerätes, muss ein Sonderdruckbeleg erstellt werden, der den erforderlichen Datensatz erzeugt. In der Gerätekonfiguration im Menüpunkt Ruto, R. (automatische Ausgabe) können die Ausgabebedingungen eingestellt werden.

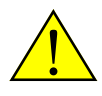

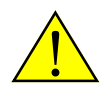

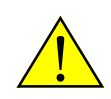

# a) Großanzeige, Datensatzaufbau

.

Ein Datensatz umfaßt 22 Bytes und ist wie folgt aufgebaut.

| Byte-<br>Nr. | Bytes<br>pro<br>Wert | Wert                 | Beschreibung                                                                                                    |
|--------------|----------------------|----------------------|----------------------------------------------------------------------------------------------------|
| 1            | 1                    | start of text        | STX dez002 0x02                                                                                                    |
| 2 - 12       | 11                   | Anzeige              | <ul> <li>Anzeigeinhalt , linksbündig. Mit dem Umschalten des in der Anzeige dargestellten Wertes über die Taste and ändert sich auch der Wert, der übertragen wird. Es wird also nicht immer ein Gewichtswert angezeigt.</li> <li>Die Anzeige des Auswertegerätes umfaßt 6 Stellen und ein Dezimaltrennzeichen.</li> <li>In der Anzeige dargestellter Text wie 'E nELRS' wird nicht ausgegeben.</li> <li>Leere Felder in der Anzeige werden als Leerzeichen übertragen.</li> <li>Das Dezimaltrennzeichen wird als Punkt (dez46 0x2E) übertragen.</li> <li>Durch nachfolgenden Leerzeichen wird auf 11 Stellen aufgefüllt.</li> </ul> |
| 13           | 1                    | Bereich,<br>Ruhelage | Aktueller Wägebereich0x23Bereich 3, Gewichtswert ist in Ruhelage0x25Bereich 2, Gewichtswert ist in Ruhelage0x26Bereich 1, Gewichtswert ist in Ruhelage0x27Gewichtswert ist nicht in Ruhelage                                                                                                    |
| 14           | 1                    | Einheit              | Aktuelle Einheit0x28Stückzahl0xA0Gewicht in kg0xA8Gewicht in g, oder t                                                                                                    |
| 15           | 1                    | Summe                | Summe vorhanden?0Keine Summe vorhanden1Min. 1 Posten wurde summiert                                                                                                    |
| 16           | 1                    | Zählen               | Status des Zählens         0       Zählfunktion nicht aktiv         1       Zählfunktion aktiv. Bei aktiver Zählfunktion kann statt der Stückzahl auch das Gewichts übertragen werden. Der übertragene Wert ist aus der Einheit ersichtlich.                                                                                                    |
| 17           | 1                    | Nulllage             | Nulllage vorhanden?0Gewichtsanzeige ist nicht in Nulllage.1Gewichtsanzeige ist in Nulllage. Die Abweichung von genau Null ist<br>kleiner als 0,25 d.                                                                                                    |
| 18           | 1                    | Tara                 | Tara gesetzt?0Keine Tara gesetzt.1Es ist eine Tara (PT oder T1 oder T2) gesetzt.                                                                                                    |
| 19           | 1                    | Blinken              | Blinkrhythmus der Hauptanzeige<br>0 Kein Blinken.                                                                                                    |
| 20 -<br>21   | 2                    | Zeilenvorschub       | CRdez0130x0DLFdez0100x0A                                                                                                    |
| 22           | 1                    | end of text          | EOT dez004 0x04                                                                                                    |

### b) Beispiele für den Datensatzaufbau der Großanzeige

| Anzeige                                                                                                    | Datensatz <sup>a</sup>                                 | Bemerkung                                                                                     |
|----------------------------------------------------------------------------------------------------|--------------------------------------------------------|-----------------------------------------------------------------------------------------------|
| $ \begin{array}{c c} \hline & & & & & & & & & & & & & & & & & & $                                                                                                    | STX0.000<br>0x26 0xA0<br>0 0 1 0 0<br>CR LF EOT        | Bereich 1, Gewichtswert<br>in Ruhelage<br>Gewicht in kg<br>Gewichtsanzeige ist in<br>Nulllage |
| $\begin{array}{c c} \hline & & & & & & & & & & & & & & & & & & $                                                                                                    | STX ··2.060····<br>0x27 0xA0<br>0 0 0 0 0<br>CR LF EOT | Gewichtswert in Unruhe<br>Gewicht in kg                                                       |
| $\begin{array}{c c} \hline \begin{array}{c} \hline \\ \hline \\ \hline \\ \hline \\ \hline \\ \hline \\ \hline \\ \hline \\ \hline \\ \hline $                                                                                                    | STX ·18.560····<br>0x25 0xA0<br>0 0 0 0 0<br>CR LF EOT | Bereich 2, Gewichtswert<br>in Ruhelage<br>Gewicht in kg                                       |
| $\begin{array}{c c} \hline & & & & & \\ \hline & & & & \\ \hline & & & \\ \hline & & & \\ \hline & & & \\ \hline & & & \\ \hline & & & \\ \hline & & & \\ \hline & & & \\ \hline & & & \\ \hline & & \\ \hline \\ \hline$ | STX ··2489·····<br>0x26 0xA8<br>0 0 0 0 0<br>CR LF EOT | Bereich 1, Gewichtswert<br>in Ruhelage<br>Gewicht in g oder t                                 |
| $\begin{array}{c c} \begin{array}{c} \begin{array}{c} \begin{array}{c} \begin{array}{c} \begin{array}{c} \begin{array}{c} \end{array} \\ \end{array} \\ \end{array} \\ \end{array} \\ \end{array} \\ \end{array} \\ \end{array} \\ \end{array} \\ \end{array} \\ \begin{array}{c} \end{array} \\ \end{array} \\ \end{array} \\ \end{array} \\ \begin{array}{c} \end{array} \\ \end{array} \\ \end{array} \\ \begin{array}{c} \end{array} \\ \end{array} \\ \end{array} \\ \begin{array}{c} \end{array} \\ \end{array} \\ \end{array} \\ \begin{array}{c} \end{array} \\ \end{array} \\ \end{array} \\ \begin{array}{c} \end{array} \\ \end{array} \\ \end{array} \\ \begin{array}{c} \begin{array}{c} \end{array} \\ \end{array} \\ \end{array} \\ \end{array} \\ \begin{array}{c} \end{array} \\ \end{array} \\ \end{array} \\ \begin{array}{c} \end{array} \\ \end{array} \\ \end{array} \\ \begin{array}{c} \end{array} \\ \end{array} \\ \begin{array}{c} \end{array} \\ \end{array} \\ \end{array} \\ \begin{array}{c} \end{array} \\ \end{array} \\ \end{array} \\ \begin{array}{c} \end{array} \\ \end{array} \\ \end{array} \\ \begin{array}{c} \end{array} \\ \end{array} \\ \end{array} \\ \begin{array}{c} \end{array} \\ \end{array} \\ \begin{array}{c} \end{array} \\ \end{array} \\ \begin{array}{c} \end{array} \\ \end{array} \\ \end{array} \\ \begin{array}{c} \end{array} \\ \end{array} \\ \end{array} \\ \begin{array}{c} \end{array} \\ \end{array} \\ \end{array} \\ \begin{array}{c} \end{array} \\ \end{array} \\ \end{array} \\ \end{array} \\ \begin{array}{c} \end{array} \\ \end{array} \\ \end{array} \\ \end{array} \\ \begin{array}{c} \end{array} \\ \end{array} \\ \end{array} \\ \begin{array}{c} \end{array} \\ \end{array} \\ \end{array} \\ \begin{array}{c} \end{array} \\ \end{array} \\ \end{array} \\ \end{array} \\ \begin{array}{c} \end{array} \\ \end{array} \\ \end{array} \\ \end{array} \\ \end{array} \\ \end{array} \\ \end{array} \\ \end{array} \\ \begin{array}{c} \end{array} \\ \end{array} \\ \end{array} \\ \end{array} \\ \end{array} \\ \end{array} \\ \end{array} \\ \end{array} \\ \end{array} \\ \end{array} $              | STX190.0<br>0x26 0xA0<br>0 0 0 1 0<br>CR LF EOT        | Bereich 1, Gewichtswert<br>in Ruhelage<br>Gewicht in kg<br>Tara gesetzt                       |
| $\begin{array}{c c} \hline & & & & & & & \\ \hline & & & & & & & \\ \hline & & & &$                                                                                                    | STX ··1500·····<br>0x26 0x28<br>0 1 0 0 0<br>CR LF EOT | Bereich 1, Gewichtswert<br>in Ruhelage<br>Stückzahl<br>Zählfunktion aktiv                     |

a. Leerzeichen sind durch einen mittigen Punkt '·' dargestellt.

### 12.4.8 Anzahl der Abdrucke

Die Anzahl der Abdrucke ist für jede Schnittstelle getrennt zwischen O und 10 Belegen einstellbar.

Mehrfache Belege werden mit identischen Daten abgedruckt. Der mehrfache Abdruck kann statt Durchschlägen verwendet werden.

Bei einigen Waagenfunktionen muss die Anzahl jedoch auch ohne Datenausgabe an dieser Schnittstelle auf bestimmte Werte eingestellt werden.

Erforderliche Einstellungen

| Funktion                | Parameter "Anzahl"                                                                                                    |
|-------------------------|----------------------------------------------------------------------------------------------------|
| Automatische Ausgabe    | Anzahl an Schnittstelle 1 muss auf 1 eingestellt sein.<br>Anzahl an Schnittstelle 2 je nach Bedarf.                                                       |
| Erst- und Zweitwägung   | An einer der beiden Schnittstellen muss die Anzahl auf 1 ein-<br>gestellt sein, da sonst keine Erstwägung ausgeführt werden<br>kann.                      |
| Drucken                 | Anzahl der gewünschten Belege für jede Schnittstelle einstel-<br>Ien.                                                                                     |
| Großanzeige             | An der Schnittstelle, an der die Großanzeige angeschlossen<br>ist, ist die Anzahl auf 1 einzustellen.                                                     |
| Drucken und Großanzeige | An der Druckerschnittstelle die Anzahl der gewünschten<br>Belege einstellen.<br>An der Schnittstelle der Großanzeige die Anzahl auf Null ein-<br>stellen. |

### 12.4.9 Wartezeit einstellen

Bei mehrfachem Abdruck von Belegen auf Bondruckern ist eine Wartezeit zwischen den einzelnen Belegen sinnvoll. Die Pause gibt Gelegenheit, den Bon abzureißen. In die Wartezeit muß in der Regel die Druckzeit für den Beleg mit eingerechnet werden. Hintergrund: Die Wartezeit beginnt nach Abschluss der Datenübertragung des ersten Beleges zum Drucker. Da der Drucker die Daten aber zwischenspeichert und wesentlich langsamer abdruckt, beginnt die Wartezeit in der Regel schon ab Druckbeginn.

Als Wartezeit sind Werte zwischen O und 250 Sekunden einstellbar.

# 13.1 Meldungen

| Anzeige                                      | Fehlerursache                                                                                                    |
|----------------------------------------------|----------------------------------------------------------------------------------------------------|
| Er, null<br>Error Null                       | Einschaltnullstellen nicht erfolgreich.<br>– Die Last auf der Wägebrücke war beim Einschalten des<br>Gerätes größer als der Nullstellbereich.                                           |
|                                              | ightarrowWägebrücke entlasten und Gerät erneut einschalten.                                                                                                    |
| <i>Error</i> , <i>BEr</i> ,<br>Error Bereich | <ul> <li>Taraeingabe außerhalb des Wägebereichs.</li> <li>Der eingegebene Wert für die Taraeingabe ist größer als<br/>der Wägebereich der aktuellen Wägebrücke.</li> </ul>              |
| <i>Error Sperre</i>                          | Taraeingabe gesperrt.<br>– Wird nach einer Taraeingabe ein Taraausgleich durchge-<br>führt, ist ein Ändern der Taraeingabe nicht erlaubt.                                               |
|                                              | → Taraausgleich zuerst löschen.                                                                                                    |
| <b>Err,El n</b><br>Error Eingabe             | Keine gültige Eingabe.<br>– Der eingegebene Wert ist für die aktuelle Funktion nicht<br>zulässig.                                                                                       |
| <b>οο,οβεί,</b><br>no Optimieren             | Zählfunktion: Optimieren des Referenzgewichtes nicht<br>möglich.<br>– Das ermittelte Stückgewicht ist sehr klein.<br>(Nahe an der eingestellten Zählauflösung)                          |
| no,ELr,<br>no Clear                          | <ul> <li>Festwertspeicher nicht gelöscht.</li> <li>Das Löschen aller Festwertspeicher wurde bei der Sicherheitsabfrage mit "Nein" abgebrochen.</li> </ul>                               |
| <i>NEL, 1</i><br>Meldung 1                   | Keine Werte zum Speichern im Festwertspeicher.<br>– Es sind keine aktuellen Werte (Tarawerte oder Referenz-<br>gewicht) vorhanden, die abgespeichert werden können.                     |
| <i>NEL, 2</i><br>Meldung 2                   | <ul> <li>Festwertspeicher nicht überschrieben.</li> <li>Das Überschreiben der bestehenden Werte im Festwertspeicher wurde bei der Sicherheitsabfrage mit "Nein" abgebrochen.</li> </ul> |
| <i>ПЕL, Ч</i><br>Meldung 4                   | Festwertspeicher nicht vorhanden.<br>– Beim Lesen oder Löschen wurde ein Festwertspeicher<br>angegeben, der nicht vorhanden ist.                                                        |
| <b>по</b><br>Summenspeicher                  | Kein Summenspeicher vorhanden.<br>– Drucken der Zwischensumme oder der Endsumme ist<br>nicht möglich, es sind keine Summenwerte vorhanden.                                              |
| <b>Егг, Sun</b><br>Error Summieren           | Summieren nicht erlaubt.<br>– Zwei aufeinanderfolgende Summierungen in den selben<br>Summenspeicher sind ohne Laständerung nicht erlaubt.                                               |
| <b>CL,L,Po5</b><br>Clear letzten<br>Posten   | Letzter summierter Posten erfolgreich gelöscht.                                                                                                    |

| Anzeige                                                                  | Fehlerursache                                                                                                    |
|--------------------------------------------------------------------------|----------------------------------------------------------------------------------------------------|
| no Alibispeicher                                                         | <ul> <li>Alibispeicher nicht vorhanden.</li> <li>Es konnte kein Eintrag im Alibispeicher aufgenommen werden. Der Alibispeicher ist nicht angelegt worden.</li> </ul>                                                                                                    |
|                                                                          | ightarrow Alibispeicher im Menü der Gerätekonfiguration einrichten.                                                                                                    |
| Error<br>nuMAEEr<br>(Lauftext)<br>Error Nummer                           | Die aktuelle laufende Nummer ist kleiner, als die laufende<br>Nummer des jüngsten Alibispeichereintrages.                                                                                                    |
| no Erstwägung                                                            | <ul> <li>Erstwägung nicht erlaubt.</li> <li>Erstwägung bei unbelasteter Wägebrücke ist nicht erlaubt.</li> <li>Zwei aufeinanderfolgende Erstwägungen sind ohne Laständerung nicht erlaubt.</li> <li>(Diese Einschränkungen sind in der Gerätekonfiguration einstellbar)</li> </ul> |
| ErSt, nl EHE<br>UorHAndEn<br>(Lauftext)<br>Erstwägung nicht<br>vorhanden | <ul> <li>Erstwägung nicht vorhanden.</li> <li>Der bei einer Zweitwägung angegebene Speichername<br/>der Erstwägung ist nicht vorhanden.</li> <li>Der beim Löschen einer Erstwägung angegebene Spei-<br/>chername der Erstwägung ist nicht vorhanden.</li> </ul>                    |

# 13.2 Fehlermeldungen

| Anzeige                            | Fehlerursache                                                                                                    |
|------------------------------------|----------------------------------------------------------------------------------------------------|
| <b>Егг, d о п,</b><br>Error Dongle | Falsche Dongle Nummer.<br>(Dongle = Identifikationsbaustein im Klemmenkasten)<br>Die aktuelle Donglenummer weicht von der bei der Justage<br>erfassten und gespeicherten Donglenummer ab.<br>– Der Klemmkasten wurde erneuert.<br>– Eine andere Wägebrücke wurde angeschlossen.                                                                                                 |
| <b>Егг, dги,</b><br>Error Druck    | <ul> <li>Abdruck oder Datenübertragung gesört.</li> <li>Drucker oder Datenempfänger nicht eingeschaltet oder<br/>nicht empfangsbereit.</li> <li>Datenkabel beschädigt.</li> <li>Steckverbindung getrennt</li> <li>Meldung steht für 1,5 Sekunden in der Anzeige.</li> <li>Wird die Störung nicht beseitigt erfolgt die Meldung nach ca.</li> <li>15 Sekunden erneut.</li> </ul> |
| <b>Err, Cod,</b><br>Error Code     | Falsches Passwort.<br>Bei der Passwortabfrage wurde eine falsche Eingabe<br>gemacht.                                                                                                    |
| <b>E r r 0 1</b><br>Error 01       | Überlast<br>– Die aktuelle Wägebrücke wird um mehr als 120% überla-<br>stet.<br>Je nach Tragkraft der Wägebrücke besteht<br>Beschädigungsgefahr.                                                                                                    |

| Anzeige                               | Fehlerursache                                                                                                    |
|---------------------------------------|----------------------------------------------------------------------------------------------------|
| <b>Error 02</b><br>Error 02           | <ul> <li>Anzeigeüberlauf</li> <li>Der in der Anzeige darzustellende Wert hat mehr als 6 Ziffern. Der Wert kann nicht dargestellt werden.</li> <li>Der Fehler kann auftreten, wenn das beim Zählen eingegebene oder ermittelte Referenzgewicht so klein ist, daß die aktuelle Stückzahl größer als 99.999 Stück oder kleiner als –9.999 Stück ist.</li> </ul> |
| <b>E r r () 3</b><br>Error ()3        | <ul> <li>Referenzgewicht von O,O kg</li> <li>Es wurde versucht bei unbelasteter oder austarierter</li> <li>Wägebrücke das Referenzgewicht zu bestimmen.</li> <li>Das Referenzgewicht kann nur mit aufgelegten Teilen<br/>ermittelt werden. Zur Bedienung siehe 9.1.1 "Zählen" auf<br/>Seite 45.</li> </ul>                                                   |
| <i>Errr, 528</i> ,<br>Error Statistik | <ul> <li>Das Speichern einer Probe in der Statistik wurde verweigert.</li> <li>Zwei aufeinanderfolgende Proben dürfen ohne Laständerung nicht in die Statistik aufgenommen werden.</li> </ul>                                                                                                    |
| Err 1                                 | Datenspeicher Fehler.                                                                                                    |
| Error 1                               | → Gerät aus- und wieder einschalten.                                                                                                    |
| <b>Errr, 100</b><br>Error 100         | Erst- und Zweitwägung: Einheitenkonflikt.<br>Bei der Erst- und Zweitwägung wurden Gewichtswerte mit un-<br>terschiedlichen Einheiten erfasst.                                                                                                    |
|                                       | → Zum Löschen der Meldung beliebige Taste drücken.                                                                                                    |
| <b>Error 10 1</b><br>Error 101        | Erst- und Zweitwägung: Erstwägungswert nicht eindeutig<br>Es wurde eine Zweitwägung ohne Erstwägung durchgeführt.<br>Als Erstwägungswert wird dabei <u>ein</u> aktueller Tarawert ge-<br>setzt.<br>Der Erstwägungswert kann nicht gesetzt werden, da Tara-<br>ausgleich und Taraeingabe gleichzeitig aktiv sind.                                             |
| Err, 102                              | Arbeitsspeicher Fehler                                                                                                    |
| Error 102                             | → Gerät aus- und wieder einschalten.                                                                                                    |
| <b>Error, 103</b><br>Error 103        | <ul> <li>Datenspeicher voll</li> <li>Es können keine Daten mehr gespeichert werden.</li> <li>→ nicht benötigte Datensätze löschen (z.B. Summenspeicher oder Festwertspeicher)</li> </ul>                                                                                                    |
| <b>Егг, 104</b><br>Error 104          | AD-Werte Fehler<br>Eingehende AD-Werte sind zu klein oder zu groß.<br>→ Wägezellen und Anschluss prüfen                                                                                                    |
| <i>Err, 108</i><br>Error 108          | Festwertspeicher: Löschen von Einträgen war nicht<br>erfolgreich.                                                                                                    |
|                                       | → Zum Löschen der Meldung beliebige Taste drücken.                                                                                                    |
| <b>Err, 110</b><br>Error 110          | <ul> <li>Festwertspeicher: Werte mit unterschiedlichen Einheiten.</li> <li>Die zu speichernden Werte haben eine andere Einheit, als die bereits abgespeicherten.</li> </ul>                                                                                                    |
|                                       | $\rightarrow$ Der Festwertspeicher sollte gelöscht werden.                                                                                                    |
|                                       | → Zum Löschen der Meldung beliebige Taste drücken.                                                                                                    |
| <b>Error 112</b><br>Error 112         | Festwertspeicher: Der Festwertspeicher ist bereits gelöscht.<br>→ Zum Löschen der Meldung beliebige Taste drücken.                                                                                                    |

| Anzeige                                       | Fehlerursache                                                                                                    |
|-----------------------------------------------|----------------------------------------------------------------------------------------------------|
| <b>по, пЯПЕ</b><br>no Name                    | Festwertspeicher: Kein Name angegeben.<br>– Beim Speichern der Werte wurde kein Speichername<br>abgegeben.                                                     |
|                                               | → Zum Löschen der Meldung beliebige Taste drücken.                                                                                                    |
| no ErS,<br>no Erstwägung                      | Erstwägung nicht erlaubt.<br>– Die Erstwägung kann aufgrund der gewählten Einstellun-<br>gen nicht ausgeführt werden.                                          |
|                                               | → Zum Löschen der Meldung beliebige Taste drücken.                                                                                                    |
| <i>E ~ ~ , 1 13</i><br>Error 113              | Erstwägung in Speicher "O" nicht erlaubt.<br>– Der Name des Erstwägungsspeichers darf nicht "O" sein.                                                          |
|                                               | → Zum Löschen der Meldung beliebige Taste drücken.                                                                                                    |
| FEHLEr uHr<br>Fehler Uhr<br>(Lauftext)        | Fehler Uhr<br>– Das interne Uhrenmodul reagiert nicht.<br>Ein Start des Gerätes ist nicht möglich.                                                             |
|                                               | → Gerät ausschalten.                                                                                                    |
| <b>Error 122</b><br>Error 122                 | Statistik: Speichern einer Probe nicht möglich.<br>– Es ist keine Produktliste vorhanden. Der aktuelle Wert<br>kann nicht in die Statistik aufgenommen werden. |
|                                               | → Zum Löschen der Meldung beliebige Taste drücken.                                                                                                    |
| <b>E -                                   </b> | Referenzwert und Signalwert haben negative Werte.<br>– Wägezelle falsch angeschlossen.                                                                         |
|                                               | → Wägezellen und Anschluss prüfen.                                                                                                    |
| <b>по bгі б.</b><br>no Bridge                 | Keine aktive Wägebrücke.<br>– Die einzige vorhandene Wägebrücke wurde als "nicht<br>manuell wählbar" konfiguriert                                              |
|                                               | -> Konfiguration im Justagemenü ändern.                                                                                                    |
| <b>no br.</b><br>no Bridge                    | Keine Wägebrücke definiert.<br>– Im Justagemenü wurden alle Wägebrücken deaktiviert.                                                                           |
| -                                             | Konfiguration muss durch eine spezielle Eingabe korrigiert<br>werden. Nähere Informationen beim Hersteller.                                                    |

# **13.3 Anschlussfehler**

### 13.3.1 Gerät schaltet beim Einschaltnullstellen aus

Kurzschluss am Eingang des AD-Wandlers. (Anschlussfehler) Signalleitung oder Referenzleitung in gegensinniger Polarität angeschlossen. Messkabel defekt.

### 13.3.2 Gerät schaltet bei Neujustage aus

Kurzschluss am Dongle-Anschluss. (Anschlussfehler) Messkabel defekt.

| Gehäuse                        |                                                                                 |
|--------------------------------|---------------------------------------------------------------------------------|
| Rostfreies<br>Edelstahlgehäuse | aus Chromnickelstahl 1.4301                                                     |
| Eigengewicht                   | 1,8 kg                                                                          |
| Abmessungen                    | 280 mm (B) x 180 mm (H) x 50 mm (T)<br>Kabelaustritt und Befestigung rückseitig |

| Tastatur      |                                                                                                    |
|---------------|----------------------------------------------------------------------------------------------------|
| Tastatur      | Folientastatur, 27 Tasten zum Teil mehrfach belegt<br>6 programmierbare Tasten,<br>Lebensdauer >10 <sup>6</sup> Betätigungen. |
| Werkstoff     | Polyester                                                                                                    |
| Beständigkeit | gegen die meisten gängigen Stoffe                                                                                             |

| Anzeige                         |                                                                           |
|---------------------------------|---------------------------------------------------------------------------|
| Gewichtsanzeige                 | 7-Segment LED-Anzeige, 20 mm, rot                                         |
| Statusanzeige<br>über 5mm LED´s | Aktive Wägebrücke, Bereich, Einheit, Nullage, Tariert,<br>aktive Funktion |

| Umgebungsbedingungen |                                                                      |
|----------------------|----------------------------------------------------------------------|
| Störfestigkeit       | EN 45501                                                             |
| Störaussendung       | EN 55011, Klasse B                                                   |
| Arbeitstemperatur    | -10 °C bis +40 °C                                                    |
| Lagertemperatur      | -20 °C bis +65 °C                                                    |
| Luftfeuchtigkeit     | max. 85 % nicht kondensierend                                        |
| Schutzart            | IP 65, DIN/VDE 0470,<br>(Staub-, Berührungs- und Strahlwasserschutz) |

| Elektrischer Anschluß                                            |                                                                                                    |
|------------------------------------------------------------------|----------------------------------------------------------------------------------------------------|
| Leistungsaufnahme                                                | max. 15 VA, typisch 10 VA                                                                                                    |
| Netzstecker                                                      | 2 m Kabellänge                                                                                                    |
| Netzspannung                                                     | 110 - 240 VAC -15 % bis +10 %                                                                                                    |
| Netzfrequenz                                                     | 50 / 60 Hz <u>+</u> 5 %                                                                                                    |
| Batteriebetrieb                                                  | 10,5 - 24 VDC<br>(Optional)<br>Standby nach 1 Minute Stillstand<br>Abschaltung nach 10 Minuten Stillstand<br>Unterspannungserkennung und -anzeige unter 10,5 VDC<br>Tiefentladeschutz durch Ausschalten des Gerätes. |
| Wägezellenanschluß                                               |                                                                                                    |
| Meßwerteingang                                                   | 2 Meßwerteingänge                                                                                                    |
| Minimal zulässiger<br>Anschlusswiderstand<br>(je Meßwerteingang) | > 35 <b>Ω</b>                                                                                                    |
| Speisespannung                                                   | 12 VDC                                                                                                    |
| Kennwert                                                         | max. <u>+</u> 3,0 mV/V                                                                                                    |
| Messleitung                                                      | 6polig, mit Sense, Gesamtschirm, max. 440 m/mm <sup>2</sup>                                                                                                    |
| Zugelassen für                                                   | Wägezellen nach Richtlinie OIML R60                                                                                                    |

| Empfindlichkeit     | $\geq$ 0,6 $\mu$ V/d       |
|---------------------|----------------------------|
| Eingangssignal      | max. <u>+</u> 36 mV        |
| Wandelzeit          | 20, 40, 80, 160 ms         |
| Auflösung intern    | ca. 5 000 000 / 24mV/160ms |
| Einschwingzeit      | 0,5 - 3 s                  |
| Schwingungsdämpfung | Digitalfilter              |
| Anschluß            | 6-Leiter Technik           |

| Linearität und Stabilität |                              |                 |
|---------------------------|------------------------------|-----------------|
| Linearität und Stabilität | 0,003% vom Endwert           |                 |
| Langzeitstabilität        | 0,005% vom Endwert pro Jahr, | typisch 0,001 % |

| Wägebereich und Teilung |                                                                 |
|-------------------------|-----------------------------------------------------------------|
| Auflösung               | Klasse Ⅲ n ≤ 10.000 e<br>Klasse Ⅲ 1000 e                        |
| Einbereichswaage        | n ≤ 10.000 e                                                    |
| Mehrbereichswaage       | 3 x n <u>≤</u> 3000 e                                           |
| Mehrteilungswaage       | 3 x n ≤ 3000 e                                                  |
| nicht eichfähig         | $n \le 60.000 d$                                                |
| Wägebereich             | 1 kg bis 900.000 kg, frei einstellbar                           |
| Teilungswert            | 0; 1; 2; 5; 10; usw.,<br>einstellbar von 0,00001 kg bis 2000 kg |
| Wägefehler              | gem. EO9 und OIML Klasse 💷 und 💷.                               |
| Unter-, Überlastanzeige | > 9 d                                                           |

| Justageprogramm  |                                                                                                    |
|------------------|----------------------------------------------------------------------------------------------------|
| Justage          | 2 - 5 frei einstellbare Justagepunkte                                                                      |
| Linearisierung   | Kurvenkorrektur                                                                                            |
| g-Wert Korrektur | über Eingabe des g-Wertes                                                                                  |
| Justagekorrektur | Justagepunkte neu setzen.<br>Verschieben vorhandener Justagepunkte durch Neueingabe des<br>Gewichtswertes. |
| manuelle Eingabe | Eingabe der Justagepunkte (Last und AD-Wert)                                                               |
| Nullpunkt        | Einstellbar ohne komplette Neujustage                                                                      |
|                  | •                                                                                                    |

| Wägeprogramm            |                                                                                                    |
|-------------------------|----------------------------------------------------------------------------------------------------|
| Einschalt-Nullstellen   | -5 % bis +15 % vom Wägebereich                                                                                                    |
| Wägenullstellen         | -1 % bis +3 % vom Wägebereich für Nullstellen und Nullnach-<br>lauf                                                                                                    |
| Nullnachlaufeinrichtung | Nachlauf des Nullpunktes bei Abweichung < 0,5 d.<br>Von 0,25 d/s bis 0,5 d/s einstellbar.<br>Deaktivierbar.<br>Brutto- und Nettonullnachlauf.<br>Automatisches Nullsetzen. |
| Stillstandskontrolle    | für Nullstellung, Tarierung, Summierung und Drucken.<br>Darstellung in der Hauptanzeige über Ruhelage-Symbol.                                                              |
| Datensicherung          | Langzeitsicherung durch EEPROM und Daten-Flash.                                                                                                    |
| Datenspeicher           | für Justagedaten, Konfiguration und anfallende Daten im Wäge-<br>betrieb.                                                                                                  |
| Digitalfilter           | Einstellbar auf Umgebungsbedingungen.<br>Nach der Eichung zu verschärfen.                                                                                                  |

| Schnittstellen                                                         |                                                                                                    |
|------------------------------------------------------------------------|----------------------------------------------------------------------------------------------------|
| Für EDV, SPS, Drucker, Fernanzeige oder Steuerung des Auswertegerätes. |                                                                                                    |
| RS232 / V24                                                            | 2 Stück (Standard), max. 20m Übertragungslänge<br>(erweiterbar um 1 Steckkarte auf insgesamt 3 Schnittstellen) |
| Eigenschalften                                                         | vollduplex,<br>permanent sendend<br>oder<br>nach Aufforderung sendend                                          |
| Übertragungsraten                                                      | einstellbar (150 bis 38.400 Bit/s)<br>Übertragunsraten über 4800 Bit/s nur sendend                             |
| Protokolle                                                             | Hardwarehandshake (CTS/RTS) oder<br>Softwarehandshake (XOn-XOff)                                               |
| Datenbits                                                              | 7 oder8                                                                                                    |
| Parität                                                                | even, odd, none (Gerade, Ungerade, Keine)                                                                      |
| Stoppbit                                                               | 1 Stoppbit                                                                                                    |
|                                                                        |                                                                                                    |

# Steckkarten

Es kann wahlweise nur eine der folgenden Steckkarte eingebaut werden.

| zusätzliche serielle | 1x Schnittstellentyp und Übertragungsparameter einstellbar.                                                                                  |
|----------------------|----------------------------------------------------------------------------------------------------|
| Schnittstellen       | (RS232, RS422, RS485, TTY)                                                                                                    |
| Analogausgang        | Spannungs- oder Stromausgang und Bereiche einstellbar.<br>0 - 20 mA; 4 - 20 mA; 0 - 24 mA<br>0 - 5 V; 0 - 10 V; <u>+</u> 5 V; <u>+</u> 10 V. |

| Drucken                      |                                                                                                    |
|------------------------------|----------------------------------------------------------------------------------------------------|
| Druckertypen                 | Rollen-, Etiketten-, und Formulardrucker<br>(Epson kompartible Zeilendrucker)<br>Sonderdrucker auf Anfrage                                                                                           |
| Anschluß                     | über die serielle Schnittstelle                                                                                                    |
| Druckmöglichkeiten           | Laufende Nummer, Datum, Uhrzeit, Bereich, Brutto, Netto,<br>Taragewichte, Stückzahl, Stückgewicht, Referenzstückzahl,<br>Netto-, Brutto-, Tara-, Stück- Zwischensummen und Gesamt-<br>summe, Posten. |
| Druckbelege                  | selbstgenerierend je nach genutzten Funktionen                                                                                                    |
| Kopf- und Fußzeilen          | frei konfigurierbar                                                                                                    |
| Sonderdruckbelege            | frei konfigurierbar                                                                                                    |
| Automatische<br>Datenausgabe | über serielle Schnittstelle                                                                                                    |

| Speicher                       |                                                                                                    |
|--------------------------------|----------------------------------------------------------------------------------------------------|
| Taraspeicher                   | 1 oder 2 Taraspeicher für Behälter (T1) und Wägegut (T2) ,<br>zusammen max. 100 %.                                                                                                    |
| Summenspeicher                 | Beliebige Anzahl von Speicherplätzen mit freier Namensvergabe<br>für Netto, Brutto, Tara 1, Tara 2, Handtara und Stückzahlen.<br>Postenzähler.<br>Größtmöglicher Wert und Ausdruck 10stellig. |
| Datenspeicher<br>Alibispeicher | 512 kB                                                                                                    |
| Festwertspeicher               | Speichern und Abrufen von Tarawerten, Referenzgewichten<br>oder Referenzpreisen zur schnellen Einstellung häufig benutzter<br>Wägeparameter.                                                  |

| Sonstiges |                                                                                                    |
|-----------|----------------------------------------------------------------------------------------------------|
| Uhr       | Batteriegepufferte Echtzeituhr, Batterielebensdauer ca. 30<br>Jahre.                                                                                                    |
| Dongle    | Elektronischer Baustein im Klemmenkasten:<br>automatische Erkennung der Wägebrücke duch Übertragung<br>einer Identifikationsnummer.<br>Ermöglicht eichfähigen Anschluss der Wägebrücke über lösba-<br>ren Steckverbinder. |

# 14.1 Konformitätserklärung

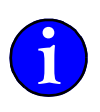

### 14.1.1 Konformitätserklärung eichfähige Waagen

Diese Konformitätserklärung gilt nur für eichfähige Waagen! Für nicht eichfähige Waagen gilt die Konformitätserklärung unter 14.1.2 "Konformitätserklärung nicht eichfähige Waagen".

Diese Konformitätserklärung gilt nur in Verbindung mit einer Konformitätsbescheinigung einer benannten Stelle.

# CE Konformitätserklärung

Die nichtselbsttätige Waage I oder I

| Hersteller:                 | RHEWA-Waagenfabrik<br>August Freudewald GmbH & Co.<br>Postfach 10 01 29<br>40801 Mettmann<br>Deutschland |
|-----------------------------|----------------------------------------------------------------------------------------------------|
| Тур:                        | 83Z                                                                                                    |
| Bauartzulassung für EG:     | NMi T6238<br>NMi TC6237                                                                                  |
| Fabrikationsnummer          | 030001 - 039999<br>040001 - 049999<br>050001 - 059999                                                    |
| entspricht dem in der Bescl | neinigung über die Bauartzulassung be                                                                    |

entspricht dem in der Bescheinigung über die Bauartzulassung beschriebenem Baumuster, sowie den Anforderungen der EG-Richtlinien

| _ | EG-Niederspannungsrichtlinie | - 73/23/EWG  | 19.02.73 |
|---|------------------------------|--------------|----------|
| _ | EG-Waagenrichtlinie          | - 90/384/EWG | 20.06.90 |
| - | Richtlinie                   | - 93/68/EWG  | 22.07.93 |

in den jeweils geltenden Fassungen.

Angewandte Normen:

- EN 45501
- EN 50081-1
- EN 55011

Die Eichung wurde für folgende(n) Aufstellungsort / Gebrauchsort / Gebrauchszone durchgeführt:

Siehe Typenschild

Unterschrift:

# 14.1.2 Konformitätserklärung nicht eichfähige Waagen

Diese Konformitätserklärung gilt nur für nicht eichfähige Waagen! Für eichfähige Waagen gilt die Konformitätserklärung unter 14.1.1 "Konformitätserklärung eichfähige Waagen".

| CEKon                                                                                           | formitätserklärung                                                                                       |  |  |  |
|-------------------------------------------------------------------------------------------------|----------------------------------------------------------------------------------------------------|--|--|--|
| Die Waage                                                                                       |                                                                                                    |  |  |  |
| Hersteller:                                                                                     | RHEWA-Waagenfabrik<br>August Freudewald GmbH & Co.<br>Postfach 10 01 29<br>40801 Mettmann<br>Deutschland |  |  |  |
| Тур:                                                                                            | 83Z                                                                                                    |  |  |  |
| entspricht den Anforderunge                                                                     | n der EG-Richtlinien                                                                                     |  |  |  |
| <ul> <li>EG-Niederspannungsrichtli</li> <li>EG-EMV-Richtlinie</li> <li>EG-Richtlinie</li> </ul> | nie - 73/23/EWG 19.02.73<br>- 89/336/EWG 03.05.89<br>- 93/68/EWG 22.07.93                                |  |  |  |
| in den jeweils geltenden Fassungen.                                                             |                                                                                                    |  |  |  |
| Angewandte Normen:                                                                              |                                                                                                    |  |  |  |
| - EN 45501 B3<br>- EN 50081-1<br>- EN 55011                                                     |                                                                                                    |  |  |  |
| Unterso                                                                                         | shrift:<br>Winths                                                                                        |  |  |  |

f

# 14.2 Typenschild

Vorne am Auswertegerät

| ĺ |                    |         |       |      |   |                                 |
|---|--------------------|---------|-------|------|---|---------------------------------|
|   | Δ'Δ                | Max     | Min   | e=   |   |                                 |
|   | -); K-             | 3000 kg | 20 kg | 1 kg |   | Datan dan dinzalaan Ranaidha    |
|   | <del>-)</del> /2K- | 6000 kg | 40 kg | 2 kg |   |                                 |
|   | <del>-</del> ≯3₭-  |         |       |      |   |                                 |
|   | Fabri              | knr. :  | 02023 | 8 ┥  | - | Fabriknummer des Auswertegeräte |
| 1 | <                  |         |       |      |   |                                 |

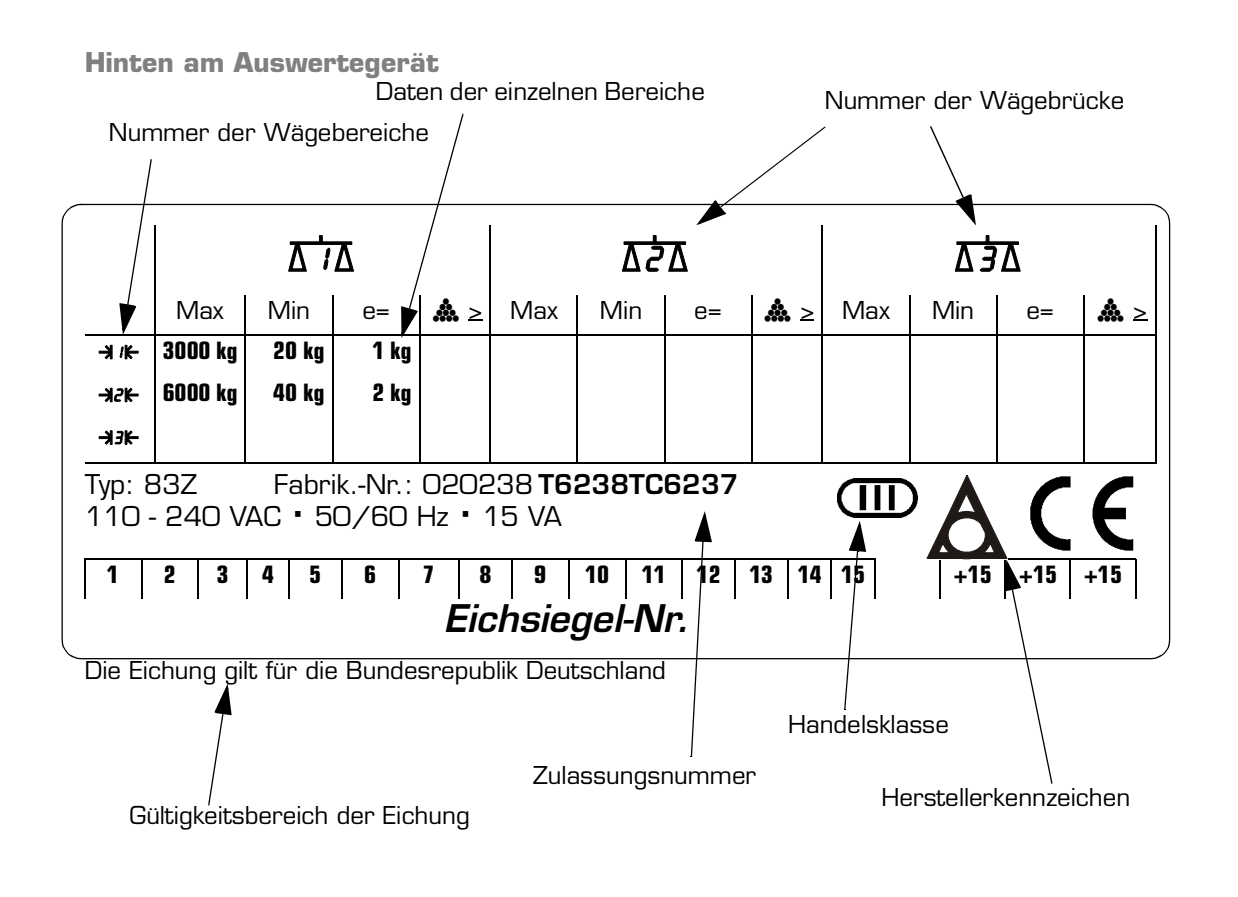

### Legende

| Max        | Höchstlast                                            |
|------------|-------------------------------------------------------|
| Min        | Mindestlast                                           |
| е=         | Eichwert. Entspricht dem Ziffernschritt = d der Waage |
| <b>ໍ</b> ≜ | Minimales Referenzgewicht                             |
| Тур        | Typ des Auswertegerätes                               |
| Fabriknr.  | Fabriknummer der Auswertegerätes                      |

**ADU.** Abkürzung für Analog-Digital-Umsetzer. Dies ist eine elektronische Baugruppe, die die analoge †Signalspannung der †Wägezelle in digitale Signale umwandelt, die von der †Hauptplatine weiterverarbeitet werden können.

### AD-Umsetzer. ↑ADU

**AD-Wert.** Abkürzung für Analog-Digital-Wert. Das ist der Wert, den der ↑ADU zur Weiterverarbeitung an die ↑CPU liefert.

### Analog-Digital-Umsetzer. ↑ADU

**Auswertegerät.** Am Auswertegerät wird der Gewichtswert abgelesen. Die Tastatur befindet sich außen auf dem Auswertegerät. Im Auswertegerät selbst befindet sind die ↑Hauptplatine mit Spannungsregelung, dem ↑ADU und der ↑CPU. Die ↑Wägebrücke gehört nicht mit zum Auswertegerät.

**Bereich.** Der gesamte <sup>↑</sup>Wägebereich kann in mehrere Abschnitte mit unterschiedlichen <sup>↑</sup>Ziffernschritten unterteilt werden. Die einzelnen Abschnitte = Bereiche werden durchnumeriert. Beispiel: Bereich1 mit 5g Ziffernschritt, Bereich 2 mit 10g. Dieses Teilen des Wägebereiches in mehrere Bereiche, die Mehrbereichsfunktion, ist optional.

Brutto. Gesamtgewicht von Behälter und Inhalt.

**CPU.** Abkürzung für "central processing unit" (englisch), im deutschen als Mikroprozessor bezeichnet. Die CPU ist ein elektronischer Baustein, der die gesamte Rechen- und Steuerungslogik beinhaltet. Auf der 1Hauptplatine ist eine CPU vorhanden.

**d.** Genormte Abkürzung für "digit" (englisch), im deutschen als <sup>↑</sup>Ziffernschritt bezeichnet.

### DMS-Wägezelle. 1Wägezelle

**Dongle.** Elektronischer Baustein im Klemmenkasten der <sup>↑</sup>Wägebrücke, der eine fest eingeprägte Nummer enthält. Beim Einschalten des <sup>↑</sup>Auswertegerätes wird diese Nummer ausgelesen und dadurch die angeschlossene Wägebrücke identifiziert. (Eindeutige Identifikationsnummer, Klemmenkastennummer, Wägebrückennummer)

e. Abkürzung für ↑Eichwert.

**Echtzeituhr.** Eine Echtzeituhr führt auch nach dem Abschalten der Spannungsversorgung des Auswertegerätes die Uhrzeit und das Datum weiter. Zum Abdruck von Datum und Uhrzeit brauchen diese nicht eingegeben zu werden.

**EEPROM.** Ein EEPROM ist ein wiederbeschreibbarer elektronischer Speicherbaustein. In diesem wird die Konfiguration des Auswertegerätes, Justagewerte und Druckbelege sowie sonstige variable Werte gespeichert.

**Eichen.** Unter Eichen versteht man das Überprüfen der Bauart der Waage sowie eine meßtechnische Prüfung, bei der die angezeigten Gewichtswerte bei entsprechender Belastung der †Wägebrücke kontrolliert werden. Eine Waage ist geeicht, wenn durch einen Eichbeamten Übereinstimmung mit den amtlichen Vorschriften festgestellt wurde. Eine geeichte Waage wird durch den †Hauptstempel gekennzeichnet. Im eichpflichtigen Warenverkehr dürfen nur geeichte Waagen eingesetzt werden.

**Eichfähig.** Eine Waage ist eichfähig, wenn sie in ihrer Bauart und Ausführung den amtlichen Vorschriften entspricht und somit *†*geeicht werden könnte.

Eichung. Das vollzogene îEichen einer Waage wird Eichung genannt.

**Eichwert.** Unter Eichwert versteht man den <sup>↑</sup>Ziffernschritt der Gewichtsanzeige, der durch die <sup>↑</sup>Eichung als richtig bestätigt wurde.

**Einfügemarke.** Bei einer Tastatureingabe kennzeichnet die Einfügemarke die Position in der Zeichenkette, an der ein Zeichen eingefügt wird.

**Einschaltnullstellen.** Das automatische Nullstellen beim Einschalten, innerhalb des <sup>↑</sup>Nullstellbereiches, wird als Einschaltnullstellen bezeichnet.

Einstellwert. Ein möglicher Wert, auf den man einen 1Parameter einstellen kann.

**EPROM.** Elektronischer Baustein, in dem das Programm des Auswertegerätes gespeichert ist. Dieser Baustein wird einmalig mit Werten und dem Programm beschrieben und kann danach nicht mehr verändert, sondern nur noch gelesen werden. Die Justagewerte und Druckbelege sowie sonstige variable Werte sind nicht im EPROM sondern im *feerended* gespeichert.

**Feinauflösung.** In der Feinauflösung wird der Gewichtswert mit 10fach feinerem Ziffernschritt angezeigt. Dieser hochauflösende Gewichtswert ist kein geeichter Wert.

**Filter.** Parameter des ↑ADU, der im ↑Justagemenü eingestellt wird. Der Filter ermöglicht die Glättung von Schwingungen im ↑AD-Wert.

Geeicht. 1Eichen

**Hauptplatine.** Die Hauptplatine verarbeitet die vom ↑ADU aufbereiteten digitalen Signale, die ↑AD-Werte, berechnet daraus den Gewichtswert und zeigt diesen an. Sie nimmt Eingaben über die Tastatur entgegen und reagiert entsprechend. Sie überwacht die fehlerfreie Funktion des ↑ADU.

**Hauptstempel.** Besteht aus dem Eichzeichen (ein geschwungenes Band mit dem Buchstaben D, die Ordnungszahl der Eichaufsichtsbehörde und ein sechsstrahliger Stern) und dem Jahreszeichen (die beiden letzten Ziffern des Jahres der Eichung). Der Hauptstempel kennzeichnet eine ↑geeichte Waage. Zusätzlich wird zur Information ein runder Aufkleber aufgebracht, auf dem das Ablaufdatum der Eichung eingetragen ist.

Höchstlast. Die größte Last, die auf der ↑Waage gewogen werden kann. Oberhalb der Höchstlast wird kein Gewichtswert angezeigt.

**Justage.** Der Vorgang, mit dem eine ↑Wägebrücke mit Gewichten genau eingestellt und das ↑Auswertegerät an die ↑Wägebrücke angepaßt wird.

Justagemenü. îMenü im îJustageprogramm.

**Justageprogramm.** Um die <sup>↑</sup>Justage durchzuführen, wird im <sup>↑</sup>Auswertegerät ein spezielles Programm, das Justageprogramm, ausgeführt. Mit dem Ausführen des Justageprogramms wird eine geeichte Waage enteicht. Die Waage muß dann erneut geeicht werden.

Lastträger. 1Wägebrücke

**LED.** (Abkürzung englisch: light emitting diode) Leuchtdiode. Kleine Signalleuchten, die am Auswertegerät einen bestimmten Waagenstatus oder aktive Funktionen signalisieren.

**Libelle.** Die Libelle dient zum genauen waagerechten Ausrichten der ↑Wägebrücke. Die Wägebrükke steht waagerecht, wenn sich die Luftblase in der kreisförmigen Markierung des Schauglases befindet. Ist die Wägebrücke nicht waagerecht ausgerichtet, sind systematische Wägefehler die Folge.

Lim. Abkürzung für Limit. ↑Tragfähigkeit.

Limit. ↑Tragfähigkeit

Max. Abkürzung für 1Höchstlast

Mehrbereich. 1Bereich

**Menü.** Darstellung der verschiedenen Konfigurationsebenen (Auswahllisten) des Auswertegerätes, in denen *î*Parameter angezeigt und verändert werden können.

Meßsignal. 1Signalspannung

Min. Abkürzung für 1 Mindestlast

**Mindestlast.** Unterhalb der Mindestlast darf eine geeichte îWaage nur für nicht eichpflichtige Wägungen verwendet werden. Die Mindestlast steht bei geeichten Waagen auf dem Typenschild. Bei nicht eichfähigen Waagen ist keine Mindestlast auf dem Typenschild eingetragen.

Netto. ist das Gewicht des Inhalts eines Behälters.

Nulllage. Die Nulllage ist vorhanden, wenn der Gewichtswert um max. 0,25 ↑Ziffernschritte von 0,0 kg abweicht. Bei einer Abweichung zwischen 0,25 und 0,5 Ziffernschritten von 0,0 kg wird zwar noch 0,0 kg angezeigt, es ist aber keine Nulllage mehr vorhanden. Eine vorhandene Nulllage wird angezeigt über >0<.

**Nullnachlauf.** Das îAuswertegerät stellt innerhalb des îNullstellbereiches, wenn sich der îNullpunkt geringfügig ändert, automatisch Null.

**Nullpunkt.** Ein Bruttogewicht von genau O kg wird als Nullpunkt bezeichnet. Dies ist bei unbelasteter ↑Wägebrücke der Fall. Durch die Rundung der Anzeige werden Gewichte kleiner 0,5 d zwar mit einem Bruttogewicht von O kg angezeigt, die Waage befindet sich aber nicht im Nullpunkt.

**Nullstellbereich.** Der Gewichtsbereich, innerhalb dessen das <sup>^</sup>Auswertegerät manuell oder automatisch auf Null gestellt werden kann.

**Parameter.** Ein Parameter ist eine Variable oder eine Angabe für eine bestimmte Funktion, der auf verschiedene ↑Einstellwerte gesetzt werden kann.

Beispiel: Zur Einstellung der Übertragungsgeschwindigkeit der Daten zum externen Rollendrucker wird der Parameter Baud-Rate auf einen der möglichen Einstellwerte zwischen 300 und 19200 gesetzt.

**Paßwort, Einstellung bei Auslieferung.** Bei Auslieferung ist als Paßwort die Fabriknummer des Auswertegerätes eingestellt.

**RAM.** Das RAM ist ein Speicher, der sowohl beschrieben als auch ausgelesen werden kann. Er ist flüchtig, d. h. daß die Daten mit Unterbrechen der Stromversorgung verloren gehen.

**Referenzgewicht.** Beim Zählen wird das ermittelte Gewicht eines Teiles als Referenzgewicht bezeichnet. Das Referenzgewicht wird verwendet, um aus dem Gewichtswert die Stückzahl zu errechnen. Je genauer das Referenzgewicht, desto genauer das Zählergebnis.

**Referenzstückzahl.** Die bei der Ermittlung des ↑Referenzgewichtes verwendete Teileanzahl wird als Referenzstückzahl bezeichnet.

**Rollendrucker.** Ein kleiner Beistelldrucker, der auf schmalem Papier druckt. Das Papier ist nicht gefaltet, sondern auf einer Rolle aufgewickelt, daher der Name Rollendrucker.

**Ruhelage.** Mit Erreichen der Ruhelage wird, nach einer Gewichtsänderung auf der  $\uparrow$ Wägebrücke, der endgültige Gewichtswert angezeigt. Eine vorhandene Ruhelage wird angezeigt über o. Einige Wägefunktionen wie T oder F O warten auf eine vorhandene Ruhelage, bevor sie ausgeführt werden.

**Signalspannung.** Ausgangsspannung der ↑Wägezelle, die dem ↑ADU zugeführt wird. Die Signalspannung ändert sich proportional mit der Belastung der ↑Wägebrücke.

**Steuerbefehle.** Bestimmte Zeichenfolgen, um das Auswertegerät zu steuern und Ausgaben oder Ausdrucke durchzuführen. Die Steuerbefehle werden über die serielle Schnittstelle an das Auswertegerät übergeben. Die einzelnen Steuerbefehle und ihr Aufbau sind in der Programmieranleitung beschrieben.

### Stückgewicht. 1 Referenzgewicht

**Summenspeicher.** Ein oder mehrere Speicherplätze, in denen die einzelnen Posten und deren Summenwerte gespeichert sind.

**Syntax.** Den Aufbau einer Sprache, egal ob einer gesprochen Sprache oder einer Programmiersprache, bezeichnet man als Syntax. Die Syntax gibt unter anderem die Reihenfolge der verwendeten Sprachelemente an. Bei einer Programmiersprache muß, im Gegensatz zu einer gesprochenen Sprache, die Syntax *genau* beachtet werden. Wird die Syntax nicht beachtet, kann der Befehl vom Datenverarbeitungsgerät, hier dem Auswertegerät, nicht verstanden und ausgeführt werden. Bestensfalls wird der Befehl ignoriert, je nach Art des Fehlers kann aber auch eine falsche Funktion ausgeführt werden.

Tara. ist das Gewicht des Behälters.

**Taraausgleich.** Ein durch das Drücken von (T) von der Waage selbst ermitteltes Taragewicht wird als Taraausgleich bezeichnet.

Teilung. 17 Ziffernschritt

**Tragfähigkeit.** Das maximale Gewicht, mit dem die ↑Wägebrücke belastet werden kann, ohne daß diese mechanisch beschädigt wird. Die Tragfähigkeit kann höher sein als die ↑Höchstlast.

**Waage.** Als Waage bezeichnet man die Gesamtheit von ↑Auswertegerät, ↑Wägebrücke und eventuellen Zusatzgeräten.

Wägeanlage. Komplexere ↑Waagen mit mehreren ↑Wägebrücken und optionalen Zusatzfunktionen.

**Wägebereich.** Der Gewichtsbereich, in dem Wägungen möglich bzw. erlaubt sind. Bei nicht geeichten Waagen erstreckt sich der Wägebereich von Null bis zur ↑Höchstlast, bei geeichten Waagen im eichpflichtigen Warenverkehr von der ↑Mindestlast bis zur ↑Höchstlast.

Wägebetrieb. Die normale Betriebsart des <sup>Auswertegerätes</sup>, in der mit der Waage gewogen wird.

**Wägebrücke.** Auf die Wägebrücke wird die zu wiegende Last gestellt. Wägebrücken werden je nach Ausführung neben das îAuswertegerät oder auf den Boden gestellt, als Wandwaage oder als Hängebahnwaage montiert.

**Wägemenü.** Die Konfiguration des <sup>^</sup>Auswertegerätes erfolgt über eine strukturierte Liste, über welche die einzelnen <sup>^</sup>Parameter und <sup>^</sup>Einstellwerte beauskunftet und geändert werden. Diese Liste von Werten wird als Wägemenü bezeichnet.

Wägezelle. Elektromechanisches Bauteil in der ↑Wägebrücke. Die Wägezelle wandelt die Kraft, die durch die Last auf der ↑Wägebrücke hervorgerufen wird, in ein analoges elektrisches Signal um. Dieses Signal wird vom ↑ADU weiterverarbeitet.

**Wandelzeit.** Zeit, die der ↑ADU zur Umwandlung des Analogsignals in einen Digitalwert benötigt. Die Wandelzeit ist abhängig von der Einstellung der Parameter des ↑ADU im ↑Justagemenü.

**Ziffernschritt.** Die kleinste Differenz zwischen zwei direkt aufeinanderfolgenden Gewichtswerten ist der Ziffernschritt (1. Wert: 18,720 kg; 2. Wert: 18,740 kg; Ziffernschritt: 20 g). Der Ziffernschritt wird auch als Teilung bezeichnet.

# Symbole, Tasten

### Zahlen

2 Taraspeicher Siehe Tara, mehrere Speicher 43

# A

Abweichungen beim Zählen Siehe Zählen Anzeige verschiedene Werte 26 wechseln 26 Auswählen zwischen Werten 24 Automatisch Tarieren Siehe Autotara Autotara Bedienung 42

# В

B Brutto 38 Behälter berücksichtigen 38 Bereiche Siehe Wägebereich Brutto Begriffserklärung 38

# D

Druckbelegnummer 64 Drucken 63 Druckbeleg einstellen 64 Endsumme 53 über Max 35 unter O kg 35 unter Min 35 Zwischensumme 52 Druckertyp 66

# E

Echtzeituhr Begriffserklärung 89 Eichpflichtige Verwendung WägebereichMin Wägungen unter Min 35 Eichpflichtiger Warenverkehr Wägebereich 35 Eingabe Aufforderung zur 24 Auswahl zwischen Werten 24 Löschen 23 Zahlen 23 Eingabeaufforderung Siehe Eingabe, Aufforderung 24 Elektroschweißarbeiten 7

### F

Fehler beim Zählen Siehe Zählen Fehlermeldungen 78 Festwertspeicher 57 Funktion aktivieren 24 alle löschen 26 aufrufen 24 beauskunften 25 Information über 25 löschen 25 Funktionen bedienen 24

# G

Gewicht Anzeigen Siehe Zählen

### Н

Hochdruckreiniger 8

### L

Laufende Nummer 64 Libelle 17 Listenzeichen 10 Löschen Letzten Posten 52

# Μ

Mehrbereich Siehe Wägebereich Mehrteilung Siehe Wägebereich Meldungen 77 Menü Auswahl eines Eintrags 27 Bedienung 27 Öffnen 27 Schließen 27

# Ν

NET 38 Netto Begriffserklärung 38 Nulllage Anzeige 37 Definition 90 Nullstellen 37 Nummer Druckbeleg 64 laufende 64

### Ρ

PT *38* 

# R

Referenzgewicht Anzeigen Siehe Zählen Begriffserklärung 48 Letztes verwenden Siehe Zählen 47 Referenzgewicht eingeben Siehe Zählen 47 Referenzstückzahl Begriffserklärung 48 RefG Siehe Zählen, RefG

# S

Schriftarten 9 Spannungsanschluß 7 Speichern aktuelle Werte 57 Stck Siehe Zählen, Stck Stück Siehe Zählen Stückgewicht Anzeigen Siehe Zählen Letztes verwenden Siehe Zählen 47 Stückgewicht eingeben Siehe Zählen 47 Stückzahl Anzeigen Siehe Zählen Siehe Zählen Stückzahl, Anzeige 47 Summieren 51 Endsumme drucken 53 Letzten Posten löschen 52 Zwischensumme drucken 52

# T

т *зв* T1 38 T2 38 Tara 38 Begriffserklärung 38 Eingeben von Taragewichten 41 löschen 40, 41 mehrere Speicher, Bedienen 43 Taraausgleich Begriffserklärung 38 löschen 40 setzen 40 Taraeingabe 41 Begriffserklärung 38 löschen 41 Taraspeicher mehrere, siehe Tara, mehrere Speicher 43

Tarawägung *40* Tarieren *38* automatisch, siehe Autotara Tasten *10* Teile zählen Siehe zählen

# U

Überlast 35 Unterlast 35

### W

Wägebereich Anzeige 36 eichpflichtige Verwendung 35 eichpflichtiger Warenverkehr 35 umschalten 36 Wägebrücke anzeige der aktuellen 37

Wägen 35

wechseln 37

Wechseln des angezeigten Wertes 26 Wert wechseln des angezeigten 26 Werte auswählen 24

### Ζ

Zählen 45, 47 Abweichungen 48 Allgemeine Information 48 Anzeige 45 Anzeige umschalten 47 ausschalten 47 Beauskunften 47 beenden 47 Begriffserklärung 48 Eingabe des Referenzgewicht 47 Eingabe des Stückgewichtes 47 Ergebnis verbessern 46 mögliche Fehler 48 Fehlerquellen 48 Gewicht anzeigen 47 Information 47 Information über Zählen 48

letztes Referenzgewicht verwenden 47 mit letzten Wert aktivieren 47 optimieren 46 Referenzgewicht anzeigen 47 Referenzgewicht eingeben 47 Referenzgewicht ermitteln 45 Referenzgewicht, Begriffserklärung 48 Referenzstückzahl, Begriffserklärung 48 Referenzteile auflegen 45 RefG 47 starten 45 Stck 47 Stückgewicht eingeben 47 Stückgewicht zu klein 45 Stückzahl anzeigen 47 Ungenauigkeiten 48

Zahlen eingeben 23